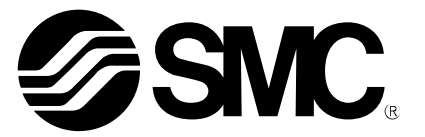

# **Operation Manual**

PRODUCT NAME

Fieldbus system DeviceNet<sup>TM</sup> compatible SI unit

MODEL / Series / Product Number

EX600-SDN#A EX600-ED#

**SMC** Corporation

### Table of Contents

| Safety Instructions               | 3  |
|-----------------------------------|----|
| System Outline                    | 9  |
| Definition and terminology        | 10 |
| Assembly                          | 12 |
| Precautions before mounting       | 12 |
| Mounting and Installation         | 15 |
| Installation                      | 15 |
| Wiring                            | 17 |
| SI Unit                           |    |
| Model Indication and How to Order | 18 |
| Summary of Product parts          | 18 |
| Mounting and Installation         | 19 |
| Wiring                            | 19 |
| Setting and Adjustment            | 20 |
| LED Display                       | 25 |
| Specification                     | 27 |
| Specifications                    | 27 |
| Dimensions                        | 28 |
| End plate                         |    |
| Model Indication and How to Order | 29 |
| Summary of Product parts          | 29 |
| Mounting and Installation         | 30 |
| Wiring                            | 30 |
| Specification                     | 31 |
| Specifications                    | 31 |
| Dimensions                        | 31 |

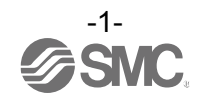

| Maintenance                                        | 33 |
|----------------------------------------------------|----|
| Troubleshooting                                    | 34 |
| Parameter Setting                                  | 43 |
| Parameter definition and setting                   | 43 |
| Hardware Configuration                             | 56 |
| ESD file and icon                                  | 56 |
| Setting using RSNetWorx for DeviceNet <sup>™</sup> | 57 |
| I/О Мар                                            | 61 |
| Diagnostic                                         | 62 |
| Details of diagnostic data                         | 65 |
| DeviceNet <sup>™</sup> Object                      | 67 |
| Accessories                                        | 79 |

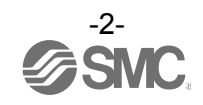

### Safety Instructions

These safety instructions are intended to prevent hazardous situations and/or equipment damage. These instructions indicate the level of potential hazard with the labels of "Caution", "Warning" or "Danger". They are all important notes for safety and must be followed in addition to International standards (ISO/IEC) <sup>\*1</sup> and other safety regulations.

\*1) ISO 4414: Pneumatic fluid power -- General rules relating to systems
 ISO 4413: Hydraulic fluid power -- General rules relating to systems
 IEC 60204-1: Safety of machinery -- Electrical equipment of machines (Part 1: General requirements)
 ISO 10218-1992: Manipulating industrial robots -Safety.
 etc.

**Caution**: CAUTION indicates a hazard with a low level of risk which, if not avoided, could result in minor or moderate injury.

**WARNING** indicates a hazard with a medium level of risk which, if not avoided, could result in death or serious injury.

**DANGER** indicates a hazard with a high level of risk which, if not avoided, will result in death or serious injury.

# Warning

1. The compatibility of the product is the responsibility of the person who designs the equipment or decides its specifications.

Since the product specified here is used under various operating conditions, its compatibility with specific equipment must be decided by the person who designs the equipment or decides its specifications based on necessary analysis and test results. The expected performance and safety assurance of the equipment will be the responsibility of the person who has determined its compatibility with the product. This person should also continuously review all specifications of the product referring to its latest catalog information, with a view to giving due consideration to any possibility of equipment failure when configuring the equipment.

- 2. Only personnel with appropriate training should operate machinery and equipment. The product specified here may become unsafe if handled incorrectly. The assembly, operation and maintenance of machines or equipment including our products must be performed by an operator who is appropriately trained and experienced.
- 3. Do not service or attempt to remove product and machinery/equipment until safety is confirmed.
- 1. The inspection and maintenance of machinery/equipment should only be performed after measures to prevent falling or runaway of the driven objects have been confirmed.
- 2. When the product is to be removed, confirm that the safety measures as mentioned above are implemented and the power from any appropriate source is cut, and read and understand the specific product precautions of all relevant products carefully.
- 3. Before machinery/equipment is restarted, take measures to prevent unexpected operation and malfunction.
- 4. Contact SMC beforehand and take special consideration of safety measures if the product is to be used in any of the following conditions.
- 1. Conditions and environments outside of the given specifications, or use outdoors or in a place exposed to direct sunlight.
- 2. Installation on equipment in conjunction with atomic energy, railways, air navigation, space, shipping, vehicles, military, medical treatment, combustion and recreation, or equipment in contact with food and beverages, emergency stop circuits, clutch and brake circuits in press applications, safety equipment or other applications unsuitable for the standard specifications described in the product catalog.
- 3. An application which could have negative effects on people, property, or animals requiring special safety analysis.
- 4. Use in an interlock circuit, which requires the provision of double interlock for possible failure by using a mechanical protective function, and periodical checks to confirm proper operation.

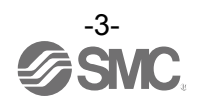

## 

#### The product is provided for use in manufacturing industries.

The product herein described is basically provided for peaceful use in manufacturing industries. If considering using the product in other industries, consult SMC beforehand and exchange specifications or a contract if necessary.

If anything is unclear, contact your nearest sales branch.

#### Limited warranty and Disclaimer/Compliance Requirements

The product used is subject to the following "Limited warranty and Disclaimer" and "Compliance Requirements".

Read and accept them before using the product.

#### Limited warranty and Disclaimer

- 1. The warranty period of the product is 1 year in service or 1.5 years after the product is delivered, whichever is first. \*2)
  - Also, the product may have specified durability, running distance or replacement parts. Please consult your nearest sales branch.
- For any failure or damage reported within the warranty period which is clearly our responsibility, a replacement product or necessary parts will be provided. This limited warranty applies only to our product independently, and not to any other damage incurred due to the failure of the product.
- 3. Prior to using SMC products, please read and understand the warranty terms and disclaimers noted in the specified catalog for the particular products.
  - \*2) Vacuum pads are excluded from this 1 year warranty.
     A vacuum pad is a consumable part, so it is warranted for a year after it is delivered.
     Also, even within the warranty period, the wear of a product due to the use of the vacuum pad or failure due to the deterioration of rubber material are not covered by the limited warranty.

#### **Compliance Requirements**

- 1. The use of SMC products with production equipment for the manufacture of weapons of mass destruction (WMD) or any other weapon is strictly prohibited.
- 2. The exports of SMC products or technology from one country to another are governed by the relevant security laws and regulation of the countries involved in the transaction. Prior to the shipment of a SMC product to another country, assure that all local rules governing that export are known and followed.

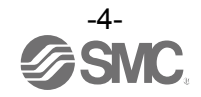

### Operator

- This operation manual is intended for those who have knowledge of machinery using pneumatic equipment, and have sufficient knowledge of assembly, operation and maintenance of such equipment. Only those persons are allowed to perform assembly, operation and maintenance.
- Read and understand this operation manual carefully before assembling, operating or providing maintenance to the product.

#### Precautions

| <u>∧</u> Warning                                                                                                    |
|----------------------------------------------------------------------------------------------------|
| Do not disassemble, modify (including changing the printed circuit board) or repair.<br>An injury or failure can result.                                                                                                    |
| ■Do not operate or set with wet hands.<br>This may lead to an electric shock.                                                                                                    |
| <ul> <li>Do not operate the product outside of the specifications.</li> <li>Do not use for flammable or harmful fluids.</li> <li>Fire, malfunction, or damage to the product can result.</li> <li>Verify the specifications before use.</li> </ul>                                              |
| Do not operate in an atmosphere containing flammable or explosive gases.<br>Fire or an explosion can result.<br>This product is not designed to be explosion proof.                                                                                                    |
| <ul> <li>If using the product in an interlocking circuit:</li> <li>Provide a double interlocking system, for example a mechanical system.</li> <li>Check the product regularly for proper operation.</li> <li>Otherwise malfunction can result, causing an accident.</li> </ul>                 |
| <ul> <li>The following instructions must be followed during maintenance:</li> <li>Turn OFF the power supply.</li> <li>Stop the air supply, exhaust the residual pressure and verify that the air is released before performing maintenance.</li> <li>Otherwise an injury can result.</li> </ul> |

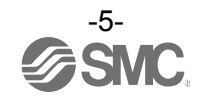

| <u>∧</u> Caution                                                                                                    |
|----------------------------------------------------------------------------------------------------|
| <ul> <li>When handling, assembling or replacing the units:</li> <li>Avoid touching any sharp metal parts of the connectors for connecting units.</li> <li>When assembling units, take care not to get any fingers caught between units.<br/>Injury can result.</li> <li>When disassembling units, take care to avoid excessive force.<br/>The connection parts of the unit are firmly joined with seals and injury can result.</li> </ul> |
| After maintenance is complete, perform appropriate functional inspections.<br>Stop operation if the equipment does not function properly.<br>Safety cannot be assured in the case of unexpected malfunction.                                                                                                    |
| Provide grounding to assure the safety and noise resistance of the Fieldbus system.<br>Individual grounding should be provided close to the product with a short cable.                                                                                                    |

#### ■NOTE

oFollow the instructions given below when designing, selecting and handling the product.

- The instructions on design and selection (installation, wiring, environment, adjustment, operation, maintenance, etc.) described below must also be followed. \*Product specifications
  - •When conformity to UL is required, the SI unit should be used with a UL1310 Class 2 power supply. •Use the specified voltage.
  - Otherwise failure or malfunction can result.
  - •The power supply for the unit should be 0 V as the standard for both the power supply for outputs and the power supply for inputs and control.

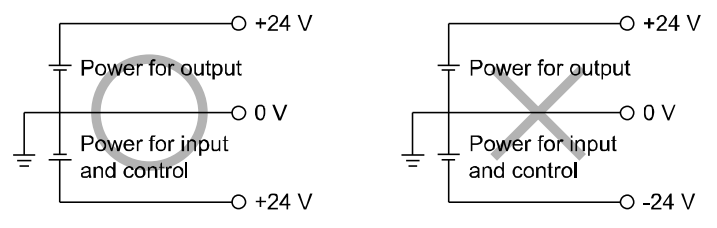

•Reserve a space for maintenance.

Allow sufficient space for maintenance when designing the system.

•Do not remove any nameplates or labels.

This can lead to incorrect maintenance, or misreading of the operation manual, which could cause damage or malfunction to the product.

It may also result in non-conformity to safety standards.

•Beware of inrush current when the power supply is turned ON.

Some connected loads can apply an initial charge current which will activate the over current protection function, causing the unit to malfunction.

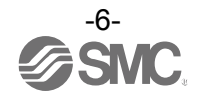

#### Product handling

#### \*Installation

•Do not drop, hit or apply excessive shock to the SI unit.

- Otherwise damage to the product can result, causing malfunction.
- •Tighten to the specified tightening torque.
- If the tightening torque is exceeded the mounting screws may be broken.
- IP67 protection cannot be guaranteed if the screws are not tightened to the specified torque.

•If a large manifold valve is mounted, lift the unit so that stress is not applied to the connecting part while transporting.

The stress may cause breakage of the connecting part. The unit may become very heavy depending on the combination. Transportation/installation shall be performed by multiple operators.

•Never mount a product in a location that will be used as a foothold.

The product may be damaged if excessive force is applied by stepping or climbing onto it.

#### \*Wiring

•Avoid repeatedly bending or stretching the cables, or placing heavy load on them.

Repetitive bending stress or tensile stress can cause breakage of the cable.

- •Wire correctly.
- Incorrect wiring can break the product.
- •Do not perform wiring while the power is ON.

Otherwise damage to the SI unit and/or input or output device can result, causing malfunction.

•Do not route wires and cables together with power or high voltage cables.

Otherwise the SI unit and/or input or output device can malfunction due to interference of noise and surge voltage from power and high voltage cables to the signal line.

Route the wires (piping) of the SI unit and/or input or output device separately from power or high voltage cables. •Confirm proper insulation of wiring.

Poor insulation (interference from another circuit, poor insulation between terminals, etc.) can lead to excess voltage or current being applied to the product, causing damage.

•Take appropriate measures against noise, such as using a noise filter, when the Fieldbus system is incorporated into equipment.

Otherwise noise can cause malfunction.

\*Environment

•Select the proper type of protection according to the environment of operation.

- IP67 protection is achieved when the following conditions are met.
  - (1)The units are connected properly with fieldbus cable with M12 connector and power cable with M12 (M8) connector.
  - (2)Suitable mounting of each unit and manifold valve.
  - (3)Be sure to fit a waterproof cap on any unused connectors.

If using in an environment that is exposed to water splashes, please take measures such as using a cover. Do not use in an environment where moisture or water vapor are present. Otherwise failure and malfunction can result.

•Do not use in a place where the product could be splashed by oil or chemicals.

If the product is to be used in an environment containing oils or chemicals such as coolant or cleaning solvent, even for a short time, it may be adversely affected (damage, malfunction etc.).

•Do not use the product in an environment where corrosive gases or fluids could be splashed.

Otherwise damage to the product and malfunction can result.

•Do not use in an area where surges are generated.

If there is equipment generating large surge near the unit (magnetic type lifter, high frequency inductive furnace, welding machine, motor, etc.), this can cause deterioration of the internal circuitry element of the unit or result in damage. Take measures against the surge sources, and prevent the lines from coming into close contact.

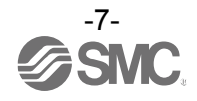

- •When a surge-generating load such as a relay, valve or lamp is driven directly, use a product with a built-in surge absorbing element.
- Direct drive of a load generating surge voltage can damage the unit.
- •The product is CE marked, but not immune to lightning strikes. Take measures against lightning strikes in the system.
- •Prevent foreign matter such as dust or wire debris from getting inside the product.
- •Mount the product in a place that is not exposed to vibration or impact.
- Otherwise failure or malfunction can result.
- •Do not use the product in an environment that is exposed to temperature cycle.
- Heat cycles other than ordinary changes in temperature can adversely affect the inside of the product. •Do not expose the product to direct sunlight.
- If using in a location directly exposed to sunlight, shade the product from the sunlight.
- Otherwise failure or malfunction can result.
- •Keep within the specified ambient temperature range.
- Otherwise malfunction can result.
- •Do not operate close to a heat source, or in a location exposed to radiant heat.
- Otherwise malfunction can result.
- \*Adjustment and Operation
- •Set the switches by using a sharp-pointed screwdriver etc. When setting the switch, do not touch other unrelated parts.
- This can cause parts damage or malfunction due to a short circuit.
- •Perform settings suitable for the operating conditions.
- Incorrect setting can cause operation failure.
- (Refer to page 20 "Setting and Adjustment".)
- •Please refer to the PLC manufacturer's manual etc. for details of programming and addresses.
- For the PLC protocol and programming refer to the relevant manufacturer's documentation.

#### \*Maintenance

- •Turn OFF the power supply, stop the supplied air, exhaust the residual pressure and verify the release of air before performing maintenance.
- There is a risk of unexpected malfunction.
- •Perform regular maintenance and inspections.
- There is a risk of unexpected malfunction.
- •After maintenance is complete, perform appropriate functional inspections.
- Stop operation if the equipment does not function properly.
- Otherwise safety is not assured due to an unexpected malfunction or incorrect operation.
- •Do not use solvents such as benzene, thinner etc. to clean each unit.

They could damage the surface of the body and erase the markings on the body. Use a soft cloth to remove stains.

For heavy stains, use a cloth soaked with diluted neutral detergent and fully squeezed, then wipe up the stains again with a dry cloth.

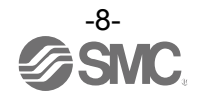

### **System Outline**

#### System configuration

The EX600 range of units can be connected to various types of Fieldbus to realize the reduction of input or output device wiring and the distributed control system. The unit communicates with the Fieldbus through the SI unit. One SI unit can be connected with manifold valves with up to 32 outputs and the input • output • I/O units with maximum 10 units.

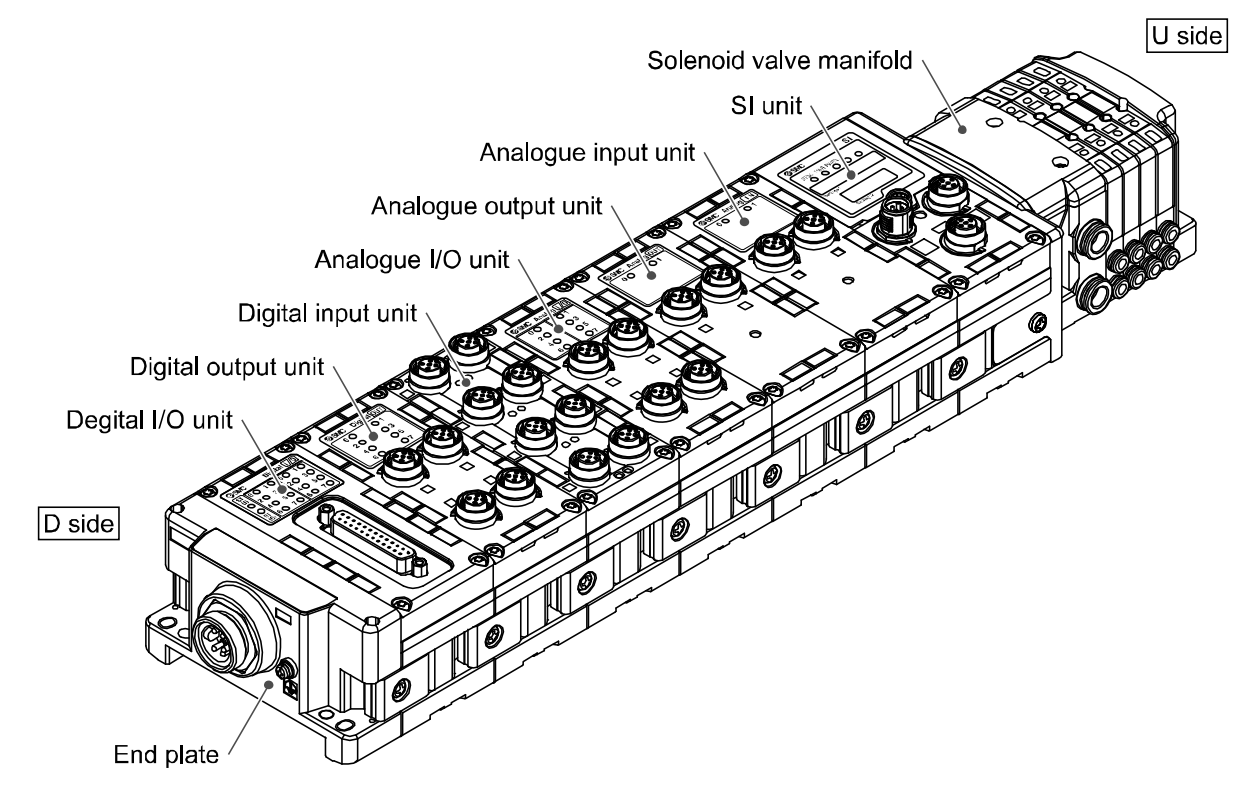

SI unit: Performs Fieldbus communication and solenoid valve manifold ON/OFF output.

Digital input unit: For connecting sensors with switch output capability. PNP and NPN types are available.

Digital output unit: For connecting output device such as solenoid valves, lamps, buzzers, etc. PNP and NPN types are available.

Digital I/O unit: This unit has both digital input and output functions. PNP and NPN types are available.

Analogue input unit: For connecting sensors with analogue output capability.

Analogue output unit: This can be connected to the equipment which can read analogue input.

Analogue I/O unit: This unit has both analogue input and output functions.

End plate: Connected at EX600 Manifold's D side, incorporating the power supply connection.

Solenoid valve manifold: An assembly of solenoid valves. One connector is used as the electric connection to all connected valves.

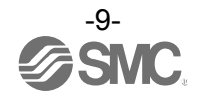

| -Dofinition | and | tormino   |      |
|-------------|-----|-----------|------|
|             | anu | LEITIIIIO | iugy |

| $\nearrow$ | Terminology                  | Definition                                                                                                    |  |
|------------|------------------------------|----------------------------------------------------------------------------------------------------|--|
| A          | Address<br>(Station Address) | A number assigned to identify the unit connected onto the DeviceNet <sup>TM</sup> . network. It must not be duplicated.                                                                             |  |
|            | AD value                     | The signal from the analogue input device is converted to digital, and displayed in decimal and hexadecimal. These hexadecimal and decimal values are also outputted to the analogue output device. |  |
| С          | Communication speed          | The speed at which the fieldbus sends and receives data. It depends on higher-level equipment (PLC, etc.) and is measured in bps (Bits per second).                                                 |  |
|            | Current consumption          | The current necessary to operate each unit.                                                                                                    |  |
| D          | DIN rail                     | A metal rail conforming with DIN (German) standard.                                                                                                    |  |
|            | D Side                       | The side connected to the end plate when the product is connected to a manifold.                                                                                                    |  |
| E          | EDS                          | Settable attribute information of a device (each parameter's object address, etc.) stored on external disk.                                                                                         |  |
|            | Enclosure (IP□□)             | Abbreviation of international (ingress) protection. A standard related to the protection from external objects (hands, steel ball, steel wire, dust, water, etc.) applied to the product.           |  |
| F          | FE                           | Abbreviation of functional earth.                                                                                                    |  |
|            | Fieldbus                     | The protocol that uses digital communication to exchange signals between field equipment (instruments and actuators) running on site and a PLC.                                                     |  |
| Н          | Handheld Terminal<br>(H.T.)  | Connected to the dedicated connector of the SI unit to adjust the internal parameters, monitor the status of all input and output signals, and turn ON input and output forcedly.                   |  |
| I          | Idle                         | Expression for PLC operation state. For details, Refer to manuals of each PLC maker. Depending on which PLC is used; the idle state might not be available.                                         |  |
| М          | Manifold                     | A form consisting of multiple components. A form made by combining multiple components                                                                                                    |  |
|            | MAC ID                       | Abbreviation for Media-Access-Control Identifier. Node addresses identifier for the DeviceNet <sup>™</sup> .                                                                                        |  |
| Ν          | NPN input                    | Takes the sensor output that uses the NPN transistor to the signal output line.                                                                                                    |  |
|            | NPN output                   | The output type that uses an NPN transistor to operate output device. It is also known as a positive common type since a positive potential is applied to the power supply line.                    |  |
|            | Number of inputs             | The number of points that can receive information from input device (sensor, switch, etc.).                                                                                                    |  |
|            | Number of outputs            | The number of points that can operate output device (solenoid valve, light, motor, etc.).                                                                                                    |  |
| 0          | Open circuit detection       | A diagnosis function to detect if the input or output device wiring is disconnected.                                                                                                    |  |

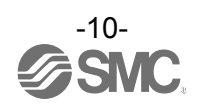

|   | Terminology              | Definition                                                                                                    |
|---|--------------------------|----------------------------------------------------------------------------------------------------|
| P | PLC                      | Abbreviation of programmable logic controller. A digital computer used for automation of electromechanical processes.                                                                  |
|   | PNP input                | Takes the sensor output that uses the PNP transistor to the signal output part.                                                                                                    |
|   | PNP output               | The output type that uses a PNP transistor to operate output device. It is also known as a negative common type since a negative potential is applied to the power supply line.        |
| S | Short circuit detection  | A diagnosis function to detect an over current due to the short circuit of the output and/or power supply positive line with respect to the GND line.                                  |
|   | Short circuit protection | A function to protect the internal circuit from being broken by an over current due to the short circuit of the output and/or power supply positive line with respect to the GND line. |
|   | SI unit                  | Abbreviation of serial interface unit. A unit connected to a PLC to communicate input and output data.                                                                                 |
| Т | Terminal resistor        | A resistor mounted at either end of the fieldbus network.                                                                                                    |
| U | U Side                   | The side connected to the solenoid valve when the product is connected to a manifold.                                                                                                  |

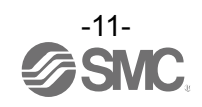

### Assembly

#### Precautions before mounting

The units that can be connected vary depending on the SI unit product number. Check the applicable unit type before mounting the unit.

| Units that can be accomplied |                               | Product number of the SI unit        |             |      |
|------------------------------|-------------------------------|--------------------------------------|-------------|------|
|                              | Units that can be asser       | EX600-SDN□                           | EX600-SDN□A |      |
|                              |                               | EX600-DX□B                           | 0           | 0    |
|                              |                               | EX600-DX <sub>□</sub> C <sub>□</sub> | 0           | 0    |
|                              | Digital input unit            | EX600-DX□D                           | 0           | 0    |
|                              |                               | EX600-DX□E                           | ×           | 0    |
|                              |                               | EX600-DX□F                           | ×           | 0    |
| er                           |                               | EX600-DY□B                           | 0           | 0    |
| Disital output unit          | Disital output unit           | EX600-DY□E                           | ×           | 0    |
|                              |                               | EX600-DY□F                           | ×           | 0    |
|                              | EX600-DM□E                    | ×                                    | 0           |      |
| Р                            | Analogue input unit           | EX600-DM□F                           | ×           | 0    |
|                              |                               | EX600-AXA                            | 0           | 0    |
|                              | Analogue output unit EX600-AY |                                      | ×           | 0    |
|                              | Analogue I/O unit             | EX600-AMB                            | ×           | 0    |
|                              | Handhold Terminal             | EX600-HT1                            | 0           | o *1 |
|                              |                               | EX600-HT1A                           | 0           | 0    |

\*1: EX600-HT1 cannot recognize EX600-D = E, EX600-D = F, Ex600-AYA and EX600-AMB.

Find the product number of the SI unit referring to the label shown in the figure below.

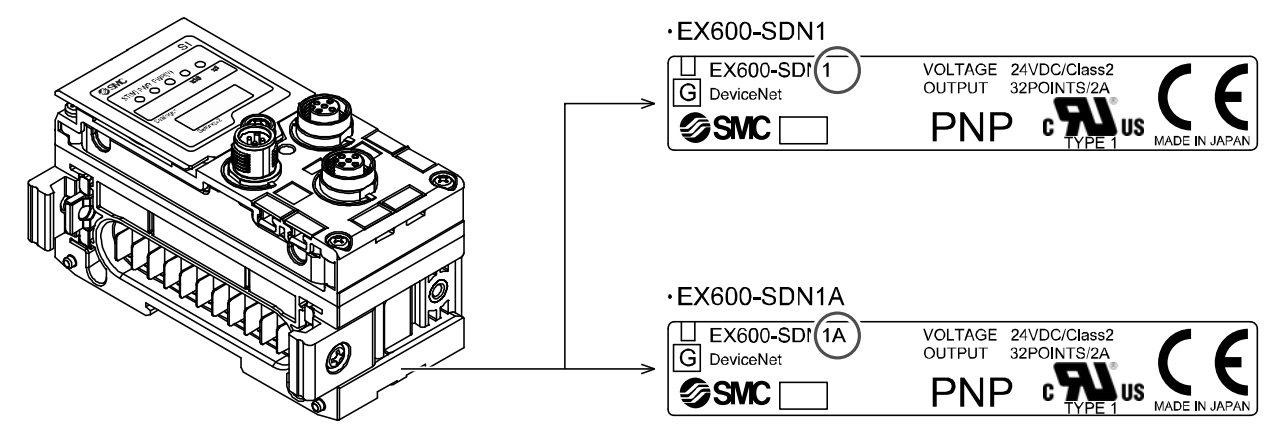

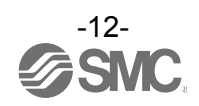

#### •Assembling the unit as a manifold

\*: If the unit was purchased as a manifold, the work described in this section is not necessary.

(1)Connect a unit to the end plate.

Digital and Analogue I/O units can be connected in any order. Tighten the joint brackets to a torque of 1.5 to 1.6 Nm.

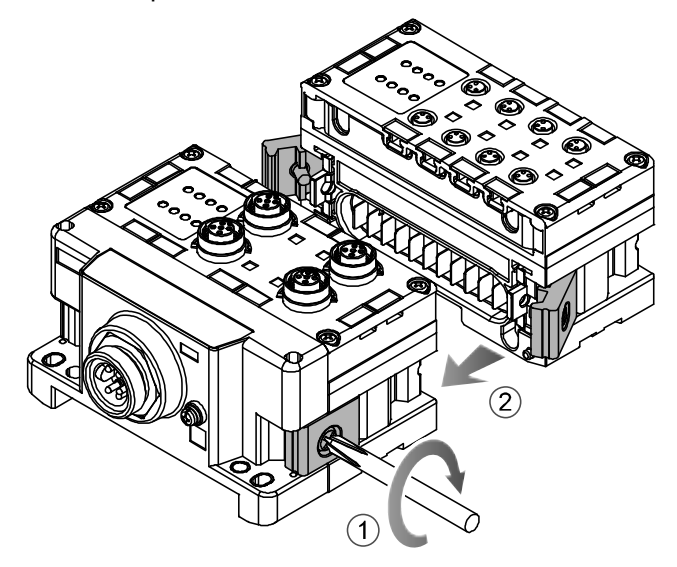

(2)Add more I/O units.

Up to 10 units (including the SI unit) can be connected to one manifold.

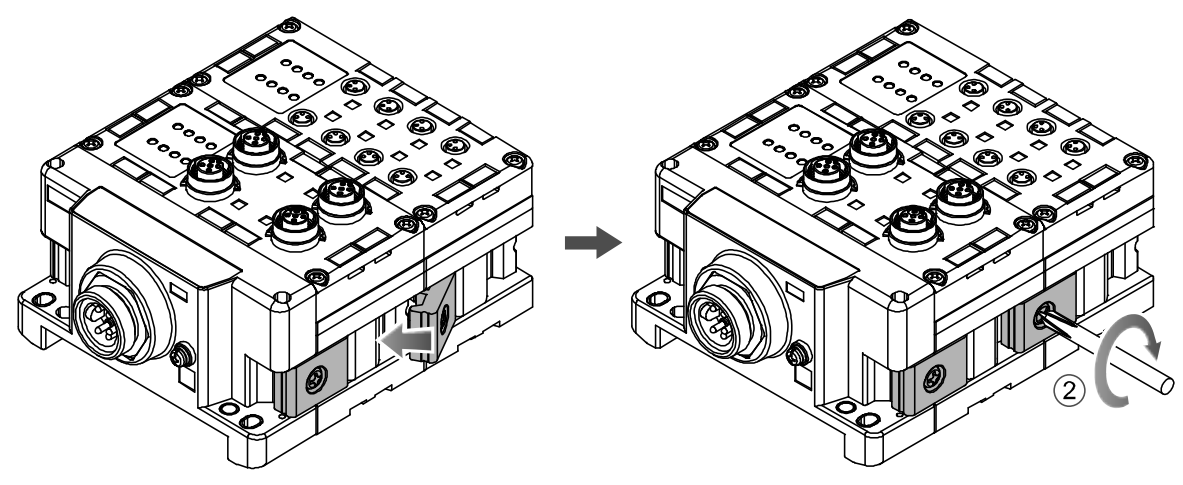

(3)Connecting the SI unit.

After connecting the required I/O units, connect the SI unit. The method is as above in (1), (2).

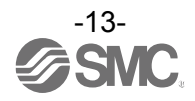

#### (4)Mounting the valve plate.

Mount the valve plate (EX600-ZMV $\square$ ) to the valve manifold using the valve set screws. (M3 x 8) Apply 0.6 to 0.7 Nm tightening torque to the screws.

|                                       | = |                 |
|---------------------------------------|---|-----------------|
| Screw mounting place                  | - |                 |
| SV : 2 places                         | = |                 |
| - S0700 : 2 places                    | - |                 |
| <ul> <li>VQC1000: 2 places</li> </ul> | - |                 |
| <ul> <li>VQC2000: 3 places</li> </ul> | - |                 |
| VQC4000: 4 places                     | - |                 |
| SY : 2 places                         | = |                 |
|                                       | - |                 |
|                                       |   |                 |
|                                       | Ŕ | Valve plate     |
|                                       |   | )) (EX600-ZMVD) |

#### (5)Connect the SI unit to the valve manifold.

Insert the valve plate into the valve plate mounting groove on the side of the SI unit. Fix using the valve plate screws (M4  $\times$  6) supplied, to torque of 0.7 to 0.8 Nm.

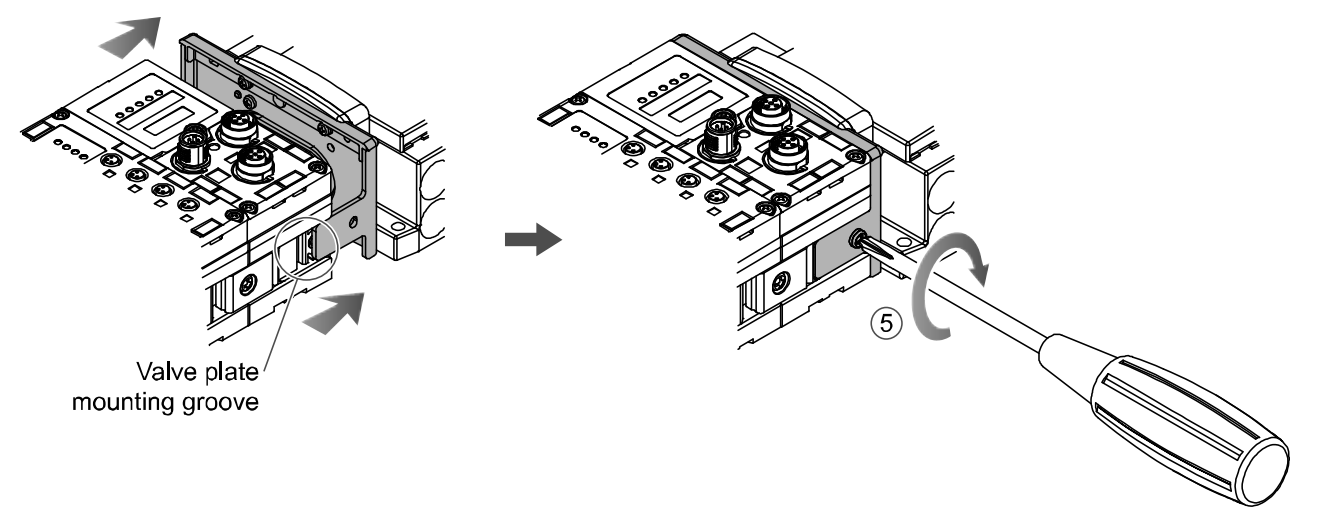

Precautions for handling

- •Please do not connect the unit while the power supply is active. It will cause equipment damage.
- •Take care not to drop the nuts of Joint bracket.

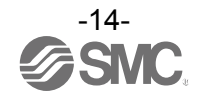

### **Mounting and Installation**

#### Installation

Direct mounting

(1)When joining six or more units, fix the middle part of the complete EX600 unit with an intermediate reinforcing brace (EX600-ZMB1) before mounting, using 2-M4 x 5 screws. Tightening torque: 0.7 to 0.8 Nm.

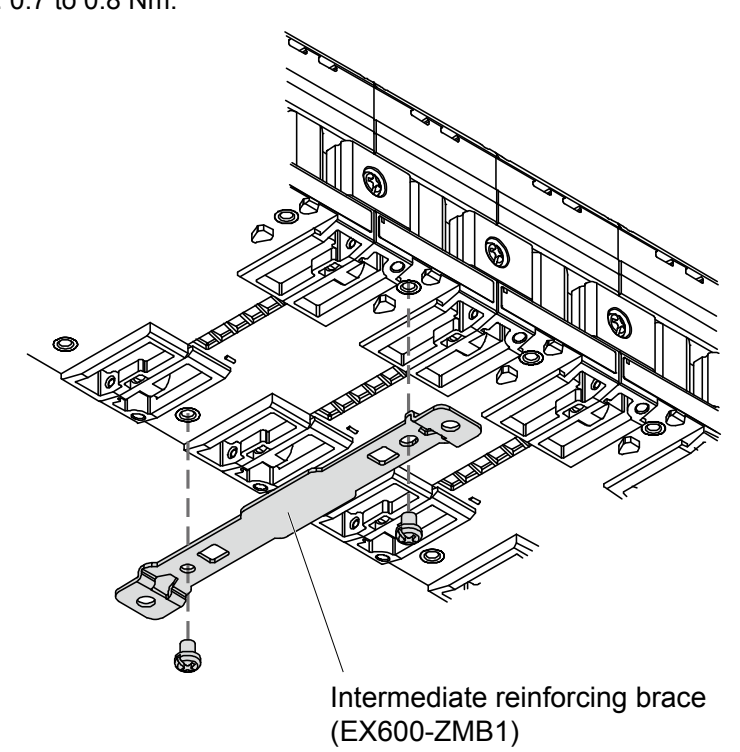

(2)Mount and tighten the end plate at one end of the unit. (M4) Tightening torque: 0.7 to 0.8 Nm.

Fix the end plate at the valve side while referring to the operation manual of the corresponding valve manifold.

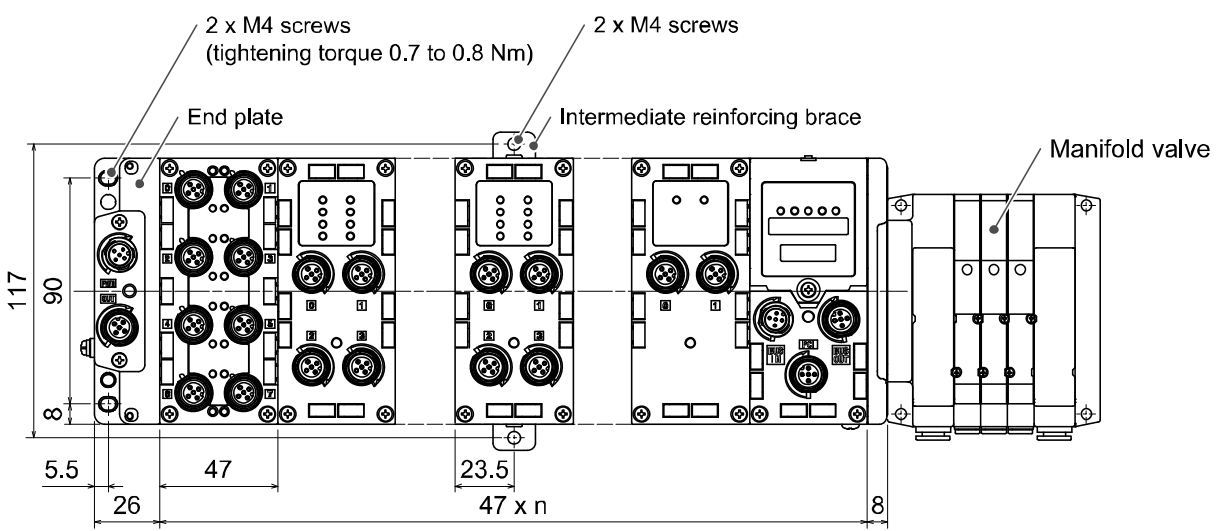

n (Number of connected units)≦10

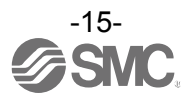

•DIN rail mounting

(Not available for SY series valves. Refer to the SY catalog.)

(1)When joining six or more units, fix the middle part of the complete EX600 unit with an intermediate reinforcing brace (EX600-ZMB2) before mounting, using 2-M4 x 6 screws. Tightening torque: 0.7 to 0.8 Nm.

(2)Mount the end plate bracket (EX600-ZMA2) to the end plate at the opposite end to the valves, using 2-M4 x 14 screws.

Tightening torque: 0.7 to 0.8 Nm.

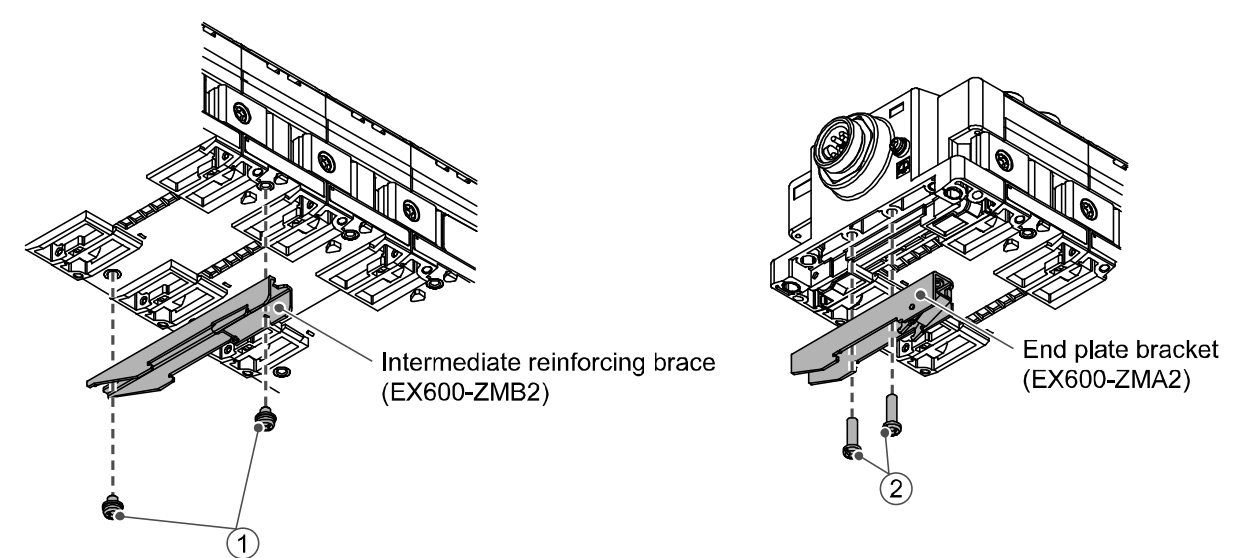

(3)Hook the DIN rail mounting groove on to the DIN rail.

(4)Press the manifold using its side hooked to the DIN rail as a fulcrum until the manifold is locked.

(5)Fix the manifold by tightening the DIN rail fixing screws of the EX600-ZMA2. (M4 x 20)

Tightening torque: 0.7 to 0.8 Nm.

The tightening torque at the valve side depends on the valve type.

Refer to the operation manual of the corresponding valve manifold.

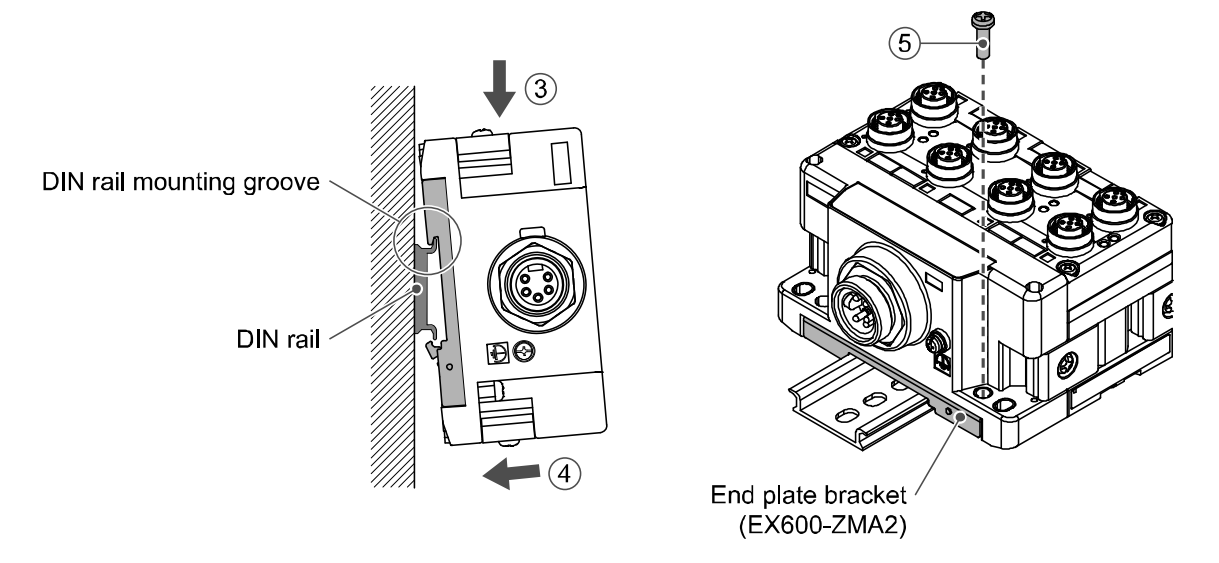

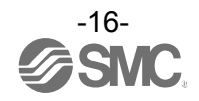

#### Wiring

•Connect the M12 or M8 connector cable. M12 SPEEDCON connector connection method is explained below.

(1)Align mark B on the metal bracket of the cable connector (plug/socket) with mark A.

- (2)Align with mark C on the unit and insert the connector vertically.
- If they are not aligned, the connector cannot be connected correctly.
- (3)When mark B has been turned 180 degrees (1/2 turn), wiring is complete. Confirm that the connection is not loose. If turned too far, it will become difficult to remove the connector.

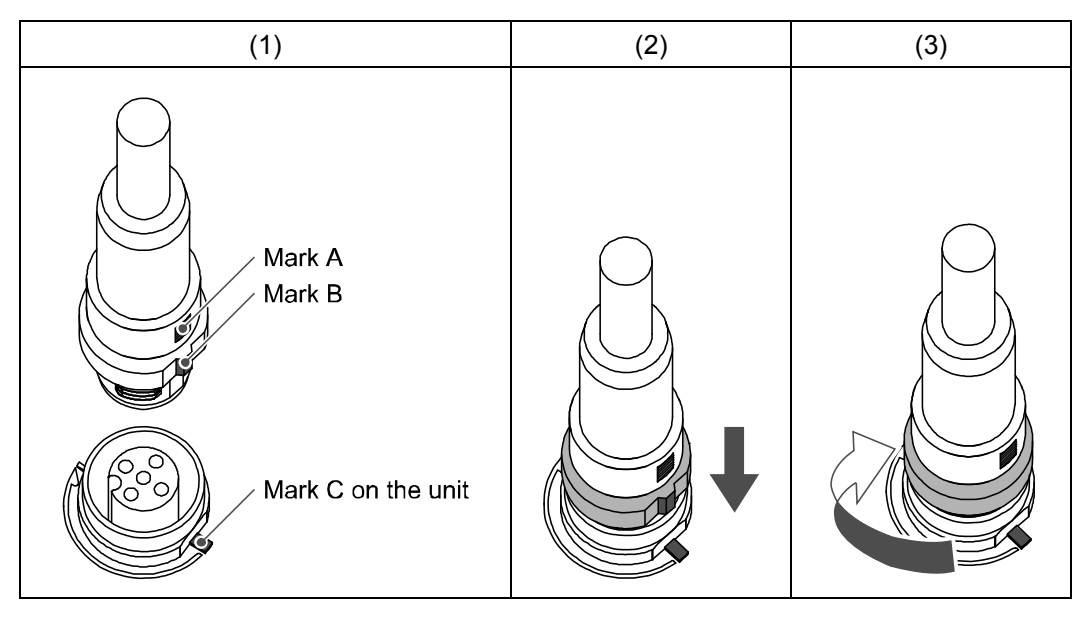

Identification marker

The signal name of the input or output devices and unit address can be written on the marker, and can be installed on each unit.

Mount the marker (EX600-ZT1) into the marker groove as required.

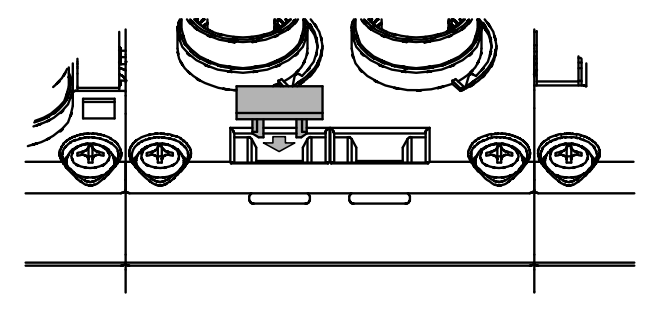

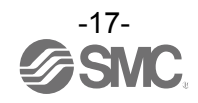

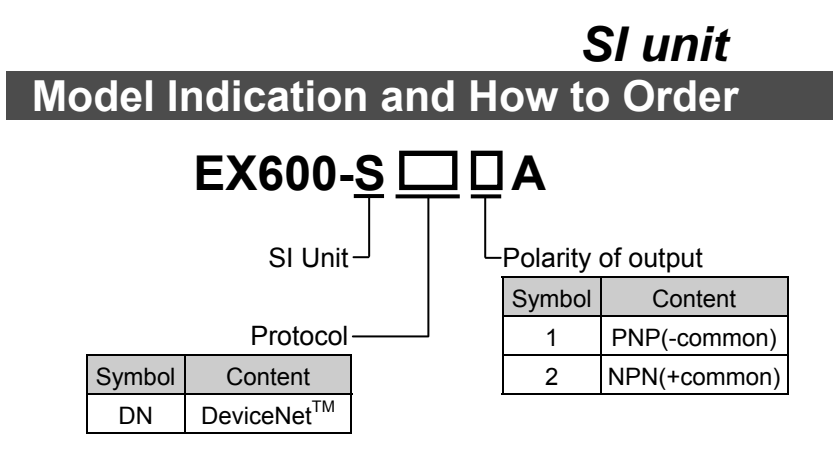

### **Summary of Product parts**

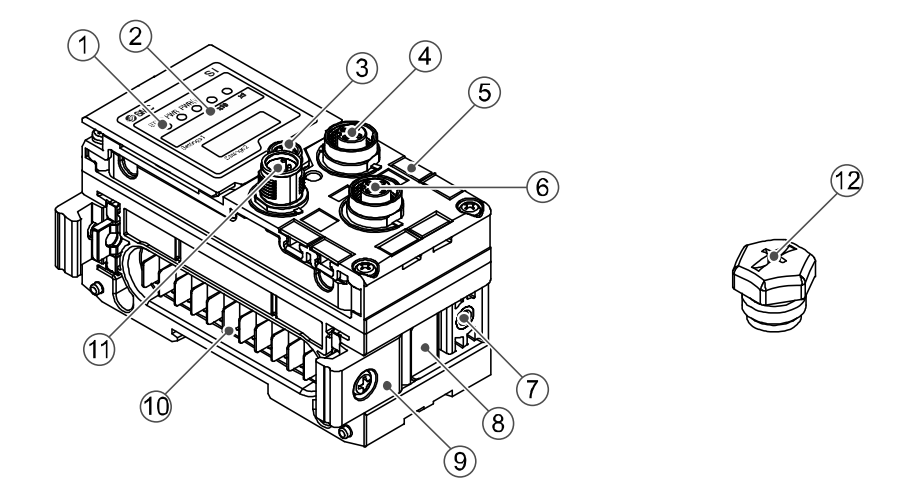

| No. | Description                 | Function                                                    |
|-----|-----------------------------|-------------------------------------------------------------|
| 1   | Status display LED          | Displays the status of the unit.                            |
| 2   | Display cover               | Open to access the setting switches.                        |
| 3   | Display cover screw         | Screw to open the display cover.                            |
| 4   | Connector (BUS OUT)         | Connecter for Fieldbus outputs.                             |
| 5   | Marker groove               | Groove for an identification marker.                        |
| 6   | Connector (PCI)             | Connecter for Handheld Terminal.                            |
| 7   | Valve plate mounting hole   | Holes for fixing the valve plate.                           |
| 8   | Valve plate mounting groove | Groove for mounting the valve plate.                        |
| 9   | Joint bracket               | Bracket for joining to adjacent units.                      |
| 10  | Unit connector (Plug)       | Connector for signals and power supplies to adjacent units. |
| 11  | Connector (BUS IN)          | Connecter for Fieldbus inputs.                              |
| 12  | Seal cap (2 pcs.)           | Fitted to unused connectors (BUS OUT and PCI).              |

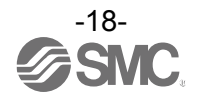

### **Mounting and Installation**

#### ■Wiring

#### oConnector pin assignment and circuit diagram

Connector pin assignment

| Configuration |         | Pin    | Cignal name |
|---------------|---------|--------|-------------|
| BUS IN        | BUS OUT | number | Signal name |
| 2             | 1       | 1      | DRAIN       |
|               |         | 2      | V+          |
|               |         | 3      | V-          |
|               |         | 4      | CAN_H       |
| 3 4           | 4 ) 5   | 5      | CAN_L       |

\*: If you are concerned about disruption of "downstream" device whilst replacing the SI unit, use a DeviceNet<sup>™</sup> tap rather than marking connections to the BUS OUT connector.

#### Circuit diagram

The product has T branching internally in the unit as shown in the circuit diagram below. It can be extended by connecting the DeviceNet<sup>™</sup> slave with BUS OUT.

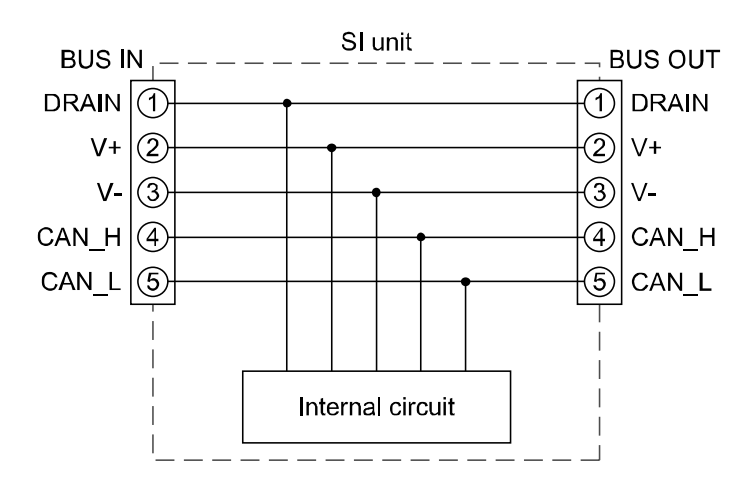

#### Precautions for handling

•Be sure to fit a seal cap on any unused connectors. Proper use of the seal cap enables the enclosure to achieve IP67 specification.

•Please connect the terminator with both ends of the DeviceNet<sup>™</sup> trunk line.

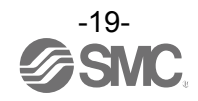

### **Setting and Adjustment**

#### •Switch setting

(1)Loosen the display cover screw.

(2)Open the display cover using a flat head screwdriver, etc.

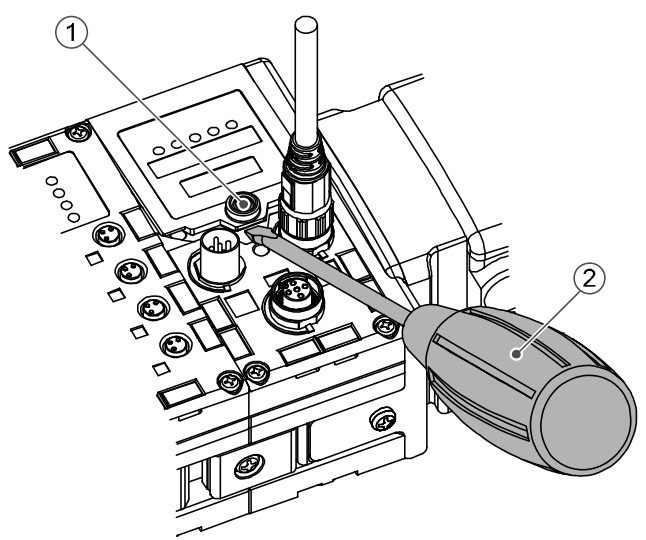

- (3)Set the switch using a small watchmaker's screwdriver with a thin blade, referring to the setting of switch on the following pages.
- (4)After setting the switch, tighten the display cover tightening screw in the reverse order of the above procedure. (Tightening torque: 0.3 to 0.4 Nm)

Precautions for handling

- •Turn OFF the power supply whilst setting the switch.
- •If there is foreign matter or water droplets around the display cover, clean it off before opening the cover.
- •When setting the switch, do not touch other unrelated parts. This can cause parts damage or malfunction due to a short circuit.
- •All default settings are OFF or 0. Perform the setting of the switch before using this product. •When introducing power supply, switch setting will become effective.

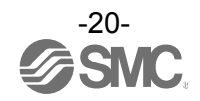

•Address setting/Data Rate switch: Sets the DeviceNet<sup>™</sup> node address and Data Rate.

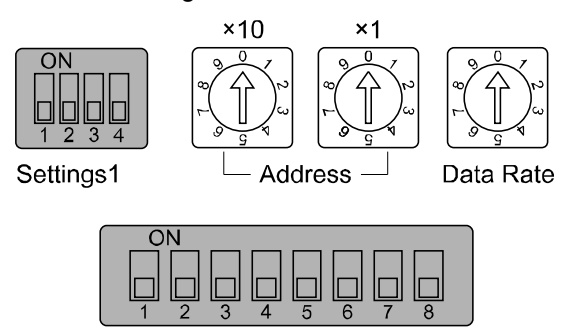

Settings2

Address setting switch (x10): Sets the 10 digit of the DeviceNet<sup>TM</sup> node address. Address setting switch (x1): Sets the 1 digit of the DeviceNet<sup>TM</sup> node address. Data Rate switch: Sets DeviceNet<sup>TM</sup> communication speed.

Address setting

| Address |    |                     |  |
|---------|----|---------------------|--|
| x10     | x1 | Node Address        |  |
| 0       | 0  | 0 (Default setting) |  |
| 0       | 1  | 1                   |  |
| 0       | 2  | 2                   |  |
| :       | :  | :                   |  |
| 6       | 2  | 62                  |  |
| 6       | 3  | 63                  |  |
| 6       | 4  |                     |  |
| :       | :  | PGM *               |  |
| 9       | 9  |                     |  |

| Data Rate | Communication speed        |  |
|-----------|----------------------------|--|
| 0         | 125 kbps (Default setting) |  |
| 1         | 250 kbps                   |  |
| 2         | 500 kbps                   |  |
| 3         |                            |  |
| :         | PGM *                      |  |
| 9         |                            |  |

\*: When PGM is set, the data rate is set via DeviceNet<sup>™</sup> network. Turn ON HW/SW switch for setting.

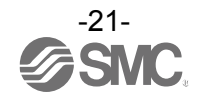

#### •V\_SEL switch: A function to select the number of occupied valve outputs. The number of outputs (size) occupied by the SI unit is selected.

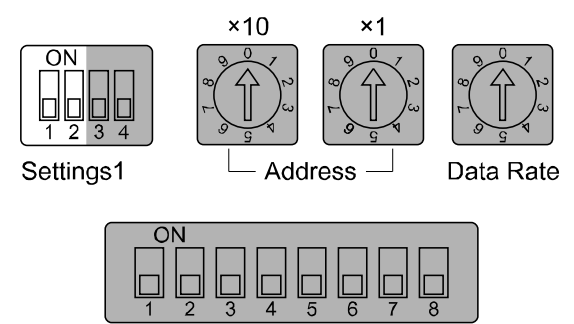

Settings2

| Setti | ngs1 | Contont                       | Clupit output data aiza  |
|-------|------|-------------------------------|--------------------------|
| 1     | 2    | Content                       | Si unit output uata size |
| OFF   | OFF  | Number of valves = 32 outputs | 4 byte (Default setting) |
| OFF   | ON   | Number of valves = 24 outputs | 3 byte                   |
| ON    | OFF  | Number of valves = 16 outputs | 2 byte                   |
| ON    | ON   | Number of valves = 8 outputs  | 1 byte                   |

\*: Set the number of occupied valve outputs to at least the number of valves used.

•Baud Rate switch: Sets the communication speed of the internal bus of the product.

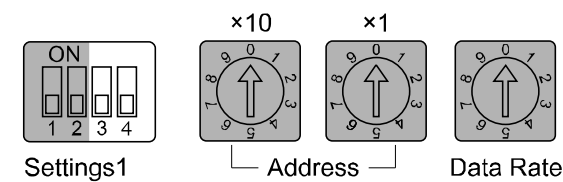

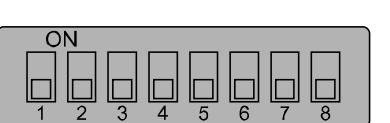

Settings2

| Settings1 |     | Contont                  |  |
|-----------|-----|--------------------------|--|
| 3         | 4   | Content                  |  |
| OFF       | OFF | 1 Mbps (Default setting) |  |
| OFF       | ON  | 500 kbps                 |  |
| ON        | OFF | 250 kbps                 |  |
| ON        | ON  | 125 kbps                 |  |

\*: This function is for possible extension. Keep the default setting of 1 Mbps.

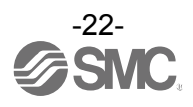

•Diagnostics switch: Allocates the diagnostic data to the input data.

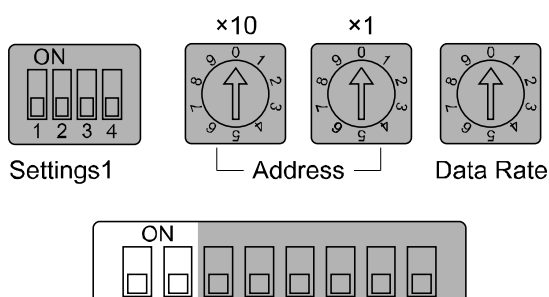

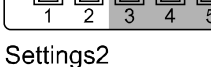

Settings2 Diagnostic size Mode Content set for the input 2 1 OFF Input data only (Default setting) OFF 0 0 byte OFF ON 1 Input data + System diagnosis 4 byte ON OFF 2 Input data + System diagnosis + Unit diagnosis (Up to 10 units) 6 byte ON ON 3 \* Input data + System diagnosis + Unit diagnosis (Up to 64 units) 12 byte

\*: Mode 3 is a function for extension in the future. Do not use it now.

•HOLD/CLEAR switch: Sets the output status when the Fieldbus has a communication error or is in idling state.

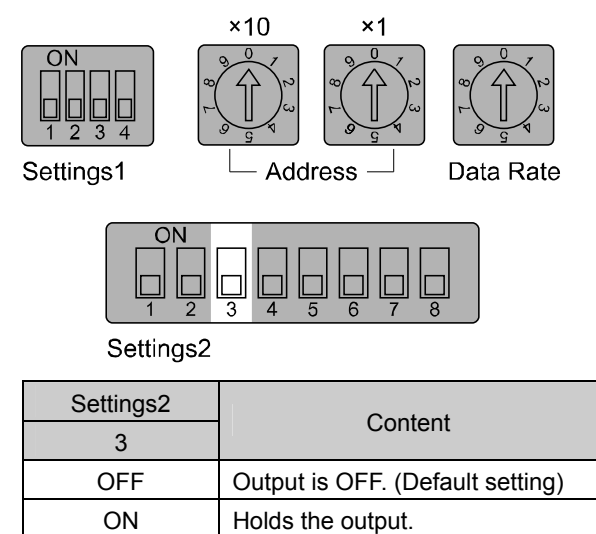

\*: Refer to" Parameter setting" (page 43), for the further details.

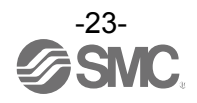

•HW/SW switch: Select the selection method of the Fieldbus address and Data Rate.

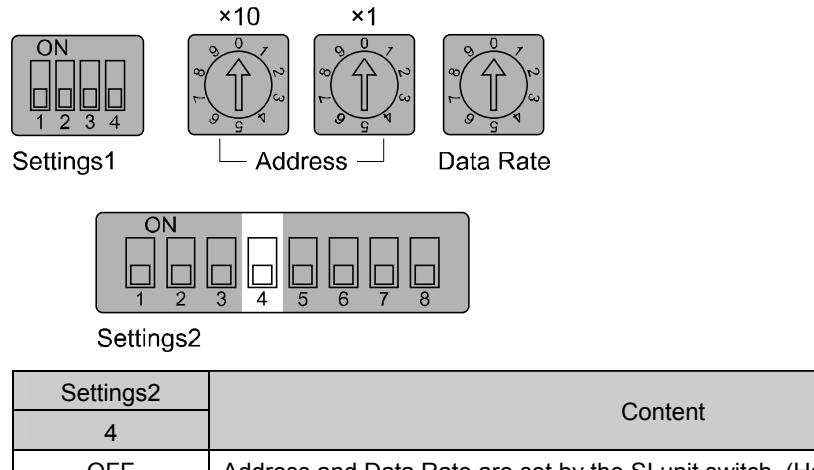

| 4   |                                                                                   |
|-----|-----------------------------------------------------------------------------------|
| OFF | Address and Data Rate are set by the SI unit switch. (Hardware) (Default setting) |
| ON  | Address and Data Rate are set via the PLC. (Software) *                           |

\*: In order to set software via network, set the address or Data Rate switch to PGM.

 Configuration memory switch: When the manifold configuration memory switch is set ON and the power supply is switched ON, the system will compare the stored configuration with the manifold configuration. If the configuration is different, diagnostic error will be generated.

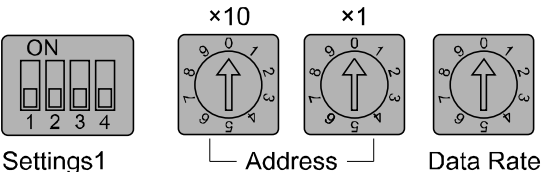

Settings1

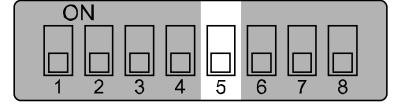

Settings2

| Settings2 | Content                                 |  |
|-----------|-----------------------------------------|--|
| 5         | Content                                 |  |
| OFF       | Normal operation mode (Default setting) |  |
| ON        | Configuration memory mode               |  |

•Timing to memorize the configuration  $\rightarrow$  When power supply for control/input is turned ON, with the switch above turned OFF.

•Timing to compare the configuration  $\rightarrow$  When power supply for control/input is turned ON, with the switch above turned ON.

- Precautions for handling
- •Handle the switch with care excessive force can break the switch.
- •Switches of No. 6, 7, 8 on the Setting2 switch are not use.

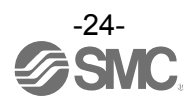

### LED Display

The status display LED displays the power supply and communication status. Various kinds of status can be checked as follows:

| SMC SI                           | Display | Content                                                                |
|----------------------------------|---------|------------------------------------------------------------------------|
| ST(M) PWR PWR(V) MS NS ST(M) Dis |         | Displays the diagnostic status of the unit.                            |
| x10 x1                           | PWR     | Displays the status of the power supply voltage for control and input. |
| Settings1 - Address - Date Rate  | PWR(V)  | Displays the status of the power supply voltage for outputs.           |
|                                  | MS      | Displays the module status.                                            |
| Settings2                        | NS      | Displays the network status.                                           |

#### •SI unit common status

| LED display                                        | Content                                                                                                    |  |
|----------------------------------------------------|----------------------------------------------------------------------------------------------------|--|
| ST(M) PWR PWR(V)                                   | The power supply for control and input is OFF.                                                                                                 |  |
| ST(M) PWR PWR(V)<br>Green LEDs are ON.             | The unit is in normal operation.                                                                                                    |  |
| ST(M) PWR PWR(V)<br>● ○ ○<br>Red ST(M) LED is ON.  | A component failure inside the SI unit.                                                                                                    |  |
| ST(M) PWR PWR(V)                                   | The power supply voltage for control and input is abnormal.                                                                                    |  |
| ST(M) PWR PWR(V)<br>○ ○ ●<br>Red PWR(V) LED is ON. | The power supply voltage for outputs is abnormal.                                                                                              |  |
| ST(M) PWR PWR(V)                                   | A unit other than the SI unit has been detected.                                                                                               |  |
| ST(M) PWR PWR(V)                                   | Either of the following conditions:<br>•The valve ON/OFF counter has exceeded the set value.<br>•The valve is short circuited or disconnected. |  |
| Red/Green ST(M) LED is<br>flashing alternately.    | Either of the following conditions:<br>•Connection error between units has occurred.<br>•Configuration memory error has occurred.              |  |

\*: Refer to"Ttroubleshooting" (page 34), for the further details of countermeasures.

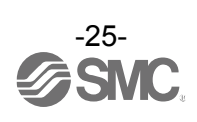

| DeviceNet <sup>™</sup> status                                                                                                    |                                                                                                    |  |  |
|----------------------------------------------------------------------------------------------------|----------------------------------------------------------------------------------------------------|--|--|
| LED display                                                                                                    | Content                                                                                                    |  |  |
| MS NS<br>O<br>OFF.                                                                                                    | The power supply for control and input is OFF.                                                                                                    |  |  |
| MS NS<br>Green MS LED is ON and<br>NS LED is OFF.                                                                                   | Either of the following conditions:<br>•Checking the node address.<br>•Communication error.                                                                                                    |  |  |
| MS NS<br>Green MS and NS LEDs are both ON.                                                                                          | Communication is normal.                                                                                                    |  |  |
| MS NS<br>Green MS LED is ON and<br>Green NS LED is flashing.                                                                        | Connection is not established.                                                                                                    |  |  |
| MS NS<br>● ○<br>Red MS LED is ON.                                                                                                   | A component failure inside the SI unit.                                                                                                    |  |  |
| MS NS<br>Green MS LED is ON and<br>Red NS LED is ON.                                                                                | <ul> <li>Fatal communication error. (Check the following items, and restart.)</li> <li>Check/correct the node address.</li> <li>Check if the communication speed of PLC is the same as that of the slave. If they are not the same, correct them.</li> <li>Check proper length of the cable.</li> <li>Check the communication cable is not disconnected or loose.</li> <li>Ensure that the terminal resistor is mounted properly.</li> </ul> |  |  |
| Green MS LED is ON and<br>Red NS LED is flashing.                                                                                   | <ul> <li>Minor communication error. (Check the following items, and restart.)</li> <li>Check if the communication speed of PLC is the same as that of the slave. If they are not the same, correct them.</li> <li>Check proper length of the cable.</li> <li>Check the communication cable is not disconnected or loose.</li> <li>Ensure that the terminal resistor is mounted properly.</li> </ul>                                          |  |  |
| MS NS<br>MS NS<br>MS NS<br>MS NS<br>Red/Green MS LED is flashing<br>alternately. Then, Red/Green NS LED<br>is flashing alternately. | Flashes when performing self diagnosis test when the power supply starts.                                                                                                    |  |  |

\*: Refer to"Ttroubleshooting" (page 34), for the further details of countermeasures.

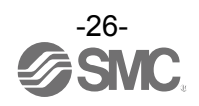

### Specification

### Specifications

| Model                                                                    |                                             | EX600-SDN1A EX600-SDN2A                                                                                                    |               |  |  |
|--------------------------------------------------------------------------|---------------------------------------------|----------------------------------------------------------------------------------------------------|---------------|--|--|
|                                                                          | Fieldbus                                    | DeviceNet <sup>™</sup><br>Volume1 (Edition2.1)<br>Volume3 (Edition1.1)                                                                                        |               |  |  |
|                                                                          | Device type                                 | 12(Communication Adapter)                                                                                                    |               |  |  |
| E                                                                        | Slave type                                  | Group2 only server                                                                                                    |               |  |  |
| catio                                                                    | Communication speed                         | 125/250/500 kbps                                                                                                    |               |  |  |
| iuni                                                                     | Configuration file                          | EDS file                                                                                                    |               |  |  |
| Comm                                                                     | Occupied area<br>(Number of inputs/outputs) | (512 inputs/512 outputs) max.                                                                                                    |               |  |  |
|                                                                          | Corresponding messeje                       | Duplicate MAC ID Check Message<br>Group 2 Only Unconnected Explicit Message<br>Explicit Message (Group 2)<br>Poll I/O message (Predefined M/S Connection set) |               |  |  |
| Powe                                                                     | r supply for DeviceNet <sup>TM</sup>        | 11 to 2                                                                                                    | 5 VDC         |  |  |
| Internal current consumption<br>(The power supply for control and input) |                                             | 55 mA or less                                                                                                    |               |  |  |
| s                                                                        | Polarity of output                          | PNP (-common)                                                                                                    | NPN (+common) |  |  |
| tion                                                                     | Output channel                              | 32 outputs (8/16/24/32 outputs selectable)                                                                                                    |               |  |  |
| pecifica                                                                 | Connected load                              | 24 VDC 1.5 W (SMC)<br>Solenoid valve with LED and circuit protection                                                                                          |               |  |  |
| ut sl                                                                    | Power supply                                | 24 VDC, 2 A                                                                                                    |               |  |  |
| outp                                                                     | Output for communication error              | HOLD/CLEAR/Force ON                                                                                                    |               |  |  |
| 0                                                                        | Protective function                         | Short circuit protection                                                                                                    |               |  |  |
|                                                                          | Enclosure                                   | IP67 (With manifold assembled)*1                                                                                                    |               |  |  |
| ÷                                                                        | Operating temperature range                 | -10 to 50 °C (Max. surrounding air temperature rating: 50 °C)                                                                                                 |               |  |  |
| nen                                                                      | Storage temperature range                   | -20 to 60 °C                                                                                                    |               |  |  |
| LODI                                                                     | Operating humidity range                    | 35 to 85%RH (No condensation)                                                                                                    |               |  |  |
| Envi                                                                     | Withstand voltage                           | 500 VAC for 1 minute between external terminals and FE                                                                                                    |               |  |  |
|                                                                          | Insulation resistance                       | 500 VDC, 10 M $\Omega$ or more between external terminals and FE                                                                                              |               |  |  |
|                                                                          | Pollution degree                            | For use in Pollution Degree 3 Environment (UL508)                                                                                                    |               |  |  |
| Standard                                                                 |                                             | CE marking, UL                                                                                                    | (CSA) , RoHS  |  |  |
| Weight                                                                   |                                             | 0 g                                                                                                    |               |  |  |

\*1: All unused connectors must have the seal cap fitted.

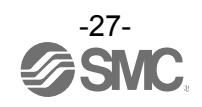

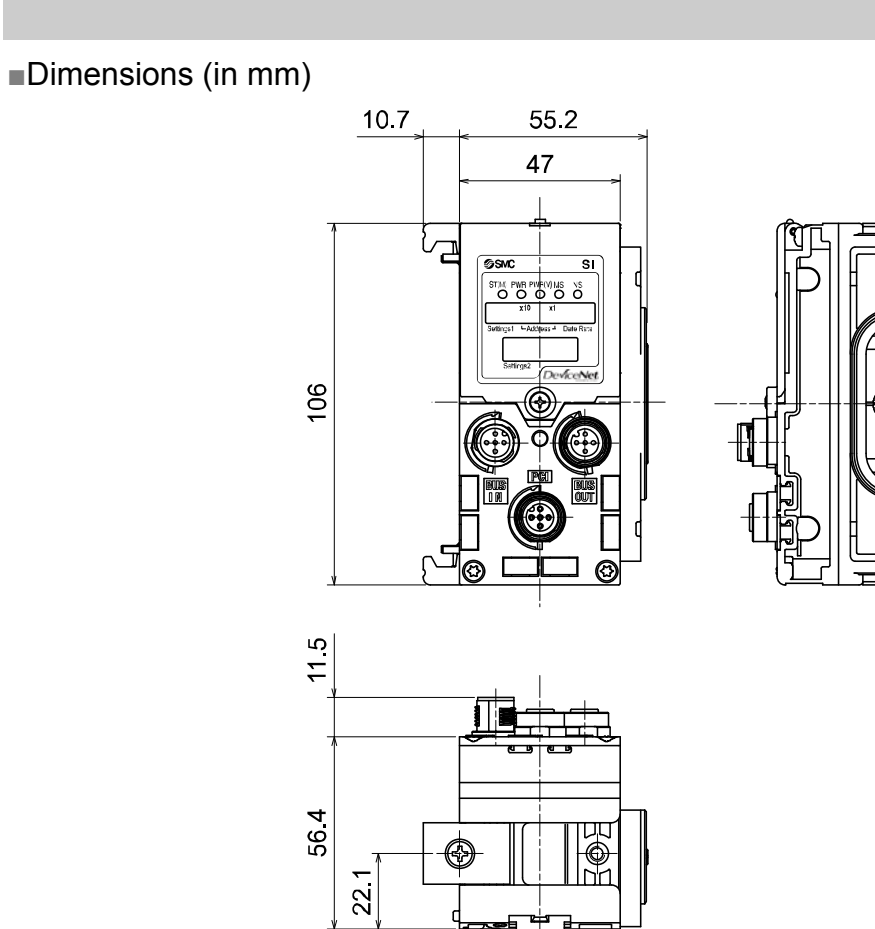

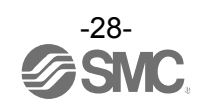

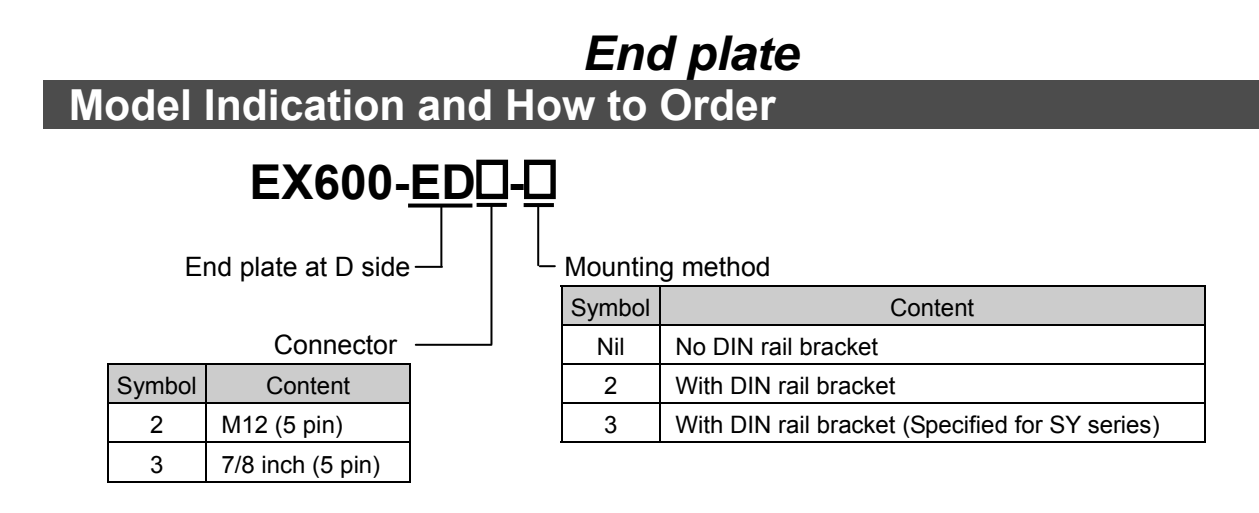

### **Summary of Product parts**

•EX600-ED2-□

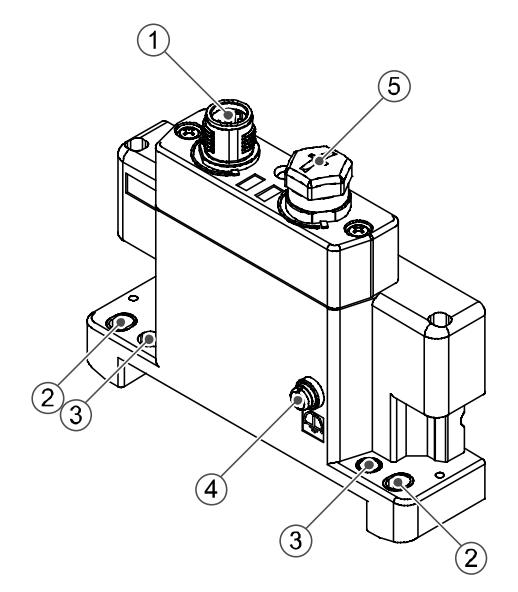

•EX600-ED3-□

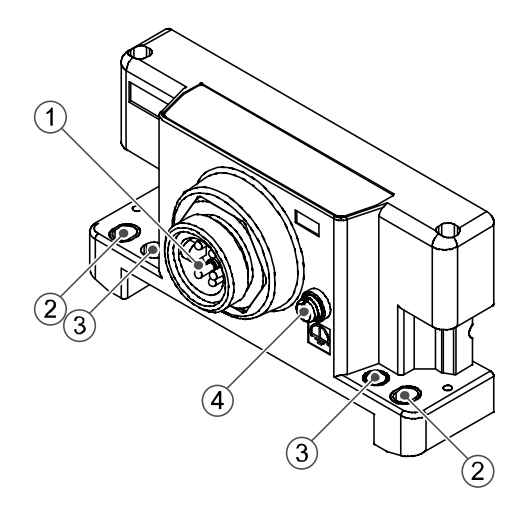

| No. | Description                     | Function                                                                         |  |
|-----|---------------------------------|----------------------------------------------------------------------------------|--|
| 1   | Power connector                 | Connector for power supply to SI unit and I/O unit.                              |  |
| 2   | Fixing hole for direct mounting | Holes for direct mounting.                                                       |  |
| 3   | DIN rail fixing hole            | Holes for fix DIN rail mounting.                                                 |  |
| 4   | F.E. terminal *                 | Functional Earth terminal - must be connected directly to system earth (ground). |  |
| 5   | Connector (Not used)            | Unused connector. Do not remove seal cap.                                        |  |

\*: Individual grounding should be provided close to the product with a short cable.

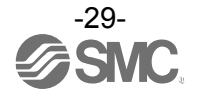

### **Mounting and Installation**

#### ■Wiring

oConnector pin assignment

(1)EX600-ED2-

| Configuration | Pin No. | Signal name              |
|---------------|---------|--------------------------|
|               | 1       | 24 V (Output)            |
| 2             | 2       | 0 V (Output)             |
| ( <u>5</u> 0) | 3       | 24 V (Control and input) |
| 3 4           | 4       | 0 V (Control and input)  |
| <b>v</b>      | 5       | F.E.                     |

#### (2)EX600-ED3-

| Configuration                                         | Pin No. | Signal name              |
|-------------------------------------------------------|---------|--------------------------|
| 1 5                                                   | 1       | 0 V (Output)             |
| $ \begin{array}{cccccccccccccccccccccccccccccccccccc$ | 2       | 0 V (Control and input)  |
|                                                       | 3       | F.E.                     |
|                                                       | 4       | 24 V (Control and input) |
|                                                       | 5       | 24 V (Output)            |

#### oRegarding the 2 types of power supply

•Power supply for control and input: Supplying power for control of each unit's power supply for control and also for device connected to input port of Digital and Analogue unit.

•Power supply for output: Supplying power for equipment connected to output port of Digital and Analogue unit, and also power supply for solenoid valve manifold.

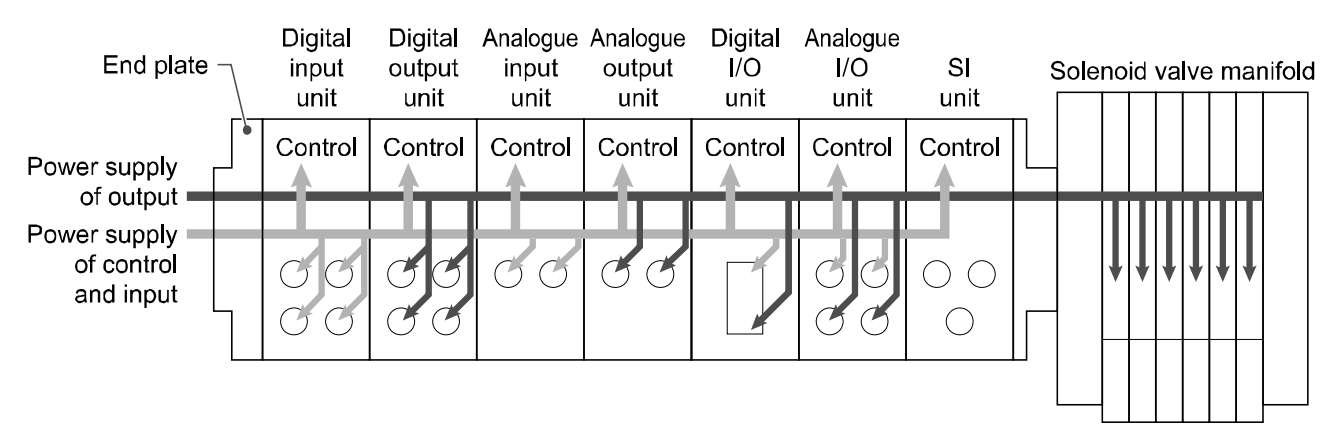

#### Precautions for handling

Be sure to fit a seal cap on any unused connectors. Proper use of the seal cap enables the enclosure to achieve IP67 specification.

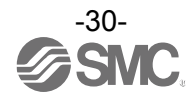

### Specification

#### Specifications

| Model    |                                     | EX600-ED2-□                                                      | EX600-ED3-□                   |  |
|----------|-------------------------------------|------------------------------------------------------------------|-------------------------------|--|
| Power    | Power connector                     | M12 (5 pin) Plug                                                 | 7/8 inch (5 pin) Plug         |  |
|          | Power supply<br>(Control and input) | 24 VDC ±10% Class2, 2 A                                          | 24 VDC ±10%, 8 A              |  |
|          | Power supply (Output)               | 24 VDC +10/-5% Class2, 2 A                                       | 24 VDC +10/-5%, 8 A           |  |
| nent     | Enclosure                           | IP67 (With manifold assembled) <sup>*1</sup>                     |                               |  |
|          | Operating temperature range         | -10 to 50 °C (Max. surrounding air temperature rating: 50 °C) *2 |                               |  |
|          | Storage temperature range           | -20 to 60 °C                                                     |                               |  |
| ron      | Operating humidity range            | 35 to 85%R.H. (No condensation)                                  |                               |  |
| Envi     | Withstand voltage                   | 500 VAC for 1 minute betwee                                      | n external terminals and F.E. |  |
|          | Insulation resistance               | 500 VDC, 10 M $\Omega$ min. between external terminals and F.E.  |                               |  |
|          | Pollution degree                    | For use in Pollution Degree 3 Environment (UL508)                |                               |  |
| Standard |                                     | CE, UL(CSA), RoHS                                                |                               |  |
| Weight   |                                     | 170 g                                                            | 175 g                         |  |

 $\ast 1 :$  All unused connectors must have a seal cap fitted.

\*2: The UL agreement temperature is 0 to 50 °C.

#### Dimensions (in mm)

#### •EX600-ED2-

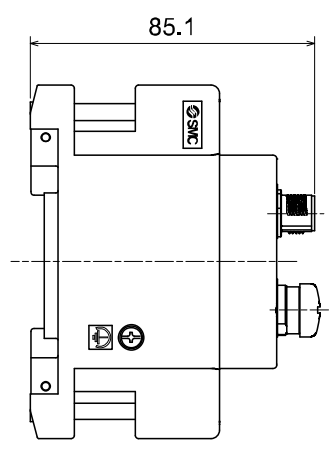

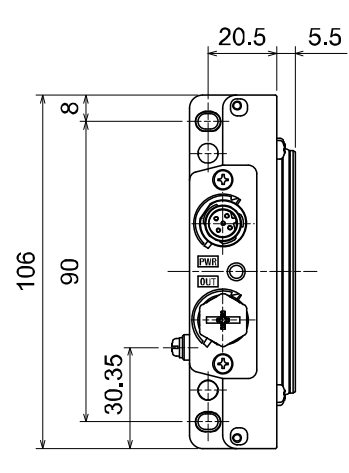

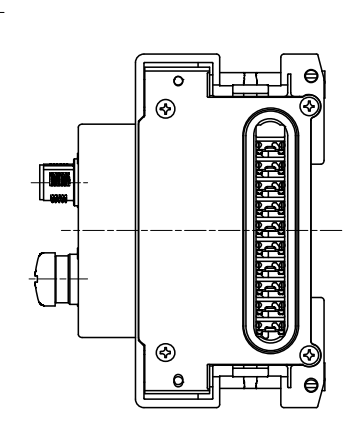

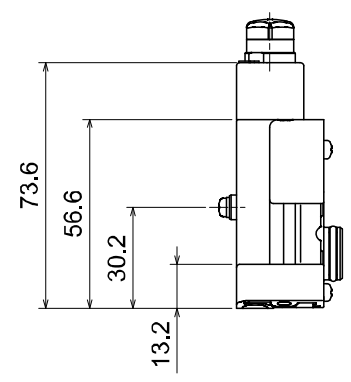

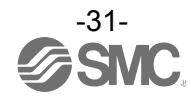

•EX600-ED3-□

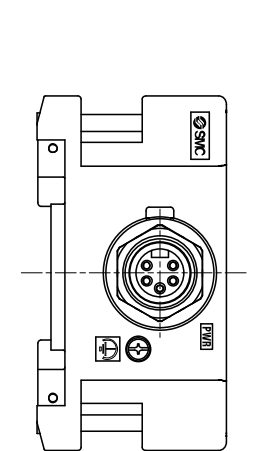

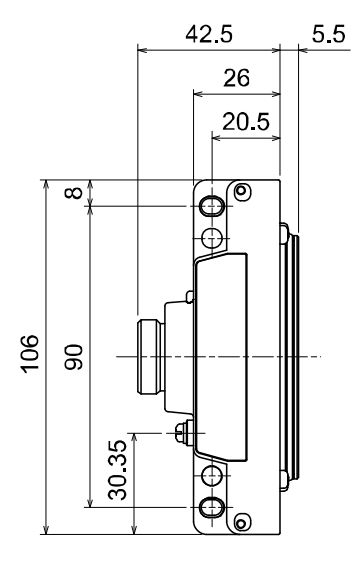

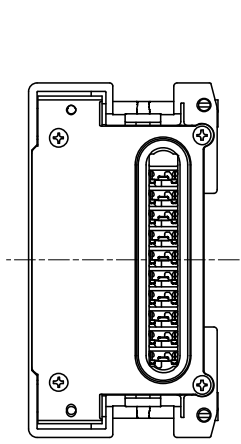

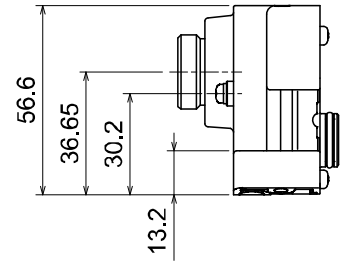

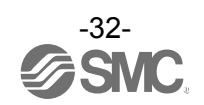

### Maintenance

Turn OFF the power supply, stop the supplied air, exhaust the residual pressure and verify the release of air before performing maintenance.

#### **Cleaning method**

Use a soft cloth to remove stains.

For heavy stains, use a cloth soaked with diluted neutral detergent and fully squeezed, then wipe up the stains again with a dry cloth.

Do not use solvents such as benzene, thinner etc. to clean each unit.

| Inspection item                      | Content of inspection                                                                                         |  |
|--------------------------------------|----------------------------------------------------------------------------------------------------|--|
| Connector/Electric wiring            | Connect properly if the connection is loose.                                                                  |  |
| Seal cap                             | Tighten properly if the connection is loose.                                                                  |  |
| Thread for mounting and installation | If the thread is loose, re-tighten it to the specified torque.                                                |  |
| Connection cables                    | If the cable is broken or any other abnormality is confirmed by appearance, replace the cable with a new one. |  |
| Supply source voltage                | Check if source voltage within the specification range (24 VDC ±10%) is supplied.                             |  |

#### How to reset the product for power cut or forcible de-energizing

Supply power to the product.

The output status just before the power failure is not maintained when power supply is recovered. Start operation after confirming safety of the entire equipment.

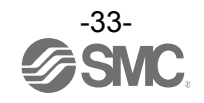

### Troubleshooting

Troubleshooting

When any failure happens with this fieldbus system, the following chart is used to identify the cause of the failure.

Error status is reflected from the parameter setting of the fieldbus system.

When a failure occurs, take the appropriate countermeasures referring to the LED display, the troubleshooting and the parameter setting.

If a cause applicable to the failure cannot be identified, it indicates that the fieldbus system itself is broken. The fieldbus system breakage can be caused by the operating environment. Contact SMC separately to obtain countermeasures.

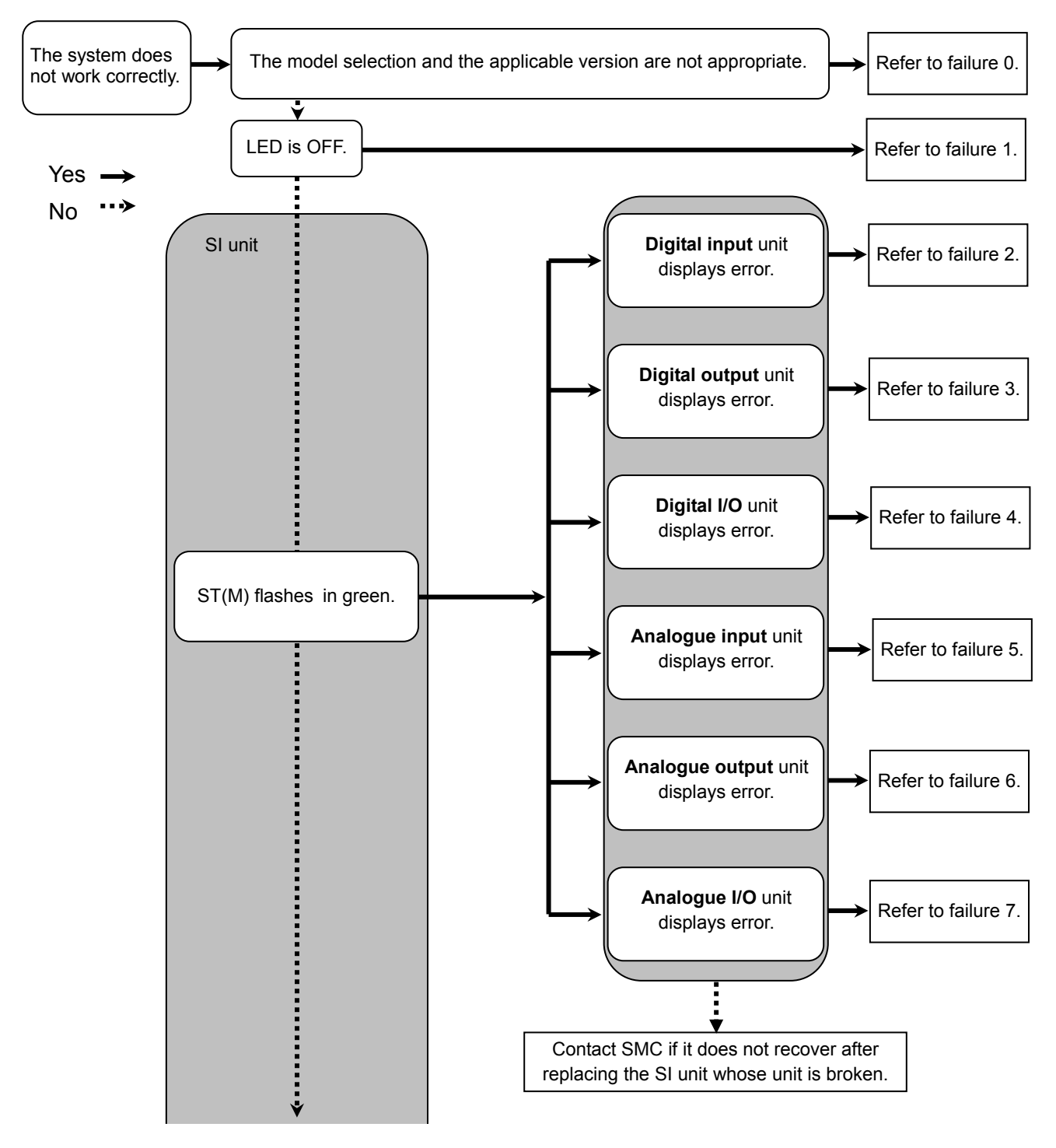

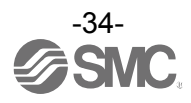

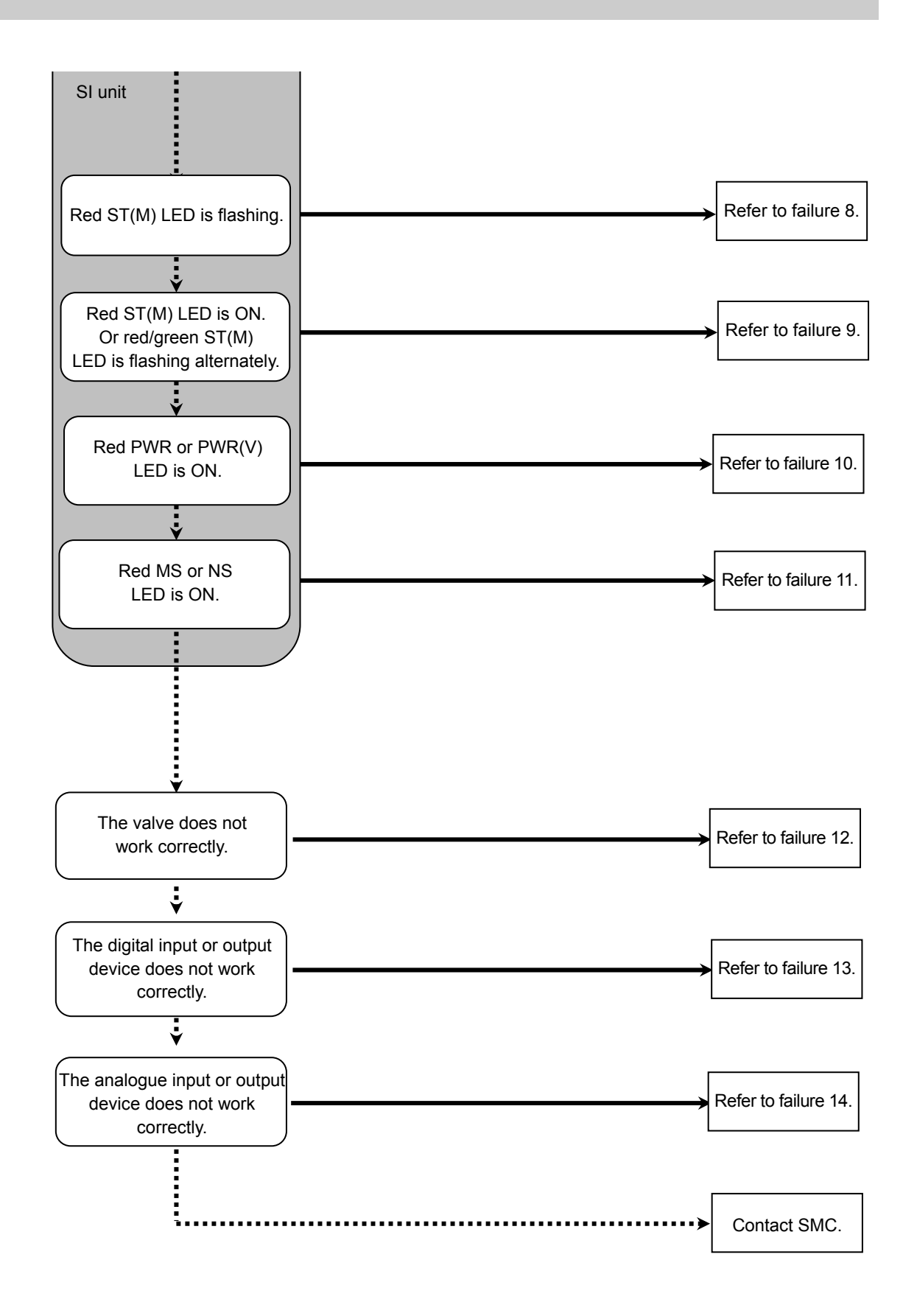

¥

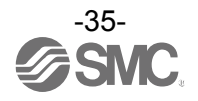
| No. | Part No.<br>EX600-    | Problem                                                   | presumed cause                                                                                                    | Troubleshooting                                                                                                    |
|-----|-----------------------|-----------------------------------------------------------|----------------------------------------------------------------------------------------------------|----------------------------------------------------------------------------------------------------|
| 0   | -                     | The system<br>does not work<br>correctly.                 | Inappropriate unit selection.                                                                                                    | The types of units that can be connected vary depending<br>on the SI unit part number. Check if the unit is applicable<br>before assembly. Refer to "Units that can be assembled"<br>(page 12) in the section "Assembly" for details.                        |
| 1   | -                     | LED is OFF.                                               | Power supply for control and input is OFF.                                                                                                    | Check if the power for control and input is supplied.                                                                                                    |
|     |                       | Red LED is ON.<br>(Diagnosis is<br>activated)             | Diagnosis error<br>Input device power<br>supply is short-circuited.                                                                                                    | Check the parts with error by using the LED display or PLC * or H.T. Re-wire the short-circuited part or check if the cable and input device are normal.                                                                                                    |
|     | DX□B<br>DX□C□<br>DX□D | Red LED is<br>flashing.<br>(Diagnosis is<br>activated)    | Diagnosis error<br>(1)ON/OFF count of the<br>input device has<br>exceeded the set<br>value.<br>(2)The wire of the input<br>device is broken or<br>disconnected.<br>(Only EX600-DX□C1) | <ul> <li>Check the parts with error by using the LED display or PLC * or H.T.</li> <li>(1)Reset the ON/OFF count to zero or change the set value. Or invalidate diagnosis.</li> <li>(2)Check if the connector is loose and if the wire is broken.</li> </ul> |
| 2   |                       | Red/green all<br>LEDs are<br>flashing.                    | Unit has failed.                                                                                                    | Stop the operation and contact SMC.                                                                                                    |
|     |                       | Red ST LED is<br>ON.<br>(Diagnosis is<br>activated)       | Diagnosis error<br>Input device power<br>supply is short-circuited.                                                                                                    | Check the parts with error by using the LED display or PLC * or H.T. Re-wire the short-circuited part or check if the cable and input device are normal.                                                                                                    |
|     | DX□E<br>DX□F          | Red ST LED is<br>flashing.<br>(Diagnosis is<br>activated) | Diagnosis error<br>ON/OFF count of the<br>input device has<br>exceeded the set value.                                                                                                 | Check the parts with error by using the LED display or PLC * or H.T. Reset the ON/OFF count to zero or change the set value. Or invalidate diagnosis.                                                                                                    |
|     |                       | Red/green ST<br>LED is flashing.                          | Unit has failed.                                                                                                    | Stop the operation and contact SMC.                                                                                                    |

#### •Trouble counter measure method

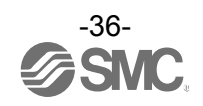

| No | Part No.     | Problem                                                      | Presumed cause                                                                                                    | Troubleshooting                                                                                                    |
|----|--------------|--------------------------------------------------------------|----------------------------------------------------------------------------------------------------|----------------------------------------------------------------------------------------------------|
| 3  | EX600-       | Red LED is ON.<br>(Diagnosis is                              | Diagnosis error<br>Output device is                                                                                                    | Check the parts with error by using the LED display or PLC * or H.T. Re-wire the short-circuited part or check if                                                                                                    |
|    | DY□B         | Red LED is<br>flashing.<br>(Diagnosis is<br>activated)       | Diagnosis error<br>(1)ON/OFF count of the<br>output device has<br>exceeded the set value.<br>(2)The wire of the output<br>device is broken or<br>disconnected.                     | Check the parts with error by using the LED display or<br>PLC * or H.T.<br>(1)Reset the ON/OFF count to zero or change the set<br>value. Or invalidate diagnosis.<br>(2)Check if the connector is loose and if the wire is<br>broken.                        |
|    |              | Red/green all<br>LEDs are<br>flashing.                       | Unit has failed.                                                                                                    | Stop the operation and contact SMC.                                                                                                    |
|    | DY□E<br>DY□F | Red ST LED is<br>ON.<br>(Diagnosis is<br>activated)          | Diagnosis error<br>Output device is<br>short-circuited.                                                                                                    | Check the parts with error by using the LED display or PLC * or H.T. Re-wire the short-circuited part or check if the cable and output device are normal.                                                                                                    |
|    |              | Red ST LED is<br>flashing.<br>(Diagnosis is<br>activated)    | Diagnosis error<br>(1)ON/OFF count of the<br>output device has<br>exceeded the set value.<br>(2)The wire of the output<br>device is broken or<br>disconnected.                     | <ul> <li>Check the parts with error by using the LED display or PLC * or H.T.</li> <li>(1)Reset the ON/OFF count to zero or change the set value. Or invalidate diagnosis.</li> <li>(2)Check if the connector is loose and if the wire is broken.</li> </ul> |
|    |              | Red/green ST<br>LED is flashing.                             | Unit has failed                                                                                                    | Stop the operation and contact SMC.                                                                                                    |
|    |              | Red ST(I) LED<br>is ON.<br>(Diagnosis is<br>activated)       | Diagnosis error<br>Input device power<br>supply is short-circuited.                                                                                                    | Check the parts with error by using the LED display or PLC * or H.T. Re-wire the short-circuited part or check if the cable and input device are normal.                                                                                                    |
|    |              | Red ST(I) LED<br>is flashing.<br>(Diagnosis is<br>activated) | Diagnosis error<br>ON/OFF count of the<br>input device has<br>exceeded the set value.                                                                                              | Check the parts with error by using the LED display or PLC * or H.T.<br>Reset the ON/OFF count to zero or change the set value. Or invalidate diagnosis.                                                                                                    |
| 4  | DM□E<br>DM□F | Red ST(O)<br>LED is ON.<br>(Diagnosis is<br>activated)       | Diagnosis error<br>Output device is<br>short-circuited.                                                                                                    | Check the parts with error by using the LED display or PLC * or H.T. Re-wire the short-circuited part or check if the cable and output device are normal.                                                                                                    |
|    |              | Red ST(O)<br>LED is flashing<br>(Diagnosis is<br>activated)  | <ul> <li>Diagnosis error</li> <li>1) ON/OFF count of the output device has exceeded the set value.</li> <li>2) The wire of the output device is broken or disconnected.</li> </ul> | <ul> <li>Check the parts with error by using the LED display or PLC * or H.T.</li> <li>(1)Reset the ON/OFF count to zero or change the set value. Or invalidate diagnosis.</li> <li>(2)Check if the connector is loose and if the wire is broken.</li> </ul> |
|    |              | Red/green ST<br>LED is flashing.                             | Unit has failed                                                                                                    | Stop the operation and contact SMC.                                                                                                    |

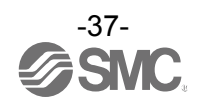

| No. | Part No.<br>EX600- | Problem                                                | Presumed cause                                                                                                    | Troubleshooting                                                                                                    |
|-----|--------------------|--------------------------------------------------------|----------------------------------------------------------------------------------------------------|----------------------------------------------------------------------------------------------------|
|     |                    | Red LED is ON.<br>(Diagnosis is<br>activated)          | Diagnosis error<br>Analogue input device<br>power supply is<br>short-circuited.                                                                                                | Check the parts with error by using the LED display or PLC * or H.T. Re-wire the short-circuited part, and check if the cable and analogue input device are normal.                                                                                                    |
| 5   | АХА                | "0 and 1" red<br>LEDs are ON.                          | Input value has exceeded<br>the upper limit when set to<br>current input type range.                                                                                           | <ul> <li>Check the following when the range of the analogue input unit is set to current input.</li> <li>(1)Set the input value of the analogue input device so that it does not exceed the upper limit.</li> <li>(2)Voltage is input from the analogue input device. Ensure the range of the input unit matches the range of the input device.</li> </ul>                                                                                                    |
|     |                    | Red LED is<br>flashing.<br>(Diagnosis is<br>activated) | Diagnosis error<br>(1)Input value has<br>exceeded the upper or<br>lower limit of the range.<br>(2)Input value (value set by<br>user) has exceeded the<br>upper or lower limit. | <ul> <li>(1)If the input value from the analogue input device<br/>exceeds the upper or lower limit of the range, select<br/>the appropriate range so that the input value is within<br/>the range. Or invalidate diagnosis.</li> <li>(2)If the input value from the analogue input device<br/>exceeds the upper or lower limit of the user set value,<br/>adjust it so that the input value is within the range of<br/>the user set value. Or invalidate diagnosis.</li> </ul> |
|     |                    | Red/green all<br>LEDs are<br>flashing.                 | Unit has failed                                                                                                    | Stop the operation and contact SMC.                                                                                                    |
|     |                    | Red LED is ON.<br>(Diagnosis is<br>activated)          | Diagnosis error<br>Analogue output device<br>power supply is<br>short-circuited.                                                                                               | Check the parts with error by using the LED display or PLC * or H.T. Re-wire the short-circuited part, and check if the cable and analogue output device are normal.                                                                                                    |
| 6   | AYA                | Red LED is<br>flashing.<br>(Diagnosis is<br>activated) | Diagnosis error<br>Output value (value set by<br>user) has exceeded the<br>upper or lower limit.                                                                               | If the output value from the analogue output device<br>exceeds the upper or lower limit of the user set value,<br>adjust it so that the output value is within the range of<br>the user set value. Or invalidate diagnosis.                                                                                                    |
|     |                    | Red/green all<br>LEDs are<br>flashing.                 | Unit has failed.                                                                                                    | Stop the operation and contact SMC.                                                                                                    |

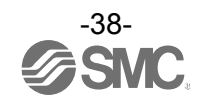

| No. | Part No.<br>FX600-                                        | Problem                                                | Presumed cause                                                                                                    | Troubleshooting                                                                                                    |
|-----|-----------------------------------------------------------|--------------------------------------------------------|----------------------------------------------------------------------------------------------------|----------------------------------------------------------------------------------------------------|
|     |                                                           | Red LED is ON.<br>(Diagnosis is<br>activated)          | Diagnosis error<br>Analogue input or<br>output device power<br>supply is<br>short-circuited.                                                                                                | Check the parts with error by using the LED display or PLC * or H.T. Re-wire the short-circuited part, and check if the cable and analogue input or output device are normal.                                                                                                    |
| 7   | AMB                                                       | "0 and 1" red<br>LEDs are ON.                          | Input value has exceeded<br>the upper limit when set to<br>Current input type range.                                                                                                    | <ul> <li>Check the following when the range of the analogue input unit is set to current input.</li> <li>(1)Set the input value of the analogue input device so that it does not exceed the upper limit.</li> <li>(2)Voltage is input from the analogue input device. Ensure the range of the input unit matches the range of the input device.</li> </ul>                                                                                                    |
|     |                                                           | Red LED is<br>flashing.<br>(Diagnosis is<br>activated) | Diagnosis error<br>(1)Input value has<br>exceeded the upper or<br>lower limit of the range.<br>(2)Input or output value<br>(value set by user) has<br>exceeded the upper or<br>lower limit. | <ul> <li>(1)If the input value from the analogue input device<br/>exceeds the upper or lower limit of the range, select<br/>the appropriate range so that the input value is within<br/>the range. Or invalidate diagnosis.</li> <li>(2)If the input (output) value from the analogue input<br/>(output) device exceeds the upper or lower limit of the<br/>user set value, adjust it so that the input (output)<br/>value is within the range of the user set value. Or<br/>invalidate diagnosis.</li> </ul> |
|     |                                                           | Red/green all<br>LEDs are<br>flashing.                 | Unit has failed.                                                                                                    | Stop the operation and contact SMC.                                                                                                    |
| 8   | Red ST(M) LED is<br>flashing.<br>(Diagnosis is activated) |                                                        | Diagnosis error (SI unit)<br>(1)Valve is short-circuited.<br>(2)Valve is open-circuited.<br>(3)ON/OFF count of the<br>valve has exceeded<br>the set value.                                  | <ul> <li>Check the parts with error by using the LED display or PLC * or H.T.</li> <li>(1)Check the operation after replacing the valve.</li> <li>(2)Check the operation after replacing the valve.</li> <li>(3)Reset the ON/OFF count to zero or change the set value. Or invalidate diagnosis.</li> </ul>                                                                                                    |
|     | Red ST(M                                                  | 1) LED is ON.                                          | SI unit has failed.                                                                                                    | Stop the operation and contact SMC.                                                                                                    |
| 9   | Red/greei<br>flashing a                                   | n ST(M) LED is<br>Iternately.                          | <ul><li>(1)Connection between<br/>the units is defective.</li><li>(2)Configuration memory<br/>error.</li></ul>                                                                              | <ul> <li>(1)Confirm that there is no loose connection between<br/>the units and connect them correctly.</li> <li>(2)Unit layout is not the same as the unit layout when it<br/>was memorized. Return the layout to the same as<br/>when it was memorized, or update the configuration<br/>memory, or turn OFF the configuration memory<br/>function.</li> </ul>                                                                                                    |
| 10  | Red PWR<br>(Diagnosi                                      | LED is ON.<br>s is activated)                          | Power supply voltage for<br>control and input is<br>abnormal.                                                                                                    | Supply 24 VDC ±10% for control and input power source.                                                                                                    |
|     | Red PWR<br>(Diagnosi                                      | R(V) LED is ON.<br>s is activated)                     | Power supply voltage for output is abnormal.                                                                                                    | Supply 24 VDC +10/-5% for output power source.                                                                                                    |

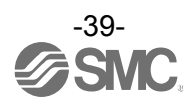

| No. | Problem                                                 | Presumed cause                                                                        | Troubleshooting                                                                                                    |
|-----|---------------------------------------------------------|---------------------------------------------------------------------------------------|----------------------------------------------------------------------------------------------------|
| 11  | MS: Green LED is ON<br>NS: OFF                          | <ul><li>(1)Node address</li><li>duplicated.</li><li>(2)Communication error.</li></ul> | <ul> <li>(1)Restart after setting so that the node address is not duplicated.</li> <li>(2)The communication speed of PLC and SI unit are different. Match the communication speed of PLC and SI unit, and restart.</li> </ul>                                                                                                    |
|     | MS: Green LED is ON<br>NS: Green LED is flashing        | Waiting for connection.                                                               | Check PLC is operating properly. Refer to the PLC operation manual for details.<br>If the network is using a scan list, check that the slave is registered correctly into the scan list.                                                                                                    |
|     | MS: Red LED is ON                                       | SI unit failure.                                                                      | Stop the operation and contact SMC.                                                                                                    |
|     | MS: Green LED is ON<br>NS: Red LED is ON or<br>Flashing | DeviceNet™<br>communication error.                                                    | <ul> <li>Check the following, or reset then restart.</li> <li>Ensure that the node address is not duplicated.</li> <li>Match the communication speed of PLC and SI unit.</li> <li>Use a cable of appropriate length.</li> <li>Check the communication cable is not disconnected or loose.</li> <li>Connect terminal resistors to both ends of the network.</li> <li>Keep noise sources away from the communication line.</li> </ul> |
|     |                                                         | The number of connected valves is larger than the number of occupied valve outputs.   | When the number of occupied valves of the V_SEL<br>switch is smaller than the number of connected valves,<br>set the switch so that the number of occupied valves is<br>not smaller than the number of valves to be used.                                                                                                    |
|     |                                                         | Abnormality with program, etc.                                                        | Check if the ladder program of PLC, etc. is correct.                                                                                                    |
|     |                                                         | Abnormal power supply for output.                                                     | Check if the green PWR(V) LED of the SI unit is ON. If<br>the LED is OFF, or the red LED is ON, supply 24V DC<br>+10/-5% to the power supply for output.                                                                                                    |
| 12  | Abnormal valve operation                                | Connection between SI<br>unit and manifold valve is<br>defective.                     | Check the connectors between the SI unit and manifold<br>valve are not damaged, such as bent pins, and connect<br>them correctly.                                                                                                    |
|     |                                                         | Polarity of output does not match.                                                    | IF the polarity of the SI unit and the valve are different,<br>replace one of them to make the combination match.<br>•EX600-SDN1A (PNP output)<br>⇒ -common type valve<br>•EX600-SDN2A (NPN output)<br>⇒ +common type valve                                                                                                    |
|     |                                                         | SI unit has failed.                                                                   | Replace the SI unit with a normal one, and check the operation.                                                                                                    |
|     |                                                         | Valve failure.                                                                        | Replace the valve with a normal one, and check the operation. Or refer to the troubleshooting of the valve used.                                                                                                    |

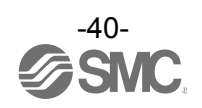

| No. | Problem                                 | Presumed cause                                  | Troubleshooting                                                                                                    |  |
|-----|-----------------------------------------|-------------------------------------------------|----------------------------------------------------------------------------------------------------|--|
|     |                                         | Polarity of input does not match.               | If the polarity (PNP, NPN) of the input unit and the input device are different, replace one of them to make the combination match.                           |  |
|     |                                         | Power supply for control and input is abnormal. | Check if the green PWR LED of the SI unit is ON. If the LED is OFF, or the red LED is ON, supply 24 VDC $\pm 10\%$ to the power supply for control and input. |  |
|     | Abnormal digital input device operation | Wiring or connection is defective.              | Connect the wiring correctly between the digital input device and the digital input unit.                                                                     |  |
|     |                                         | Input unit has failed.                          | Replace the input unit with a normal one, and check the operation.                                                                                            |  |
|     |                                         | Input device failure.                           | Replace the input device with a normal one, and check<br>the operation. Or refer to the troubleshooting of the input<br>device used.                          |  |
| 13  |                                         | Polarity of output does not match.              | If the polarity (PNP, NPN) of the output unit and the output device are different, replace one of them to make the combination match.                         |  |
|     |                                         | Power supply for output is abnormal.            | Check if the green PWR(V) LED of the SI unit is ON. If<br>the LED is OFF, or the red LED is ON, supply 24 VDC<br>+10/-5% to the power supply for output.      |  |
|     | Abnormal digital output                 | Wiring or connection is defective.              | Connect the wiring correctly between the digital output device and the digital output unit.                                                                   |  |
|     |                                         | Output unit has failed.                         | Replace the Output unit with a normal one, and check the operation.                                                                                           |  |
|     |                                         | Output device failure.                          | Replace the output device with a normal one, and check<br>the operation. Or refer to the troubleshooting of the<br>output device used.                        |  |
|     |                                         | Program etc. is defective.                      | Check whether the ladder program etc. of PLC are correct.                                                                                                    |  |

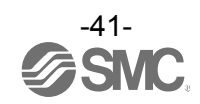

| No. | Problem                                      | Presumed cause                                  | Troubleshooting                                                                                                    |
|-----|----------------------------------------------|-------------------------------------------------|----------------------------------------------------------------------------------------------------|
|     |                                              | Power supply for control and input is abnormal. | Check if the green PWR LED of the SI unit is ON. If the LED is OFF, or the red LED is ON, supply 24 VDC $\pm 10\%$ to the power supply for control and input. |
|     |                                              | Analogue input signal<br>range setting failure. | Check the analogue input device specification, and set the input signal range which satisfies the specification.                                              |
|     | Abnormal analogue input                      | Analogue data format does not match.            | Check whether the data format of the analogue input unit is properly set.                                                                                     |
|     | device operation                             | Wiring or connection is defective.              | Connect the wiring correctly between the analogue input device and the analogue input unit.                                                                   |
|     |                                              | Analogue input unit has failed.                 | Replace the analogue input unit with a normal one, and check the operation.                                                                                   |
|     |                                              | Analogue input device failure.                  | Replace the analogue input device with a normal one,<br>and check the operation. Or refer to the troubleshooting<br>of the analogue input device used.        |
| 14  |                                              | Power supply for output is abnormal.            | Check if the green PWR(V) LED of the SI unit is ON. If<br>the LED is OFF, or the red LED is ON, supply 24 VDC<br>+10/-5% to the power supply for output.      |
|     |                                              | Analogue output signal range setting failure.   | Check the analogue output device specification, and set the output signal range which satisfies the specification.                                            |
|     |                                              | Analogue data format does not match.            | Check whether the data format of the analogue output unit is properly set.                                                                                    |
|     | Abnormal analogue<br>output device operation | Wiring or connection is defective.              | Connect the wiring correctly between the analogue output device and the analogue output unit.                                                                 |
|     |                                              | Analogue output unit has failed.                | Replace the analogue output unit with a normal one, and check the operation.                                                                                  |
|     |                                              | Analogue output device failure.                 | Replace the analogue output device with a normal one,<br>and check the operation. Or refer to the troubleshooting<br>of the analogue output device used.      |
|     |                                              | Program etc. is defective.                      | Check whether the ladder program etc. of PLC are correct.                                                                                                    |

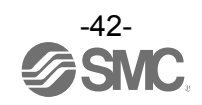

## **Parameter Setting**

The product has parameters that can be set for the system, each unit or each channel. The parameters can be changed using the PLC and H.T.

There is no order of precedence of the PLC and H.T. The latest parameter settings are used.

#### Precautions for handling

•Changing parameters with the H.T. does not change the parameter settings in the PLC. •If DeviceNet<sup>™</sup> parameters are downloaded from the configurator to the PLC after changing parameters with the H.T., parameters will be changed to those which are set by the configurator. Therefore, set parameters by PLC if the parameters can be changed by both PLC and H.T.

### Parameter definition and setting

•System parameters

| No. | Parameter                                      | Definition                                                                               | Item     | Content                                                                                                    | Default<br>setting | Parameter setting |            |
|-----|------------------------------------------------|------------------------------------------------------------------------------------------|----------|----------------------------------------------------------------------------------------------------|--------------------|-------------------|------------|
|     | (H.T. Symbol)                                  |                                                                                          |          |                                                                                                    |                    | By<br>PLC         | By<br>H.T. |
|     | Hold/Clear<br>priority setting<br>(Hold/Clear) | Switch the setting<br>of the output during<br>communication                              | Switch   | Setting by SI unit switch<br>becomes valid. OFF/Hold<br>can be set all outputs.                                                       | 0                  |                   | 0          |
| 1   |                                                | error or<br>communication<br>idling to follow the<br>SI unit switch or the<br>parameters | Handheld | Setting by EDS file,<br>DeviceNet <sup>TM</sup> object or the<br>H.T. becomes valid.<br>OFF/Hold/Forced ON can<br>be set per channel. |                    | 0                 |            |

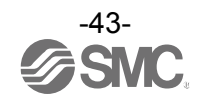

| <ul> <li>SI unit</li> </ul> | parameters | (1) | ) |
|-----------------------------|------------|-----|---|
|-----------------------------|------------|-----|---|

| No   | Parameter                                    | Definition                                                                                                    | ltem    | Content                                                                                                | Default | Parameter setting       |            |
|------|----------------------------------------------|----------------------------------------------------------------------------------------------------|---------|----------------------------------------------------------------------------------------------------|---------|-------------------------|------------|
| INO. | (H.T. Symbol)                                | Demnition                                                                                                    | nem     | Content                                                                                                | setting | By<br>EDS               | By<br>H.T. |
|      | Power supply for control and                 | Generated error<br>per unit when<br>control and input                                                                  | Enable  | Generates an error.                                                                                    | 0       |                         |            |
| 1    | input voltage<br>monitor<br>(PWRC_Mon)       | power supply<br>voltage goes over<br>approx. 26 V or<br>under 21 V.                                                    | Disable | Does not generate an error.                                                                            |         | 0                       | 0          |
| 2    | Power supply<br>for output<br>voltage        | Generated error<br>per unit when<br>output power                                                                       | Enable  | Generates an error.                                                                                    | 0       | 0                       | 0          |
|      | monitor<br>(PWRO_Mon)                        | supply voltage<br>goes over approx.<br>26 V or under 20 V.                                                             | Disable | Does not generate an error.                                                                            |         |                         |            |
|      | Short Circuit                                | Generates error<br>per unit when the                                                                                   | Enable  | Generates an error.                                                                                    | 0       | o                       |            |
| 3    | Detection<br>(SC_MonOp)                      | short circuit of the valve is detected.                                                                                | Disable | Does not generate an error.                                                                            |         |                         | 0          |
|      | Restart after<br>short circuit<br>(SC_RstOp) | Restore the setting<br>of short circuit<br>detection error per<br>unit after the valve<br>short circuit is<br>cleared. | Auto    | Error is automatically<br>cleared when the short<br>circuit is fixed.                                  | 0       |                         |            |
| 4    |                                              |                                                                                                    | Manual  | Even when the short<br>circuit is fixed, error is not<br>cleared until the power is<br>supplied again. |         | 0                       | 0          |
| _    | Open Circuit                                 | Generates error<br>per channel when                                                                                    | Enable  | Generates an error.                                                                                    |         | . "5                    |            |
| 5    | OC_Mon)                                      | the disconnection<br>of the valve is<br>detected.                                                                      | Disable | Does not generate an error.                                                                            | 0       | Δ**                     | 0          |
|      | Output setting                               | Set output per                                                                                                    | Clear   | Turn OFF the output.                                                                                   | 0       |                         |            |
| 6    | communication                                | channel when                                                                                                    | Hold    | Hold the output.                                                                                       |         | $\Delta^{*5}$           | 0          |
|      | fault *'<br>(Fault_MD)                       | abnormal.                                                                                                    | ForceON | Turn ON the output<br>forcefully.                                                                      |         |                         |            |
|      | Output setting                               | Set output per                                                                                                    | Clear   | Turn OFF the output.                                                                                   | 0       |                         |            |
| 7    | communication                                | channel during                                                                                                    | Hold    | Hold the output.                                                                                       |         | $\Delta$ * <sup>5</sup> | 0          |
|      | idling *1*2<br>(Idle_MD)                     | idling                                                                                                    | ForceON | Turn ON the output<br>forcefully.                                                                      |         |                         |            |

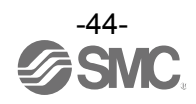

#### •SI unit parameters (2)

| No. | Parameter                               | Definition                                                                          | Item    | Content                                              | Default<br>setting | Parameter setting |            |
|-----|-----------------------------------------|-------------------------------------------------------------------------------------|---------|------------------------------------------------------|--------------------|-------------------|------------|
|     | (H.T. Symbol)                           |                                                                                     |         |                                                      |                    | By<br>EDS         | By<br>H.T. |
| 8   | Valve<br>ON/OFF<br>counter<br>(Counter) | Memorizes the<br>number of times<br>the valve is ON.<br>Generates error             | Enable  | Generates an error.<br>Val: 1 to 65000 <sup>*4</sup> |                    |                   |            |
|     |                                         | per channel when<br>the operation count<br>exceeds the set<br>value. * <sup>3</sup> | Disable | Does not generate an error.                          | 0                  | Δ                 | 0          |

\*1: This function is valid only when "Hold/Clear priority" of the system parameter is set to H.T.

\*2: Some PLC does not support an idle mode.

\*3: The count is memorized every 30 seconds per channel. When the power supply is turned ON again, counting starts from the last value memorized.

\*4: Times for setting is set value x1000 times.

\*5: It is possible to set it only with  $\mathsf{DeviceNet}^{\mathsf{TM}}$  extended object library 2.

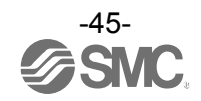

#### •Digital input unit parameters

| No   | Parameter                            | Definition                                                                                                    | ltere   | Contont                                              | Default | Parai<br>set     | Parameter setting |  |
|------|--------------------------------------|----------------------------------------------------------------------------------------------------|---------|------------------------------------------------------|---------|------------------|-------------------|--|
| INO. | (H.T. Symbol)                        | Delinition                                                                                                    | liem    | Content                                              | setting | By<br>EDS        | By<br>H.T.        |  |
| 1    | The power<br>supply short<br>circuit | Generates error<br>per unit when the<br>short circuit of the                                                                                                    | Enable  | Generates an error.                                  | 0       | 0                |                   |  |
|      | control and<br>input<br>(SC_MonSs)   | power supply for<br>the input device is<br>detected.                                                                                                    | Disable | Does not generate an error.                          |         |                  | 0                 |  |
| 2    | Open circuit                         | Generates error<br>per channel when<br>the disconnection                                                                                                    | Enable  | Generates an error.                                  |         | ×5               |                   |  |
| 2    | (OC_Mon)                             | of the input device is detected. * <sup>2</sup>                                                                                                    | Disable | Does not generate an error.                          | 0       | Δ**              | 0                 |  |
| 2    | Inrush current                       | Ignores excess<br>current per unit for<br>100 msec after<br>inrush.                                                                                                    | Enable  | Ignores excess current.                              |         | • 0              |                   |  |
| 3    | (Inrush)                             |                                                                                                    | Disable | Does not ignore excess current.                      | 0       |                  | 0                 |  |
|      | Input filtering                      | Sets the time to<br>ignore the input<br>signal change per<br>unit.                                                                                                    | 0.1 ms  | Selects the time for filtering.                      |         |                  |                   |  |
| 4    | time                                 |                                                                                                    | 1.0 ms  |                                                      | 1.0 ms  | 0                | 0                 |  |
|      | (Filter T)                           |                                                                                                    | 10 ms   |                                                      |         |                  |                   |  |
|      |                                      |                                                                                                    | 20 ms   |                                                      |         |                  |                   |  |
|      | Input                                | Sets the time to                                                                                                    | 1.0ms   | Colocto the time to hold                             | 15 ms   |                  | 0                 |  |
| 5    | time                                 | hold the input                                                                                                    | 10 ms   | the input signal                                     |         | 0                |                   |  |
|      | (SigExt T)                           | signal per unit.                                                                                                    | 200 ms  | the input signal.                                    |         |                  |                   |  |
|      | Channel                              | Memorizes the<br>number of times<br>the input device is<br>DFF ON. Generates<br>ter error per channel<br>nter) when the operation<br>count exceeds the<br>set value. *3 | Enable  | Generates an error.<br>Val: 1 to 65000 <sup>*4</sup> |         | Δ * <sup>5</sup> | 0                 |  |
| 6    | counter<br>(Counter)                 |                                                                                                    | Disable | Does not generate an error.                          | 0       |                  |                   |  |

\*1: Disconnection detection is a function only available for digital unit (EX600-DXPC1, EX600-DXNC1) with disconnection detection.

\*2: 2-wire type input equipment cannot be correctly detected if its leakage current is 0.5 mA or less while the equipment is in the OFF state (Reed sensor, etc.).

Ensure that all input equipment used has a leakage current above 0.5 mA in the OFF state.

3-wire type input equipment cannot be correctly detected if its current consumption is 0.5 mA or less.

The open circuit of input signals cannot be detected.

\*3: The count is memorized every hour. When the power supply is turned ON again, counting starts from the last value memorized.

\*4: Times for setting is set value x1000 times.

\*5: It is possible to set it only with DeviceNet<sup>™</sup> extended object library 2.

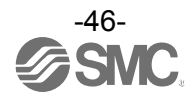

#### •Digital output unit parameters

| No               | Parameter                                                                      | arameter                                                                                  | Itom                        | Contont                                                                                                | Default | Parameter<br>setting |            |
|------------------|--------------------------------------------------------------------------------|-------------------------------------------------------------------------------------------|-----------------------------|----------------------------------------------------------------------------------------------------|---------|----------------------|------------|
| NO.              | (H.T. Symbol)                                                                  | Delinition                                                                                | nem                         | Content                                                                                                | setting | By<br>EDS            | By<br>H.T. |
|                  | Output load short circuit                                                      | Generates error<br>per unit when the                                                      | Enable                      | Generates an error.                                                                                    | 0       |                      |            |
| 1                | detection<br>(SC_MonOp)                                                        | short circuit of the<br>output device is<br>detected. *1                                  | Disable                     | Does not generate an error.                                                                            |         | 0                    | 0          |
|                  | Restart after                                                                  | Restore the setting<br>of short circuit                                                   | Auto                        | Error is automatically<br>cleared when the short<br>circuit is fixed.                                  | 0       |                      |            |
| 2                | short circuit<br>(SC_RstOp)                                                    | unit after the output<br>device short circuit<br>is cleared.                              | Manual                      | Even when the short<br>circuit is fixed, error is not<br>cleared until the power is<br>supplied again. |         | 0                    | 0          |
|                  | Open circuit                                                                   | Generates error<br>per channel when                                                       | Enable                      | Generates an error.                                                                                    |         | . *6                 |            |
| 3                | 3 detection the disconnection<br>(OC_Mon) of the output<br>device is detected. | Disable                                                                                   | Does not generate an error. | 0                                                                                                    | Δ       | 0                    |            |
|                  | Output setting                                                                 | Set output per                                                                            | Clear                       | Turn OFF the output.                                                                                   | 0       |                      |            |
| 4                | during communication                                                           | channel when                                                                              | Hold                        | Hold the output.                                                                                       |         | $\Delta^{*6}$        | 0          |
|                  | fault <sup>*2</sup><br>(Fault_MD)                                              | abnormal.                                                                                 | ForceON                     | Turn ON the output forcefully.                                                                         |         |                      |            |
|                  | Output setting                                                                 | Set output per                                                                            | Clear                       | Turn OFF the output.                                                                                   | 0       |                      |            |
| 5                | communication                                                                  | channel during                                                                            | Hold                        | Hold the output.                                                                                       |         | $\Delta^{*6}$        | 0          |
|                  | idling <sup>*2 *3</sup><br>(Idle_MD)                                           | idling.                                                                                   | ForceON                     | Turn ON the output<br>forcefully.                                                                      |         |                      |            |
| Output<br>ON/OFF | Output<br>ON/OFF                                                               | Memorizes the<br>number of times<br>the output device is<br>ON. Generates                 | Enable                      | Generates an error.<br>Val: 1 to 65000 <sup>*5</sup>                                                   |         |                      |            |
| б                | counter<br>(Counter)                                                           | error per channel<br>when the operation<br>count exceeds the<br>set value. * <sup>5</sup> | Disable                     | Does not generate an error.                                                                            | 0       | Δ                    | 0          |

\*1: Could be incorrectly recognized as short circuit depending on used load (ex.: lamp load). If detection is incorrect, disable the parameter setting.

\*2: This function is valid only when "Hold/Clear priority" of the system parameter is set to H.T.

\*3: Some PLC does not support an idle mode.

\*4: The count is memorized every hour. When the power supply is turned ON again, counting starts from the last value memorized.

\*5: Times for setting is set value x1000 times.

\*6: It is possible to set it only with DeviceNet<sup>™</sup> extended object library 2.

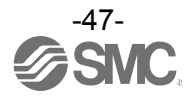

## •Digital I/O unit parameters (1)

| No   | Parameter                                             | Definition                                                                          | Itom                                | Content                                                                                                | Default | Para<br>set   | meter<br>ting |
|------|-------------------------------------------------------|-------------------------------------------------------------------------------------|-------------------------------------|----------------------------------------------------------------------------------------------------|---------|---------------|---------------|
| INO. | (H.T. Symbol)                                         | Demnition                                                                           | nem                                 | Content                                                                                                | setting | By<br>EDS     | By<br>H.T.    |
| 1    | The power<br>supply short<br>circuit<br>detection for | Generates error<br>per unit when the<br>short circuit of the                        | Enable                              | Generates an error.                                                                                    | 0       | 0             | 0             |
|      | control and<br>input<br>(SC_MonSs)                    | control and input<br>power supply is<br>detected.                                   | Disable                             | Does not generate an error.                                                                            |         |               |               |
| 2    | Inrush current                                        | Ignores excess<br>current per unit for                                              | Enable                              | Ignores excess current.                                                                                |         |               |               |
| 2    | (Inrush)                                              | 100 msec. after inrush.                                                             | Disable                             | Does not ignore excess<br>current                                                                      | 0       | 0             | 0             |
| 3    | Input filtering<br>time<br>(Filter_T)                 | Sets the time to<br>ignore the input<br>signal change per<br>unit                   | 0.1 ms<br>1.0 ms<br>10 ms<br>20 ms  | Selects the time for filtering.                                                                        | 1.0 ms  | 0             | 0             |
| 4    | Input<br>extension<br>time<br>(SigExt_T)              | Sets the time to<br>hold the input<br>signal per unit.                              | 1.0 ms<br>15 ms<br>100 ms<br>200 ms | Selects the time to hold the input signal.                                                             | 15 ms   | 0             | 0             |
| _    | Output load short circuit                             | Generates error<br>per unit when the                                                | Enable                              | Generates an error.                                                                                    | 0       |               |               |
| 5    | detection<br>(SC_MonOp)                               | output device is detected. *1                                                       | Disable                             | Does not generate an error.                                                                            |         | 0             | 0             |
|      | Restart after                                         | Restore the setting<br>of short circuit                                             | Auto                                | Error is automatically<br>cleared when the short<br>circuit is fixed.                                  | 0       |               |               |
| 6    | short circuit<br>(SC_RstOp)                           | detection error per<br>unit after the output<br>device short circuit<br>is cleared. | Manual                              | Even when the short<br>circuit is fixed, error is not<br>cleared until the power is<br>supplied again. |         | 0             | 0             |
|      | Open circuit                                          | Generates error<br>per channel when                                                 | Enable                              | Generates an error.                                                                                    |         | .6            |               |
|      | detection<br>(OC_Mon)                                 | the disconnection<br>of the output<br>device is detected.                           | Disable                             | Does not generate an error.                                                                            | 0       | Δ**           | 0             |
|      | Output setting                                        | Set output per                                                                      | Clear                               | Turn OFF the output.                                                                                   | 0       |               |               |
| 8    | communication                                         | channel when communication is                                                       | Hold                                | Hold the output.                                                                                       |         | $\Delta^{*6}$ | 0             |
|      | fault *<br>(Fault_MD)                                 | abnormal.                                                                           | ForceON                             | Turn ON the output<br>forcefully.                                                                      |         |               |               |
|      | Output setting                                        | Set output per                                                                      | Clear                               | Turn OFF the output.                                                                                   | 0       |               |               |
| 9    | communication                                         | channel during                                                                      | Hold                                | Hold the output.                                                                                       |         | $\Delta^{*6}$ | 0             |
|      | idling <sup>*2 *3</sup><br>(Idle_MD)                  | idling.                                                                             | ForceON                             | Turn ON the output forcefully.                                                                         |         |               |               |

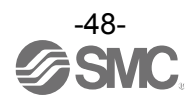

#### •Digital I/O unit parameters (2)

| F    | Parameter            | Itom                                                                                       | Contont | Default                                              | Parameter setting |           |            |
|------|----------------------|--------------------------------------------------------------------------------------------|---------|------------------------------------------------------|-------------------|-----------|------------|
| INO. | (H.T. Symbol)        | Delinition                                                                                 | liem    | Content                                              | setting           | By<br>EDS | By<br>H.T. |
| 10   | Input or<br>Output   | Memorizes the<br>number of times<br>the input or output<br>device is ON.                   | Enable  | Generates an error.<br>Val: 1 to 65000 <sup>*5</sup> |                   | . *6      |            |
| 10   | Counter<br>(Counter) | benerates error<br>per channel when<br>the operation count<br>exceeds the set<br>value. *4 | Disable | Does not generate an<br>error.                       | 0                 | Δ         | 0          |

\*1: Could be incorrectly recognized as short circuit depending on used load (ex.: lamp load). If detection is incorrect, disable the parameter setting.

\*2: This function is valid only when "Hold/Clear priority" of the system parameter is set to H.T.

\*3: Some PLC does not support an idle mode.

\*4: The count is memorized every hour. When the power supply is turned ON again, counting starts from the last value memorized.

\*5: Times for setting is set value x1000 times.

\*6: It is possible to set it only with DeviceNet<sup>™</sup> extended object library 2.

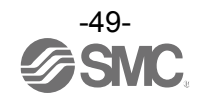

#### •Analogue input unit parameters

| Na  | Parameter                                             | Definition                                                   | 14                                                                        | Content                           | Default | Parameter setting |            |
|-----|-------------------------------------------------------|--------------------------------------------------------------|---------------------------------------------------------------------------|-----------------------------------|---------|-------------------|------------|
| NO. | (H.T. Symbol)                                         | Definition                                                   | Item                                                                      | Content                           | setting | By<br>EDS         | By<br>H.T. |
| 1   | The power<br>supply short<br>circuit<br>detection for | Generates error<br>per unit when the<br>short circuit of the | Enable                                                                    | Generates an error.               | 0       | 0                 | 0          |
|     | the input<br>device<br>(SC_MonSs)                     | power supply for<br>the input device is<br>detected.         | Disable                                                                   | Does not generate an error.       |         | 0                 | 0          |
| 2   | Analogue<br>input range<br>(Range)                    | Set the analogue<br>input device range<br>per channel.       | -1010 V<br>-55 V<br>-2020 mA<br>010 V<br>05 V<br>15 V<br>020 mA<br>420 mA | Selects the analogue input range. | -1010 V | 0                 | 0          |
|     | Analogue                                              | Sets analogue data                                           | Offset binary                                                             | Offset binary.                    | 0       |                   |            |
| 3   | data format                                           | type which is output                                         | Sign & Magnitude                                                          | Signed binary.                    |         | 0                 | 0          |
|     |                                                       |                                                              | 2s complement                                                             | 2's complement.                   |         |                   |            |
|     |                                                       | Sets analogue                                                | None                                                                      | None.                             |         |                   |            |
|     | Analogue                                              | filtering time per                                           | 2AVG                                                                      | 2 value average.                  | 0       |                   |            |
| 4   | (Filter)                                              | Sampling interval is                                         | 4AVG                                                                      | 4 value average.                  |         | 0                 | 0          |
|     |                                                       | approx. 2 sec.                                               | 8AVG                                                                      | 8 value average.                  |         |                   |            |
| 5   | Over range                                            | Generates error<br>per unit when the                         | Enable                                                                    | Generates an error.               | 0       | 0                 | 0          |
| 0   | (Over_Rng)                                            | exceeds 0.5% of full span.                                   | Disable                                                                   | Does not generate an error.       |         | 0                 | )          |
| 6   | Under range                                           | Generates error<br>per unit when the                         | Enable                                                                    | Generates an error.               | 0       |                   | 0          |
| 0   | (Undr_Rng)                                            | below 0.5% of full span.                                     | Disable                                                                   | Does not generate an error.       |         | 0                 | 0          |
| 7   | User setting value upper                              | Generates error<br>per unit when the                         | Enable                                                                    | Generates an error. *1            |         | . *2              | _          |
|     | limit error<br>(Upr_Lmt)                              | exceeds the set value.                                       | Disable                                                                   | Does not generate an error.       | 0       | Δ                 | 0          |
|     | User setting value lower                              | Generates error per channel when the                         | Enable                                                                    | Generates an error. *1            |         | 2                 |            |
| ð   | limit error<br>(Lwr_Lmt)                              | input value falls below the set value.                       | Disable                                                                   | Does not generate an error.       | 0       | Δ                 | 0          |

\*1: Set value shall be set per analogue input range within settable range in the table below. When the analogue input range is changed, check the set value and change it to an appropriate value.

\*2: It is possible to set it only with DeviceNet<sup>™</sup> extended object library 2.

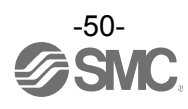

| Analogue input measurement range. | Upper and lower setting limit of user setting |                     |  |  |
|-----------------------------------|-----------------------------------------------|---------------------|--|--|
| (Range)                           | (Lwr_Lmt)                                     | (Upr_Lmt)           |  |  |
| -1010 V                           | -10.50 to +10.45 V                            | -10.45 to +10.50 V  |  |  |
| -55 V                             | - 5.25 to + 5.22 V                            | - 5.22 to +5.25 V   |  |  |
| -2020 mA                          | -21.00 to +20.90 mA                           | -20.90 to +21.00 mA |  |  |
| 010 V                             | 0.00 to +10.45 V                              | +0.05 to +10.50 V   |  |  |
| 05 V                              | 0.00 to +5.22 V                               | +0.03 to +5.25 V    |  |  |
| 15 V                              | +0.75 to +5.22 V                              | +0.78 to +5.25 V    |  |  |
| 020 mA                            | 0.00 to +20.90 mA                             | +0.10 to +21.00 mA  |  |  |
| 420 mA                            | +3.00 to +20.90 mA                            | +3.10 to +21.00 mA  |  |  |

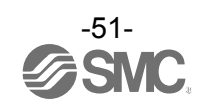

#### •Analogue output unit parameters (1)

|     | Parameter                                             |                                                                         |                  |                                                        | Default        | Parameter setting       |            |
|-----|-------------------------------------------------------|-------------------------------------------------------------------------|------------------|--------------------------------------------------------|----------------|-------------------------|------------|
| NO. | (H.T. Symbol)                                         | Definition                                                              | Item             | Content                                                | setting        | By<br>EDS               | By<br>H.T. |
| 1   | The power<br>supply short<br>circuit<br>detection for | Generates error<br>per unit when the<br>short circuit of the            | Enable           | Generates an error.                                    | 0              | 0                       | 0          |
|     | the output<br>device<br>(SC_MonSs)                    | output device is detected.                                              | Disable          | Does not generate an error.                            |                |                         |            |
|     | Analogue                                              | Sets the range of                                                       | 010 V            | •                                                      |                |                         |            |
| 2   | output range<br>(Range)                               | the analogue<br>output device per<br>channel.                           | 15 V<br>020 mA   | Selects the analogue<br>output range.                  | 010 V          | 0                       | 0          |
|     |                                                       |                                                                         | Offset binary    | Offset binary.                                         | 0              |                         |            |
| 3   | Analogue<br>data format                               | Sets analogue data<br>type which is                                     | Sign & Magnitude | Signed binary.                                         |                | 0                       | 0          |
|     | (D_Format)                                            | unit.                                                                   | 2s complement    | 2's complement.                                        |                |                         |            |
|     |                                                       |                                                                         | Scaled           | Scale conversion type.                                 |                |                         |            |
|     | User setting value upper                              | Generates error<br>per channel when                                     | Enable           | Generates an error. *2                                 |                |                         |            |
|     | limit error<br>(Upr_Lmt)                              | exceeds the set value.                                                  | Disable          | Does not generate an error.                            | 0              |                         |            |
| 4   | Scale upper                                           | Sets the scale<br>upper limit.<br>Generates error                       | Enable           | Generates an error.<br>Val: -32766 to 32767            |                | $\Delta$ * <sup>5</sup> | 0          |
|     | (UpLm/Scl)                                            | the output value<br>exceeds the upper<br>limit.                         | Disable          | Does not generate an<br>error.<br>Val: -32766 to 32767 | ہ<br>Val: 1000 |                         |            |
|     | User setting value lower                              | Generates error<br>per channel when                                     | Enable           | Generates an error. *2                                 |                |                         |            |
|     | limit error<br>(Lwr_Lmt)                              | falls below the set value.                                              | Disable          | Does not generate an error.                            | 0              |                         |            |
| 5   | Scale lower                                           | Sets the scale<br>lower limit.<br>Generates error                       | Enable           | Generates an error.<br>Val: -32767 to 32766            |                | $\Delta^{*5}$           | 0          |
|     | (LwLm/Scl)                                            | per channel when<br>the output value<br>falls below the<br>lower limit. | Disable          | Does not generate an<br>error.<br>Val: -32767 to 32766 | ∘<br>Val: 0    |                         |            |
| _   | Output setting for                                    | Set output per channel when                                             | Enable           | Output will be user fault value. *2                    |                | ~5                      |            |
| 6   | communication<br>fault <sup>*3</sup><br>(Fault_MA)    | communication is abnormal.                                              | Disable          | Output will be held last state.                        | 0              | Δ**                     | 0          |

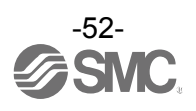

#### •Analogue output unit parameters (2)

| No. | Parameter<br>(H.T. Symbol)            | Definition                    | Item    | Content                                        | Default<br>setting | Parai<br>set<br>By | meter<br>ting<br>Ву<br>н т |
|-----|---------------------------------------|-------------------------------|---------|------------------------------------------------|--------------------|--------------------|----------------------------|
| _   | Output setting for                    | Set output per channel during | Enable  | Output will be user idle value. * <sup>2</sup> |                    |                    |                            |
| 7   | idling * <sup>3 *4</sup><br>(Idle MA) | communication idling.         | Disable | Output will be held last state.                | 0                  | $\Delta^{*\circ}$  | 0                          |

\*1: When "Scaled" is selected as the analogue data format, the display of H.T. is switched from Upr\_Lmt to UpLm/Scl, from Lwr\_Lmt to LwLm/Scl.

\*2: Set value shall be set per analogue input range within settable range in the table below. When the analogue input range is changed, check the set value and change it to an appropriate value.

\*3: This function is valid only when "Hold/Clear priority" of the system parameter is set to Handheld

\*4: Some PLC does not support an idle mode.

\*5: It is possible to set it only with  $DeviceNet^{TM}$  extended object library 2.

| Analogue output | Upper and lower settin | ng limit of user setting. | Settable range during |
|-----------------|------------------------|---------------------------|-----------------------|
| (Range)         | (Lwr_Lmt)              | (Upr_Lmt)                 | (Fault_MA) (Idle_MA)  |
| 010 V           | 0.00 to +10.45 V       | +0.05 to +10.50 V         | 0.00 to +10.50 V      |
| 05 V            | 0.00 to + 5.22 V       | +0.03 to +5.25 V          | 0.00 to +5.25 V       |
| 15 V            | +0.75 to +5.22 V       | +0.78 to +5.25 V          | +0.75 to +5.25 V      |
| 020 mA          | 0.00 to +20.90 mA      | +0.10 to +21.00 mA        | 0.00 to +21.00 mA     |
| 420 mA          | +3.00 to +20.90 mA     | +3.10 to +21.00 mA        | +3.00 to +21.00 mA    |

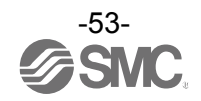

#### •Analogue I/O unit parameters (1)

| Na   | Parameter                                   | Definition                                                    | lite an          | Content                                                 | Default        | Para<br>set      | meter<br>ting |
|------|---------------------------------------------|---------------------------------------------------------------|------------------|---------------------------------------------------------|----------------|------------------|---------------|
| INO. | (H.T. Symbol)                               | Deliniuon                                                     | item             | Content                                                 | setting        | By<br>EDS        | By<br>H.T.    |
| 1    | The power<br>supply short<br>circuit        | Generates error<br>per unit when the<br>short circuit of the  | Enable           | Generates an error.                                     | 0              | 0                | 0             |
|      | the input or<br>output device<br>(SC_MonSs) | input device power<br>supply or output<br>device is detected. | Disable          | Does not generate an error.                             |                |                  |               |
|      | Analogue                                    | Sets the analogue                                             | 010 V            | -                                                       |                |                  |               |
|      | input or                                    | input or output                                               | 05 V             | Selects the analogue                                    |                |                  |               |
| 2    | output range                                | device range per                                              | 15 V             | input or output range.                                  | 15 V           | 0                | 0             |
|      | (Range)                                     | channel.                                                      | 020 mA           |                                                         |                |                  |               |
|      |                                             |                                                               | 420 IIIA         | Offeet bipary                                           | 0              |                  |               |
|      | Apologuo                                    | Sets analogue data                                            |                  |                                                         |                |                  |               |
| 3    | data format                                 | type which is                                                 | Sign & Magnitude | Signed binary.                                          |                | 0                | 0             |
|      | (D_Format)                                  | unit.                                                         | 2s complement    | 2's complement.                                         |                |                  |               |
|      |                                             |                                                               | Scaled           | Scale conversion type.                                  |                |                  |               |
|      |                                             | Sets analogue                                                 | None             | None.                                                   |                |                  |               |
| 1    | Analogue                                    | filtering time per                                            | 2AVG             | 2 value average.                                        | 0              | _                | 0             |
| 4    | (Filter)                                    | Sampling interval is                                          | 4AVG             | 4 value average.                                        |                | 0                | Ŭ             |
|      |                                             | approx. 2 sec.                                                | 8AVG             | 8 value average.                                        |                |                  |               |
| F    | Over range                                  | Generates error<br>per unit when the                          | Enable           | Generates an error.                                     |                |                  |               |
| 5    | (Over_Rng)                                  | exceeds 0.5% of full span.                                    | Disable          | Does not generate an error.                             | 0              | 0                | 0             |
| 6    | Under range                                 | Generates error<br>per unit when the                          | Enable           | Generates an error.                                     |                |                  |               |
| 0    | (Undr_Rng)                                  | below 0.5% of full span.                                      | Disable          | Does not generate an error.                             | 0              | 0                | 0             |
|      | User's set<br>value upper                   | Generates error<br>per channel when<br>the input or output    | Enable           | Generates an error. *2                                  |                |                  |               |
|      | limit error<br>(Upr_Lmt)                    | value exceeds the set value.                                  | Disable          | Does not generate an error.                             | 0              |                  |               |
| 7    | 7<br>Scale upper                            | Sets the scale<br>upper limit.<br>Generates error             | Enable           | Generates an error.<br>Val: -32766 to 32767             |                | Δ * <sup>5</sup> | 0             |
|      | (UpLm/Scl)                                  | the input or output<br>value exceeds the<br>upper limit.      | Disable          | Does not generated an<br>error.<br>Val: -32766 to 32767 | ہ<br>Val: 1000 |                  |               |

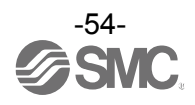

#### •Analogue I/O unit parameters (2)

| No  | Parameter                                    | arameter                                                     | Item                   | Contont                                                | Default     | Parai<br>sett           | meter<br>ting |
|-----|----------------------------------------------|--------------------------------------------------------------|------------------------|--------------------------------------------------------|-------------|-------------------------|---------------|
| NO. | (H.T. Symbol)                                | Delinition                                                   | nem                    | Content                                                | setting     | By<br>EDS               | By<br>H.T.    |
|     | User's set<br>value lower de input or output | Enable                                                       | Generates an error. *2 |                                                        |             |                         |               |
|     | limit error<br>(Lwr_Lmt)                     | value falls below<br>the set value.                          | Disable                | Does not generate an error.                            | 0           |                         |               |
| 8   | Scale lower                                  | Sets the scale<br>lower limit.<br>Generates error            | Enable                 | Generates an error.<br>Val: -32767 to 32766            |             | $\Delta$ * <sup>5</sup> | 0             |
|     | (UpLm/Scl)                                   | the input or output<br>value falls below<br>the lower limit. | Disable                | Does not generate an<br>error.<br>Val: -32767 to 32766 | ∘<br>Val: 0 |                         |               |
| 0   | Output setting<br>for                        | Set output per<br>channel when                               | Enable                 | Output will be user fault value. *2                    |             | . *5                    |               |
| 9   | fault <sup>*3</sup><br>(Fault_MA)            | communication is abnormal.                                   | Disable                | Output will be held last state.                        | 0           | Δ                       | 0             |
| 10  | Output setting<br>for                        | Sets output per channel during                               | Enable                 | Output will be user idle value. *2                     |             | ×5 ،                    |               |
| 10  | idling * <sup>3 *4</sup><br>(Idle_MA)        | communication idling.                                        | Disable                | Output will be held last state.                        | 0           | Δ                       | 0             |

\*1: When "Scaled" is selected as the analogue data format, the display of H.T. is switched from Upr\_Lmt to UpLm/Scl, from Lwr\_Lmt to LwLm/Scl.

\*2: Set value shall be set per analogue output range within settable range in the table below. When the analogue output range is changed, check the set value and change it to an appropriate value.

\*3: This function is valid only when "Hold/Clear priority" of the system parameter is set to H.T.

\*4: Some PLC does not support an idle mode.

\*5: It is possible to set it only with DeviceNet<sup>™</sup> extended object library 2.

| Analogue Input or output | Upper and lower settin | ng limit of user setting. | Settable range during |
|--------------------------|------------------------|---------------------------|-----------------------|
| (Range)                  | (Lwr_Lmt)              | (Upr_Lmt)                 | (Fault_MA) (Idle_MA)  |
| 010 V                    | 0.00 to +10.45 V       | +0.05 to +10.50 V         | 0.00 to +10.50 V      |
| 05 V                     | 0.00 to +5.22 V        | +0.03 to +5.25 V          | 0.00 to +5.25 V       |
| 15 V                     | +0.75 to +5.22 V       | +0.78 to +5.25 V          | +0.75 to +5.25 V      |
| 020 mA                   | 0.00 to +20.90 mA      | +0.10 to +21.00 mA        | 0.00 to +21.00 mA     |
| 420 mA                   | +3.00 to +20.90 mA     | +3.10 to +21.00 mA        | +3.00 to +21.00 mA    |

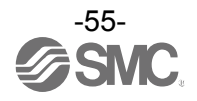

# Hardware Configuration

#### EDS file and icon

EDS file is required to configure the EX600. Furthermore, icons are necessary for the display icon of the EX600 on the configure. The EDS File and icon can be downloaded from the URL given below.

## •URL: http://www.smcworld.com

| Products Document → Instruction                   | Manual → | ex600_sdn1_v16.zip (EX600-SDN1)<br>ex600_sdn2_v16.zip (EX600-SDN2)<br>ex600_sdn1_v16.zip (EX600-SDN1A)<br>ex600_sdn2_v16.zip (EX600-SDN2A) |
|---------------------------------------------------|----------|----------------------------------------------------------------------------------------------------|
|                                                   |          |                                                                                                    |
| •Content of ex600_sdn1_v16.zip                    | EDS file | ex600_sdn1_v16.eds                                                                                                    |
|                                                   | lcon     | ex600_1.ico                                                                                                    |
| •Content of ex600_sdn2_v16.zip                    | EDS file | ex600_sdn2_v16.eds                                                                                                    |
|                                                   | lcon     | ex600_1.ico                                                                                                    |
| <ul> <li>Content of ex600_sdn1_v22.zip</li> </ul> | EDS file | ex600_sdn1_v22.eds                                                                                                    |
|                                                   | lcon     | ex600_1.ico                                                                                                    |
| •Content of ex600_sdn2_v22.zip                    | EDS file | ex600_sdn2_v22.eds                                                                                                    |
|                                                   | lcon     | ex600_1.ico                                                                                                    |

#### •EDS file version

The latest EDS file name is "ex600\_sdn1\_v22.eds", and "ex600\_sdn2\_v22.eds".

There are some Units that cannot be configured by "ex600\_sdn1\_v16.eds", and "ex600\_sdn2\_v16.eds".

|             |                      | EDS file name     |                                          |                                          |
|-------------|----------------------|-------------------|------------------------------------------|------------------------------------------|
|             |                      |                   | ex600_sdn1_v16.eds<br>ex600_sdn2_v16.eds | ex600_sdn1_v22.eds<br>ex600_sdn2_v22.eds |
|             | SLUpit               | EX600-SDN□        | 0                                        | ×                                        |
|             | SI Ullit             | EX600-SDN□A       | ×                                        | 0                                        |
| duct nunber | Digital input unit   | EX600-DX B/ C / D | 600-DX□B/□C□/ □D ○                       |                                          |
|             |                      | EX600-DX□E/□F     | ×                                        | 0                                        |
|             | Disital output unit  | EX600-DY□B        | 0                                        | 0                                        |
|             |                      | EX600-DY□E/□F     | ×                                        | 0                                        |
| Proc        | Digital I/O unit     | EX600-DM□E/□F     | ×                                        | 0                                        |
|             | Analogue input unit  | EX600-AXA         | 0                                        | 0                                        |
|             | Analogue output unit | EX600-AYA         | ×                                        | 0                                        |
|             | Analogue I/O unit    | EX600-AMB         | ×                                        | 0                                        |

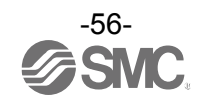

## ■Setting using RSNetWorx for DeviceNet<sup>TM</sup>

Below is an explanation of the EX600 Series connection method with a Rockwell Automation' DeviceNet™ module.

Refer to the manual of RSNetWorx for DeviceNet<sup>™</sup> for a detailed manner of operation.

\*: The screen data shown here is the English version of RSNetWorx for DeviceNet<sup>™</sup> verion 5.00.00.

•EDS file install

- (1)Start RSNetWorx for DeviceNet<sup>™</sup>.
- (2)Select [EDS Wizard] from [Tools].

(3)The EDS file and the icon are installed.

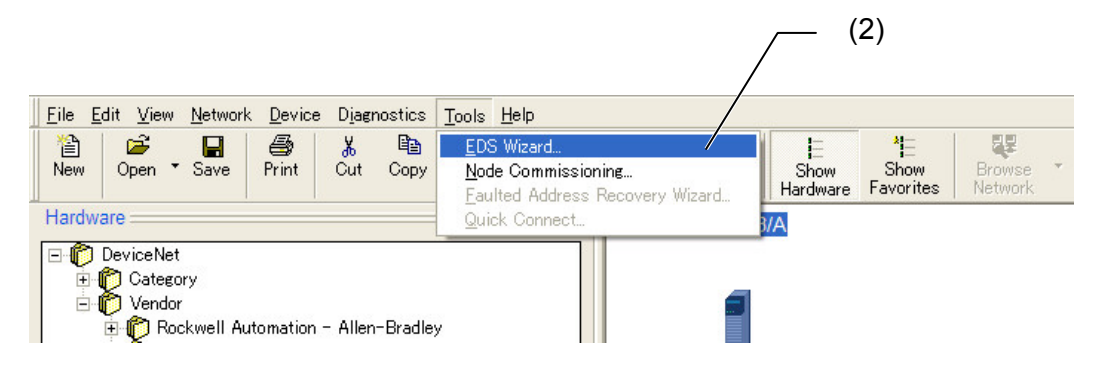

(4) EX600-SDN□ is registered to the folder of DeviceNet<sup>™</sup>¥Vendor¥SMC Corporation¥Communication Adapter on the [Hardware screen].

Or it is registered to the folder of DeviceNet<sup>TM</sup>¥Category¥Communication Adapter.

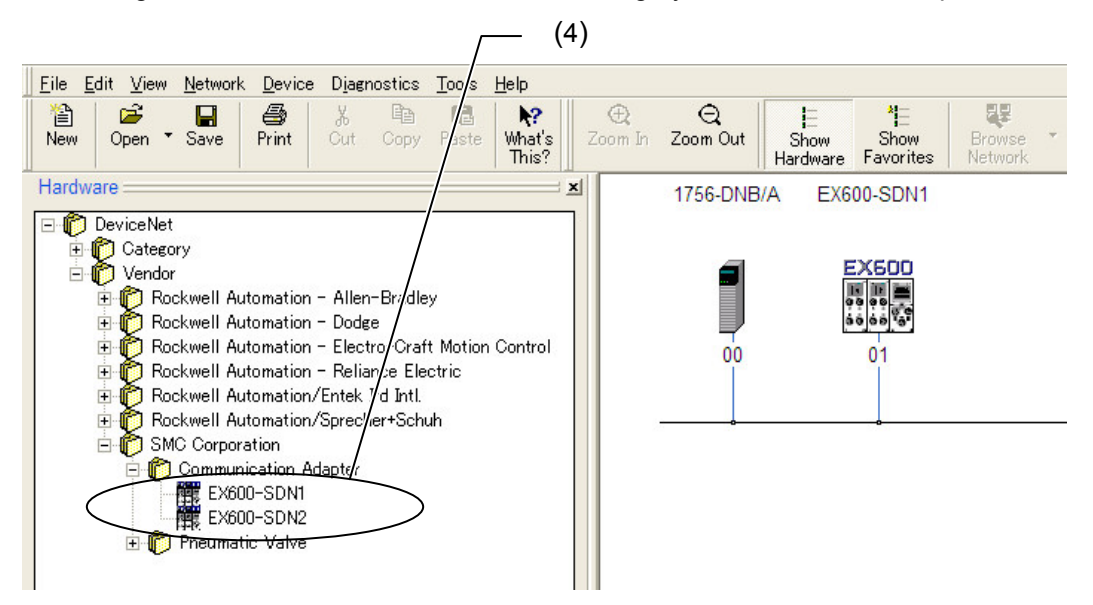

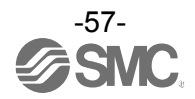

#### •Registration to the network

(1)Double click EX600-SDND on the [Hardware screen].

(2)The icon of EX600-SDN is displayed on the [Network screen].

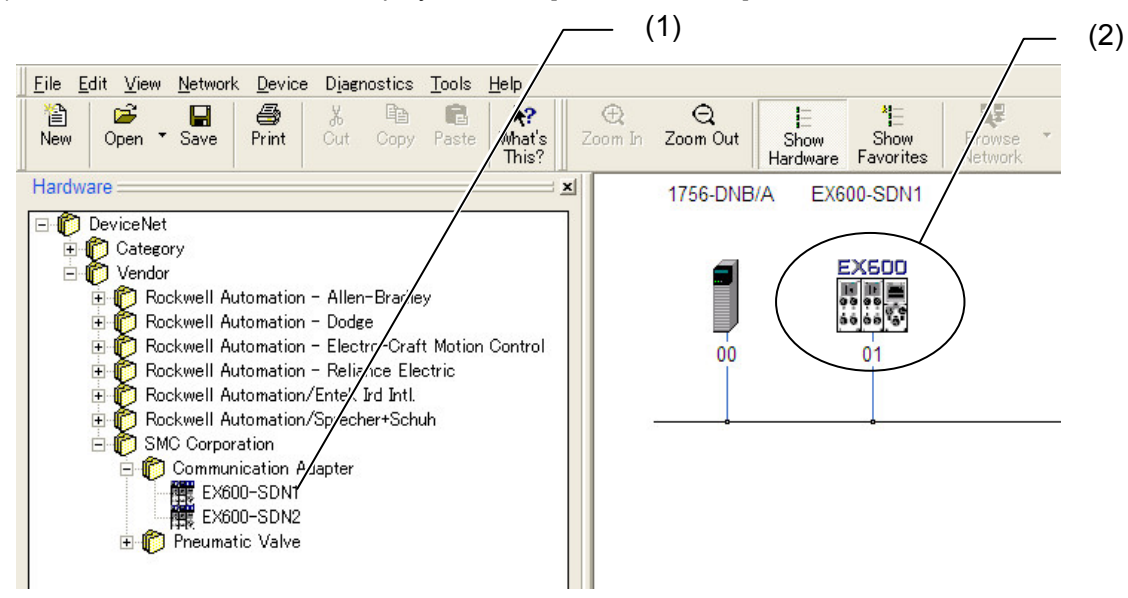

Address setting of EX600

(1)Double click EX600-SDN on the [Network screen].

(2)[EX600-SDN□ property screen] is displayed. Input DeviceNet<sup>™</sup> address, and click on [OK].

| 🥞 EX600-SDN1 ? 🗙                                                                                                    |                                                              |
|----------------------------------------------------------------------------------------------------|--------------------------------------------------------------|
| General   Parameters   I/O Data   EDS File                                                                                                    | n In Zoom Out Show Show Browse<br>Hardware Favorites Network |
| EX600-SDN1                                                                                                    | 1756-DNB/A EX600-SDN1                                        |
| Name: EX600.SDN1<br>Description: (2)                                                                                                    |                                                              |
| Address: 1<br>Device Identity [Primary]<br>Vendor: SMC Corporation [7]<br>Type: Communication Adapter [12]<br>Device: EX600-SDN1 [124]<br>Catalog: EX600-SDN1<br>Revision: 1.001 | (1)                                                          |
| OK キャンセル 適用(A) ヘルプ                                                                                                    |                                                              |
|                                                                                                    | -                                                            |

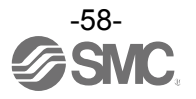

#### Setting of the scan list

(1)Double click the scanner icon on the [Network screen].

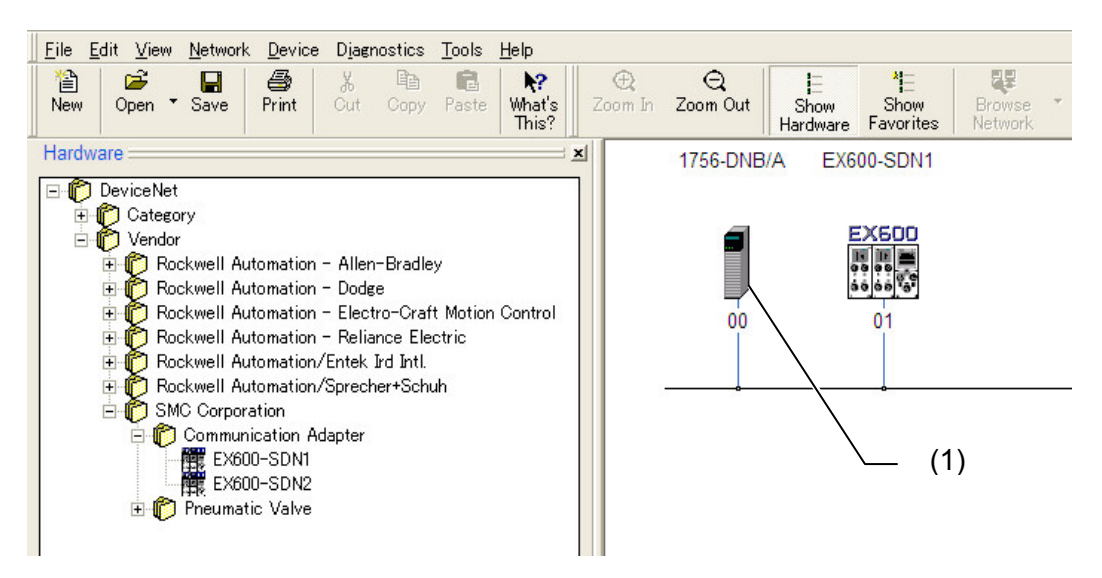

(2)[1756-DNB/A property screen] is displayed. Click the [Scanlist] tab.(3)Select EX600-SDN□ in [Available Devices;], and click on the [>] button.

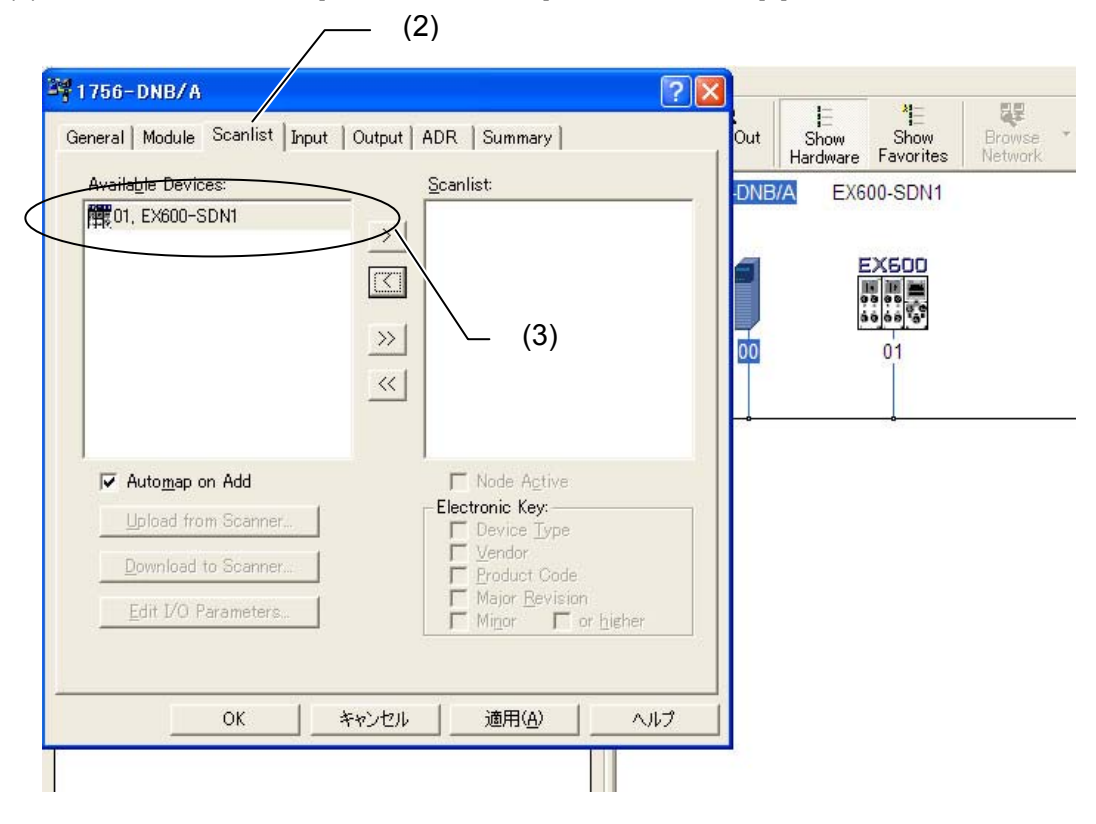

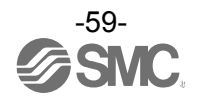

#### •Setting of I/O parameters

(1)Double click the EX600-SDN□ on the [Scanlist;].
(2)[Edit I/O parameters screen] is displayed. Input I/O Parameters, and click on [OK].

|                                                                                        | <b>(1)</b>                                                                                                    |                        |
|----------------------------------------------------------------------------------------|----------------------------------------------------------------------------------------------------|------------------------|
| General Module Scanlist Input Output Available Devices:                                | ADR Summary<br>Scanlist:                                                                                                    | <del>器</del><br>Online |
| Automap on Add     Upload from Scanner     Download to Scanner     Edit I/O Parameters | ✓ Node Active       (2)         Electronic Key:       ✓         ✓ Device Type       ✓         Edit I/O Parameters : 01, EX600-SDN1       ✓         Strobed:       ✓         Device State       ✓         Ochange of State       ✓         Edit State       ✓         Ochange of State       ✓         Ochange of State       ✓         Ochange of State       ✓         Ochange of State       ✓         Ochange of State       ✓         Ochange of State       ✓         Ochange of State       ✓         Ochange of State       ✓         Ochange of State       ✓ | ? 🛛                    |
| OKキャンセノ                                                                                | Imput Size:       P       Bytes         Use Output Bit       Input Size:       Imput Size:         Imput Size:       8       Bytes         Output Size:       8       Bytes         Output Size:       5       Bytes         Output Size:       5       Bytes         Output Size:       5       Bytes         Poll Rate:       Every Scan       Advanced                                                                                                    |                        |
|                                                                                        | OK Cancel Restore I/O Sizes                                                                                                    |                        |

\*: Please leave unticked the "Strobed" and "Change of State/Cyclic" tick boxes. These functions are not supported.

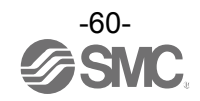

# I/O Map

#### Each unit of the product has its own.

| Linit                                         | Linit port number                                       | Occupied byte           |                         |  |
|-----------------------------------------------|---------------------------------------------------------|-------------------------|-------------------------|--|
| Unit                                          |                                                         | Input                   | Output                  |  |
|                                               | EX600-SDN□A<br>(32 outputs)                             | 0                       | 4                       |  |
| SLupit                                        | EX600-SDN□A<br>(24 outputs)                             | 0                       | 3                       |  |
| Si unit                                       | EX600-SDN□A<br>(16 outputs)                             | 0                       | 2                       |  |
|                                               | EX600-SDN□A<br>(8 outputs)                              | 0                       | 1                       |  |
|                                               | EX600-DX□B<br>(8 inputs)                                | 1                       | 0                       |  |
|                                               | EX600-DX□C<br>(8 inputs)                                | 1                       | 0                       |  |
| Digital input unit                            | EX600-DX□C1<br>(8 inputs) (With open circuit detection) | 1                       | 0                       |  |
| Digital input unit                            | EX600-DX□D<br>(16 inputs)                               | 2                       | 0                       |  |
|                                               | EX600-DX□E<br>(16 inputs)                               | 2                       | 0                       |  |
|                                               | EX600-DX□F<br>(16 inputs)                               | 2                       | 0                       |  |
|                                               | EX600-DY□B<br>(8 outputs)                               | 0                       | 1                       |  |
| Disitel output unit                           | EX600-DY□E<br>(16 outputs)                              | 0                       | 2                       |  |
| Digital output unit                           | EX600-DY□E1<br>(24 outputs)                             | 0                       | 3                       |  |
|                                               | EX600-DY□F<br>(16 outputs)                              | 0                       | 2                       |  |
|                                               | EX600-DM□E<br>(8 inputs/8 outputs)                      | 1                       | 1                       |  |
|                                               | EX600-DM□F<br>(8 inputs/8 outputs)                      | 1                       | 1                       |  |
| Analogue input unit EX600-AXA<br>(2 channels) |                                                         | 4<br>(2 byte/1 channel) | 0                       |  |
| Analogue output unit                          | EX600-AYA<br>(2 channels)                               | 0                       | 4<br>(2 byte/1 channel) |  |
| Analogue I/O unit                             | EX600-AMB<br>(2 channels/2 channels)                    | 4<br>(2 byte/1 channel) | 4<br>(2 byte/1 channel) |  |

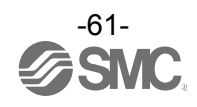

# Diagnostic

By changing the diagnostic switch, the diagnostic data shown below is assigned to the head of input data of the input/output map. (Refer to "Setting and Adjustment" (page 20) for setting the switch.)

| Mode                                                 | Mode Diagnostic Data                               |         |
|------------------------------------------------------|----------------------------------------------------|---------|
| 0                                                    | No diagnostic data.                                | 0 byte  |
| 1 System diagnosis                                   |                                                    | 4 byte  |
| 2                                                    | System diagnosis + Unit diagnosis (Up to 10 units) | 6 byte  |
| 3 System diagnosis + Unit diagnosis (Up to 64 units) |                                                    | 12 byte |

\*: Diagnosis mode 3 is a function for extension in the future. Do not use it now.

\*: Channel diagnosis cannot be assigned to the diagnosis area of the input.

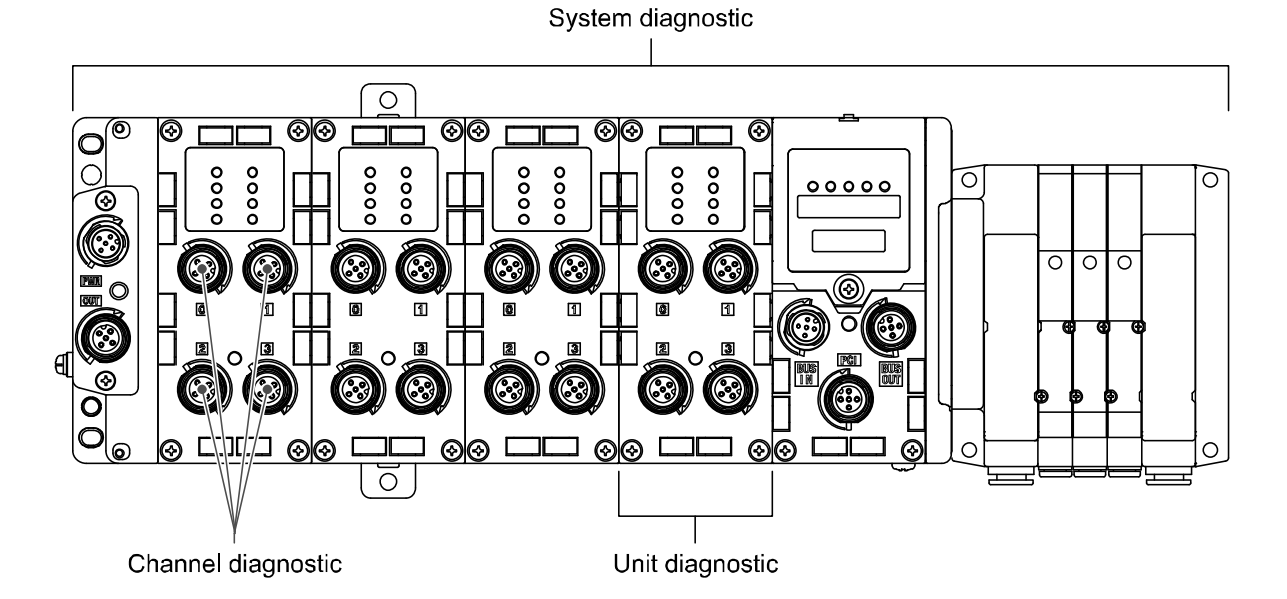

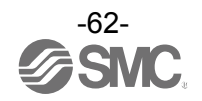

#### •I/O map assignment

I/O map of EX600 is assigned in order starting from the unit on the end plat side.

Taking the unit layout below as an example, the input/ output map of each diagnosis mode is shown below.

|              | Unit 0            | Unit 1            | Unit 2            | Unit 3           | Unit 4           | Unit 5                 |       |
|--------------|-------------------|-------------------|-------------------|------------------|------------------|------------------------|-------|
|              | AXA               | DY□B              | DY□B              | DX□B             | DX□D             | SDN□A                  |       |
| End<br>plate | Analogue<br>input | Digital<br>output | Digital<br>output | Digital<br>input | Digital<br>input | SI unit<br>(32 output) | Valve |
|              | 4 byte<br>Input   | 1 byte<br>Output  | 1 byte<br>Output  | 1 byte<br>Input  | 2 byte<br>Input  | 4 byte<br>Output       |       |

Input data: Analogue input unit (EX600-AXA)\_4 byte occupied (Unit 0) Digital input unit (EX600-DX□B)\_1 byte occupied (Unit 3) Digital input unit (EX600-DX□D)\_2 byte occupied (Unit 4)

- Output data: Digital output unit(EX600-DY□B)\_1 byte occupied (Unit 1) Digital output unit (EX600-DY□B)\_1 byte occupied (Unit 2) SI unit (EX600-SDN□A)\_4 byte occupied (Unit 5)
- Diagnostic mode 0

|       | Input data              | Output data    |
|-------|-------------------------|----------------|
| Byte0 | AXA abannal ( (Linit 0) | DY□B (Unit 1)  |
| Byte1 |                         | DY□B (Unit 2)  |
| Byte2 | AXA shannal 1 (Unit 0)  |                |
| Byte3 |                         | SDN□A (Unit 5) |
| Byte4 | DX□B (Unit 3)           |                |
| Byte5 |                         |                |
| Byte6 | רא⊔ט (Unit 4)           |                |
| Total | 7 byte                  | 6 byte         |

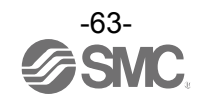

## •Diagnostic mode 1

|        | Input data              | Output data    |  |
|--------|-------------------------|----------------|--|
| Byte0  | System diagnosis byte0  | DY□B (Unit 1)  |  |
| Byte1  | System diagnosis byte1  | DY□B (Unit 2)  |  |
| Byte2  | System diagnosis byte2  |                |  |
| Byte3  | System diagnosis byte3  | SDN-A (Unit E) |  |
| Byte4  | AXA shannel 0 (Linit 0) | SDNDA (Unit 5) |  |
| Byte5  | AXA channel 0 (Onit 0)  |                |  |
| Byte6  | AXA channel 1 (Linit 0) |                |  |
| Byte7  |                         |                |  |
| Byte8  | DX□B (Unit 3)           |                |  |
| Byte9  |                         |                |  |
| Byte10 |                         |                |  |
| Total  | 11 byte                 | 6 byte         |  |

#### •Diagnostic mode 2

|        | Input data              | Output data        |
|--------|-------------------------|--------------------|
| Byte0  | System diagnosis byte0  | DY□B (Unit 1)      |
| Byte1  | System diagnosis byte1  | DY□B (Unit 2)      |
| Byte2  | System diagnosis byte2  |                    |
| Byte3  | System diagnosis byte3  | SDN = A (l lpit E) |
| Byte4  | Unit diagnosis byte0    |                    |
| Byte5  | Unit diagnosis byte1    |                    |
| Byte6  | AXA shannel 0 (Linit 0) |                    |
| Byte7  | AXA channel 0 (Onit 0)  |                    |
| Byte8  | AXA shannel 1 (Linit 0) |                    |
| Byte9  |                         |                    |
| Byte10 | DX□B (Unit 3)           |                    |
| Byte11 |                         |                    |
| Byte12 |                         |                    |
| Total  | 13 byte                 | 6 byte             |

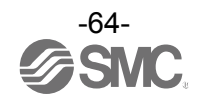

## Details of diagnostic data

## •System diagnosis

#### •System diagnosis byte0

| Bit No. | Content of diagnosis                                                                 |
|---------|--------------------------------------------------------------------------------------|
| 0       | The analogue value has fallen below the user's set value.                            |
| 1       | The analogue value has exceeded the user's set value.                                |
| 2       | The analogue input value has fallen below the set range.                             |
| 3       | The analogue input value has exceeded the set range.                                 |
| 4       | The counter has exceeded the set value.                                              |
| 5       | The open circuit has been detected.                                                  |
| 6       | The short circuit of the valve output or digital output has been detected.           |
| 7       | The short circuit of the power supply for the input/output device has been detected. |

#### •System diagnosis byte1

| Bit No. | Content of diagnosis                                                                   |  |
|---------|----------------------------------------------------------------------------------------|--|
| 0       | The power supply voltage for output device is outside of the specification.            |  |
| 1       | The power supply voltage for control and input device is outside of the specification. |  |
| 2       | Reserved                                                                               |  |
| 3       | There is a connection failure between each unit (During operation).                    |  |
| 4       | There is a connection failure between each unit (When the power supply is applied).    |  |
| 5       | Configuration memory error occurred.                                                   |  |
| 6       | System error occurred.                                                                 |  |
| 7       | Hardware error occurred.                                                               |  |

#### •System diagnosis byte2

| Bit No. | Content of diagnosis |
|---------|----------------------|
| 0       | Reserved             |
| :       |                      |
| 7       | Reserved             |

#### •System diagnosis byte3

| Bit No. | Content of diagnosis                              |  |  |  |  |  |
|---------|---------------------------------------------------|--|--|--|--|--|
| 0       | There is an error in the digital input unit. *1   |  |  |  |  |  |
| 1       | There is an error in the digital output unit. *1  |  |  |  |  |  |
| 2       | There is an error in the analogue input unit. *2  |  |  |  |  |  |
| 3       | There is an error in the analogue output unit. *2 |  |  |  |  |  |
| 4       | There is an error in the SI unit.                 |  |  |  |  |  |
| 5       | Reserved                                          |  |  |  |  |  |
| 6       | Reserved                                          |  |  |  |  |  |
| 7       | Reserved                                          |  |  |  |  |  |

\*1: When the error occurs in the digital I/O unit, both Bit0 and Bit1 are turned ON.

\*2: When the error occurs in the analogue I/O unit, both Bit2 and Bit3 are turned ON.

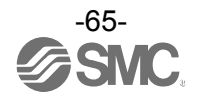

## •Unit diagnosis

#### •Unit diagnosis byte0

| Bit No. | Content of diagnosis         |
|---------|------------------------------|
| 0       | There is an error in unit 0. |
| 1       | There is an error in unit 1. |
| 2       | There is an error in unit 2. |
| 3       | There is an error in unit 3. |
| 4       | There is an error in unit 4. |
| 5       | There is an error in unit 5. |
| 6       | There is an error in unit 6. |
| 7       | There is an error in unit 7. |

## •Unit diagnosis byte1

| Bit No. | Content of diagnosis         |
|---------|------------------------------|
| 0       | There is an error in unit 8. |
| 1       | There is an error in unit 9. |
| 2       | Reserved                     |
| 3       | Reserved                     |
| 4       | Reserved                     |
| 5       | Reserved                     |
| 6       | Reserved                     |
| 7       | Reserved                     |

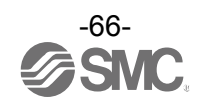

# DeviceNet<sup>™</sup> Object

The EX600 series supports the object classes below.

| Classification                                   | Object                       | Class      | Instance                  |
|--------------------------------------------------|------------------------------|------------|---------------------------|
|                                                  | Identity                     | 01h        | 01h                       |
|                                                  | Message Router               | 02h        | 01h                       |
|                                                  | DeviceNet <sup>™ ∗1</sup>    | 03h        | 01h                       |
| Devicenet object                                 | Connection                   | 05h        | 03h                       |
|                                                  | Register                     | 07h        | 02h                       |
|                                                  | Acknowledge Handler          | 2Bh        | 01h                       |
|                                                  | Мар                          | 65h        | 01h                       |
|                                                  | System                       | 66h        | 01h                       |
|                                                  | Digital Input Unit           | 6Ah        | 01h to 09h * <sup>2</sup> |
|                                                  | Digital Output Unit          | 6Bh        | 01h to 09h * <sup>2</sup> |
| DeviceNet <sup>™</sup> extended object library 1 | SI Unit                      | 6Ch        | 01h                       |
|                                                  | Analogue Input Unit          | 6Dh        | 01h to 09h * <sup>2</sup> |
|                                                  | Analogue Input/Output Unit   | 6Fh        | 01h to 09h * <sup>2</sup> |
|                                                  | Digital Input/Output Unit    | 70h        | 01h to 09h * <sup>2</sup> |
|                                                  | Analogue Output Unit         | 71h        | 01h to 09h * <sup>2</sup> |
|                                                  | System information           | 66h        | 01h                       |
|                                                  | Unit/channel diagnosis       | 67h        | 01h to 0Ah *3             |
|                                                  | Details of channel diagnosis | 77h        | 01h to 0Ah $^{*3}$        |
| Devicente: extended object library 2             | Unit parameter               | 78h        | 01h to 0Ah *3             |
|                                                  | Channel parameter (1)        | 79h to 7Fh | 01h to 0Ah *3             |
|                                                  | Channel parameter (2)        | 83h to 8Ah | 01h to 0Ah *3             |

\*1: It corresponds to a Quick Connect. [Attribute: 0Ah]

\*2: The number assigned from the end plate side of the same unit type.

\*3: The number assigned from the end plate side regardless of the unit type.

# Example: For the unit configuration below, the instance of unit 2 becomes 02h in case of \*2. The instance of unit 2 becomes 03h in case of \*3.

|              | Unit 0                   | Unit 1                    | Unit 2                    | Unit 3                   | Unit 4                   | Unit 5                          |       |
|--------------|--------------------------|---------------------------|---------------------------|--------------------------|--------------------------|---------------------------------|-------|
| End<br>Plate | AXA<br>Analogue<br>input | DY□B<br>Digital<br>output | DY□B<br>Digital<br>output | DX□B<br>Digital<br>input | DX□D<br>Digital<br>input | SDN□A<br>SI unit<br>(32 output) | Valve |
| Instance *2  | 01h                      | 01h                       | 02h                       | 01h                      | 02h                      | 01h                             |       |
| Instance *3  | 01h                      | 02h                       | 03h                       | 04h                      | 05h                      | 06h                             |       |

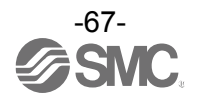

| map |         | 1033. 0011) [L |                 |                              | ני ע              |                    |
|-----|---------|----------------|-----------------|------------------------------|-------------------|--------------------|
| Ir  | nstance | Attribute      | Access          | Access Name Type Description |                   | Description/Value  |
| 01h | 64h     | Get            | Input Data Size | UINT                         | Input data length |                    |
|     | UIII    | 65h            | Get             | Output Data Size             | UINT              | Output data length |

## •Map object (Class: 65h) [DeviceNet<sup>™</sup> extended object library 1]

## •System object (Class: 66h) [DeviceNet<sup>™</sup> extended object library 1]

| Instance | Attribute | Access | Name            | Туре | Description/Value                                                                                                    |
|----------|-----------|--------|-----------------|------|----------------------------------------------------------------------------------------------------|
| 01h      | 69h       | Get    | System Status 1 | UINT | <ul> <li>Bit0: Monitoring the power supply voltage<br/>(For output)</li> <li>Bit1: Monitoring the power supply voltage<br/>(For control and input)</li> <li>Bit2: Reserved</li> <li>Bit3: Unit not connected</li> <li>Bit4: Connection error</li> <li>Bit5: Configuration memory error</li> <li>Bit6: System error</li> <li>Bit7: Hardware error</li> <li>Bit8: Analogue user set value lower limit<br/>detection</li> <li>Bit9: Analogue user set value upper limit<br/>detection</li> <li>Bit10: Analogue range lower limit detection</li> <li>Bit11: Analogue range upper limit detection</li> <li>Bit12: Contact frequency upper limit<br/>detection</li> <li>Bit13: Open circuit detection (Output)</li> <li>Bit15: Short circuit detection<br/>(Power supply for input/output device)</li> </ul> |
|          | 6Ah       | Get    | System Status 2 | UINT | Bit0: Digital input unit error<br>Bit1: Digital output unit error<br>Bit2: Analogue input unit error<br>Bit3: Analogue output unit error<br>Bit4: SI unit error<br>Bit5: Reserved<br>Bit6: Reserved<br>Bit7: Reserved<br>Bit8: Reserved<br>Bit9: Reserved<br>Bit10: Reserved<br>Bit11: Reserved<br>Bit12: Reserved<br>Bit13: Reserved<br>Bit14: Reserved<br>Bit15: Reserved                                                                                                    |

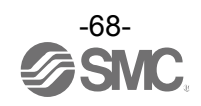

| Instance | Attribute | Access                   | Name               | Туре                                                                                                    | Description/Value                                                                                                    |
|----------|-----------|--------------------------|--------------------|----------------------------------------------------------------------------------------------------|----------------------------------------------------------------------------------------------------|
|          | 6Dh       | Get                      | Number of units    | USINT                                                                                                    | Number of units connected                                                                                                    |
|          | 94h       | Get                      | Unit Diagnostics 1 | WORD                                                                                                    | Bit0: Error is detected in unit 0<br>Bit1: Error is detected in unit 1<br>Bit2: Error is detected in unit 2<br>Bit3: Error is detected in unit 3<br>Bit4: Error is detected in unit 4<br>Bit5: Error is detected in unit 5<br>Bit6: Error is detected in unit 6<br>Bit7: Error is detected in unit 7<br>Bit8: Error is detected in unit 8<br>Bit9: Error is detected in unit 8<br>Bit9: Error is detected in unit 9<br>Bit10: Reserved<br>Bit11: Reserved<br>Bit12: Reserved<br>Bit13: Reserved<br>Bit14: Reserved<br>Bit15: Reserved |
|          | 95h       | Get                      | Unit Diagnostics 2 | WORD                                                                                                    | Reserved                                                                                                    |
|          | 96h       | Get                      | Unit Diagnostics 3 | WORD                                                                                                    | Reserved                                                                                                    |
|          | 97h       | Get                      | Unit Diagnostics 4 | WORD                                                                                                    | Reserved                                                                                                    |
| 01h      | 98h       | 8h Get Unit Connection 1 | WORD               | Bit0: Recognition of unit 0<br>Bit1: Recognition of unit 1<br>Bit2: Recognition of unit 2<br>Bit3: Recognition of unit 3<br>Bit4: Recognition of unit 4<br>Bit5: Recognition of unit 5<br>Bit6: Recognition of unit 6<br>Bit7: Recognition of unit 7<br>Bit8: Recognition of unit 8<br>Bit9: Recognition of unit 9<br>Bit10: Reserved<br>Bit11: Reserved<br>Bit12: Reserved<br>Bit13: Reserved<br>Bit14: Reserved<br>Bit15: Reserved<br>Bit15: Reserved |                                                                                                    |
|          | 99h       | Get                      | Unit Connection 2  | WORD                                                                                                    | Reserved                                                                                                    |
|          | 9Ah       | Get                      | Unit Connection 3  | WORD                                                                                                    | Reserved                                                                                                    |
|          | 9Bh       | Get                      | Unit Connection 4  | WORD                                                                                                    | Reserved                                                                                                    |
|          | 79h       | Get/Set                  | Hold/Clear         | BOOL                                                                                                    | 0=Switch<br>1=H.T. or DeviceNet <sup>™</sup> Object                                                                                                    |

•System object (Class: 66h) [DeviceNet<sup>™</sup> extended object library 1]

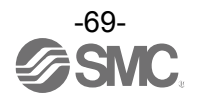

| Instance   | Attribute | Access  | Name                                     | Туре  | Value                                       |
|------------|-----------|---------|------------------------------------------|-------|---------------------------------------------|
|            | 70h       | Get/Set | Monitoring short circuit at Power Supply | BOOL  | 0=Disable<br>1=Enable                       |
|            | 78h       | Get/Set | Inrush current detection                 | BOOL  | 0=Disable<br>1=Enable                       |
| 01h to 40h | A4h       | Get/Set | Input filtering time                     | USINT | 0=0.1 ms<br>1=1.0 ms<br>2=10 ms<br>3=20 ms  |
|            | A8h       | Get/Set | Input extension time                     | USINT | 0=1.0 ms<br>1=15 ms<br>2=100 ms<br>3=200 ms |

•Digital Input Unit object (Class: 6Ah) [DeviceNet<sup>™</sup> extended object library 1]

## •Digital Output Unit object (Class: 6Bh) [DeviceNet<sup>™</sup> extended object library 1]

|  | <u> </u>   | , ,       |         | , [ ,                              | , 1  |                       |
|--|------------|-----------|---------|------------------------------------|------|-----------------------|
|  | Instance   | Attribute | Access  | Name                               | Туре | Value                 |
|  | 01h to 40h | 71h       | Get/Set | Monitoring short circuit at Output | BOOL | 0=Disable<br>1=Enable |
|  |            | 7Bh       | Get/Set | Restart after short circuit        | BOOL | 0=Manual<br>1=Auto    |

•SI Unit object (Class: 6Ch) [DeviceNet<sup>™</sup> extended object library 1]

| Instance   | Attribute | Access  | Name                                 | Туре | Value                 |
|------------|-----------|---------|--------------------------------------|------|-----------------------|
|            | 71h       | Get/Set | Monitor short circuit at Output      | BOOL | 0=Disable<br>1=Enable |
| 01h to 10h | 7Bh       | Get/Set | Restart after short circuit          | BOOL | 0=Manual<br>1=Auto    |
| 01h to 10h | ACh       | Get/Set | Control power supply voltage monitor | BOOL | 0=Disable<br>1=Enable |
|            | ADh       | Get/Set | Output power supply voltage monitor  | BOOL | 0=Disable<br>1=Enable |

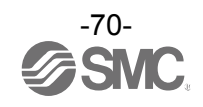

| Instance   | Attribute | Access  | Name                                     | Туре  | Value                                                                                        |
|------------|-----------|---------|------------------------------------------|-------|----------------------------------------------------------------------------------------------|
|            | 70h       | Get/Set | Monitor short circuit at Power<br>Supply | BOOL  | 0=Disable<br>1=Enable                                                                        |
|            | 74h       | Get/Set | Monitor over range                       | BOOL  | 0=Disable<br>1=Enable                                                                        |
|            | 75h       | Get/Set | Monitor under range                      | BOOL  | 0=Disable<br>1=Enable                                                                        |
|            | A4h       | Get/Set | Ch0 analogue input filter                | USINT | 0=None<br>1=2 value average<br>2=4 value average<br>3=8 value average                        |
|            | A5h       | Get/Set | Ch1 analogue input filter                | USINT | 0=None<br>1=2 value average<br>2=4 value average<br>3=8 value average                        |
| 01h to 10h | A8h       | Get/Set | Ch0 analogue range                       | USINT | 0=-10+10 V<br>1=-5+5 V<br>2=-20+20 mA<br>3=010 V<br>4=05 V<br>5=15 V<br>6=020 mA<br>7=420 mA |
|            | A9h       | Get/Set | Ch1 analogue range                       | USINT | 0=-10+10 V<br>1=-5+5 V<br>2=-20+20 mA<br>3=010 V<br>4=05 V<br>5=15 V<br>6=020 mA<br>7=420 mA |
|            | ACh       | Get/Set | Analogue data format                     | USINT | 0=Offset Binary<br>1=Sign & Magnitude<br>2=2's complement                                    |

•Analogue Input Unit object (Class: 6Dh) [DeviceNet<sup>™</sup> extended object library 1]

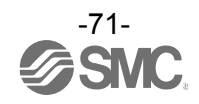
| Instance   | Attribute | Access                           | Name                                     | Туре  | Value                                                                    |
|------------|-----------|----------------------------------|------------------------------------------|-------|--------------------------------------------------------------------------|
|            | 70h       | Get/Set                          | Monitor short circuit at Power<br>Supply | BOOL  | 0=Disable<br>1=Enable                                                    |
| 01h to 10h | 74h       | Get/Set                          | Monitor over range                       | BOOL  | 0=Disable<br>1=Enable                                                    |
|            | 75h       | Get/Set                          | Monitor under range                      | BOOL  | 0=Disable<br>1=Enable                                                    |
|            | A4h       | Get/Set                          | I-Ch0 analogue input filter              | USINT | 0=None<br>1=2 value average<br>2=4 value average<br>3=8 value average    |
|            | A5h       | Get/Set                          | I-Ch1 analogue input filter              | USINT | 0=None<br>1=2 value average<br>2=4 value average<br>3=8 value average    |
|            | A8h       | Get/Set                          | I-Ch0 analogue range                     | USINT | 3=010 V<br>4=05 V<br>5=15 V<br>6=020 mA<br>7=420 mA                      |
|            | A9h       | Get/Set                          | I-Ch1 analogue range                     | USINT | 3=010 V<br>4=05 V<br>5=15 V<br>6=020 mA<br>7=420 mA                      |
|            | AAh       | Get/Set                          | O-Ch0 analogue range                     | USINT | 3=010 V<br>4=05 V<br>5=15 V<br>6=020 mA<br>7=420 mA                      |
|            | ABh       | ABh Get/Set O-Ch1 analogue range |                                          | USINT | 3=010 V<br>4=05 V<br>5=15 V<br>6=020 mA<br>7=420 mA                      |
|            | ACh       | Get/Set                          | Analogue data format                     | USINT | 0=Offset Binary<br>1=Sign and Magnitude<br>2=2's complement<br>3= Scaled |

•Analogue Input/Output Unit object (Class: 6Fh) [DeviceNet<sup>™</sup> extended object library 1]

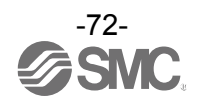

| Instance   | Attribute   | Access  | Name                                        | Туре  | Value                                       |
|------------|-------------|---------|---------------------------------------------|-------|---------------------------------------------|
|            | 70h         | Get/Set | Monitoring short circuit at Power<br>Supply | BOOL  | 0=Disable<br>1=Enable                       |
| 01h to 40h | 71h         | Get/Set | Monitoring short circuit at Output          | BOOL  | 0=Disable<br>1=Enable                       |
|            | 78h Get/Set |         | Inrush current detection                    | BOOL  | 0=Disable<br>1=Enable                       |
|            | 7Bh         | Get/Set | Restart after short circuit                 | BOOL  | 0=Manual<br>1=Auto                          |
|            | A4h         | Get/Set | Input filtering time                        | USINT | 0=0.1 ms<br>1=1.0 ms<br>2=10 ms<br>3=20 ms  |
|            | A8h         | Get/Set | Input extension time                        | USINT | 0=1.0 ms<br>1=15 ms<br>2=100 ms<br>3=200 ms |

•Digital Input/Output Unit object (Class: 70h) [DeviceNet<sup>™</sup> extended object library 1]

## •Analogue Output Unit object (Class: 71h) [DeviceNet<sup>™</sup> extended object library 1]

| Instance   | Attribute | Access  | Name                                     | Туре  | Value                                                                   |
|------------|-----------|---------|------------------------------------------|-------|-------------------------------------------------------------------------|
|            | 70h       | Get/Set | Monitor short circuit at Power<br>Supply | BOOL  | 0=Disable<br>1=Enable                                                   |
|            | A8h       | Get/Set | Ch0 analogue range                       | USINT | 3=010 V<br>4=05 V<br>5=15 V<br>6=020 mA<br>7=420 mA                     |
| 01h to 10h | A9h       | Get/Set | Ch1 analogue range                       | USINT | 3=010 V<br>4=05 V<br>5=15 V<br>6=020 mA<br>7=420 mA                     |
|            | ACh       | Get/Set | Analogue data format                     | USINT | 0=Offset Binary<br>1=Sign and Magnitude<br>2=2's complement<br>3=Scaled |

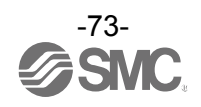

| Instance | Attribute | Access                     | Name                         | type  | Value                                                                                                    |
|----------|-----------|----------------------------|------------------------------|-------|----------------------------------------------------------------------------------------------------|
|          | 64h       | Get                        | Input data length            | UINT  | I/O mapping input data length (byte)                                                                                                    |
|          | 65h       | Get                        | Output data length           | UINT  | I/O mapping output data length (byte)                                                                                                    |
|          | 6Dh       | Get                        | Number of units<br>connected | USINT | Number of units connected                                                                                                    |
|          | 79h       | Get/Set                    | Hold/Clear                   | BOOL  | 0: switch<br>1: H.T. or DeviceNet <sup>™</sup> object                                                                                                    |
|          | 7Ah       | Get                        | System diagnosis 1           | BYTE  | Bit0: Analogue user set value lower limit detection<br>Bit1: Analogue user set value upper limit detection<br>Bit2: Analogue range lower limit detection<br>Bit3: Analogue range upper limit detection<br>Bit4: ON/OFF count upper limit detection<br>Bit5: Open circuit detection<br>Bit6: Short circuit detection (Output)<br>Bit7: Short circuit detection<br>(Power supply for input device) |
| 01h      | 7Bh       | Get                        | System diagnosis 2           | BYTE  | <ul> <li>Bit0: Monitoring the power supply voltage<br/>(For output)</li> <li>Bit1: Monitoring the power supply voltage<br/>(For control and input)</li> <li>Bit2: Reserved</li> <li>Bit3: Number of units not connected</li> <li>Bit4: System connection error</li> <li>Bit5: Configuration error</li> <li>Bit6: System default error</li> <li>Bit7: Hardware error</li> </ul>                   |
|          | 7Dh       | 7Dh Get System diagnosis 3 |                              |       | Bit0: Digital input unit error<br>Bit1: Digital output unit error<br>Bit2: Analogue input unit error<br>Bit3: Analogue output unit error<br>Bit4: SI unit error<br>Bit5: Reserved<br>:<br>Bit7: Reserved                                                                                                    |
|          | 9Ch       | Get                        | Unit operating condition 1   | BYTE  | Bit0: Error is detected in unit 0<br>:<br>Bit1: Error is detected in unit 7                                                                                                    |
|          | 9Dh       | Get                        | Unit operating condition 2   | BYTE  | Bit0: Error is detected in unit 8<br>Bit1: Error is detected in unit 9<br>Bit2: Reserved<br>:<br>Bit7: Reserved                                                                                                    |
|          | AEh       | Get                        | Unit operating condition 1   | BYTE  | Bit0: Unit 0 is recognized<br>:<br>Bit7: Unit 7 is recognized                                                                                                    |
|          | AFh       | Get                        | Unit operating condition 2   | BYTE  | Bit0: Unit 8 is recognized<br>Bit1: Unit 9 is recognized<br>Bit2: Reserved<br>:<br>Bit7: Reserved                                                                                                    |

•System information (class: 66h) [DeviceNet<sup>™</sup> extended object library 2]

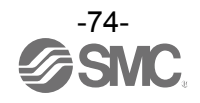

| Instance         | Attribute | Access                           | Name                              | Туре                                                                               | Value                                                                                                    |
|------------------|-----------|----------------------------------|-----------------------------------|------------------------------------------------------------------------------------|----------------------------------------------------------------------------------------------------|
| 01h to 0Ah<br>*1 | 6Ch       | Get                              | Unit diagnosis                    | BYTE                                                                               | Bit0: Analogue user set value lower limit detection<br>Bit1: Analogue user set value upper limit detection<br>Bit2: Analogue range lower limit detection<br>Bit3: Analogue range upper limit detection<br>Bit4: Contact frequency upper limit detection<br>Bit5: Open circuit detection<br>Bit6: Short circuit detection (Output)<br>Bit7: Short circuit detection<br>(Power supply for input/output device) |
|                  | 6Eh       | Get                              | Channel diagnosis<br>Ch0 to Ch7   | BYTE                                                                               | Bit0: Error is detected in channel 0<br>:<br>Bit7: Error is detected in channel 7                                                                                                    |
|                  | 6Fh Get   | Channel diagnosis<br>Ch8 to Ch15 | BYTE                              | Bit0: Error is detected in channel 8<br>:<br>Bit7: Error is detected in channel 15 |                                                                                                    |
|                  | 70h       | Get                              | Channel diagnosis<br>Ch16 to Ch23 | BYTE                                                                               | Bit0: Error is detected in channel 16<br>:<br>Bit7: Error is detected in channel 23                                                                                                    |
|                  | 71h       | Get                              | Channel diagnosis<br>Ch24 to Ch31 | BYTE                                                                               | Bit0: Error is detected in channel 24<br>:<br>Bit7: Error is detected in channel 31                                                                                                    |

•Unit/Channel diagnosis object (Class: 67h) [DeviceNet<sup>™</sup> extended object library 2]

\*1: 01h to 0Ah indicates the unit number 0 to 9.

|  | •Details of channel diagnosis object | (Class: 77h) [DeviceNet <sup>™</sup> | extended object library 2 |
|--|--------------------------------------|--------------------------------------|---------------------------|
|--|--------------------------------------|--------------------------------------|---------------------------|

| Instance            | Attribute           | Access | Name                           | Туре | Value                                                                                                    |
|---------------------|---------------------|--------|--------------------------------|------|----------------------------------------------------------------------------------------------------|
| 01h to<br>0Ah<br>*1 | 64h to<br>83h<br>*2 | Get    | Channel diagnosis<br>Ch0 to 31 | BYTE | Bit0: Analogue user set value lower limit detection<br>Bit1: Analogue user set value upper limit detection<br>Bit2: Analogue range lower limit detection<br>Bit3: Analogue range upper limit detection<br>Bit4: Contact frequency upper limit detection<br>Bit5: Open circuit detection<br>Bit6: Short circuit detection (Output)<br>Bit7: Short circuit detection<br>(Power supply for input/output device) |

\*1: 01h to 0Ah indicates the unit number 0 to 9.

\*2: 64h to 83h indicates the channel number 0 to 31.

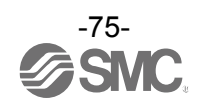

| Instance                                                                 | Attribute   | Access  | Name                                                                                                    | Туре  | Value                                                                                                    |
|--------------------------------------------------------------------------|-------------|---------|----------------------------------------------------------------------------------------------------|-------|----------------------------------------------------------------------------------------------------|
|                                                                          | 64h Get/Set |         | Short circuit detection<br>(Power supply for<br>input device)<br>•Digital I, I/O<br>•Analogue I, O, I/O | BOOL  | 0=Disable<br>1=Enable                                                                                                |
| 65h<br>66h<br>67h<br>68h<br>•1<br>69h<br>69h<br>69h<br>69h<br>69h<br>60h | 65h         | Get/Set | Short circuit detection<br>(Output)<br>•SI<br>•Digital O, I/O                                           | BOOL  | 0=Disable<br>1=Enable                                                                                                |
|                                                                          | 66h         | Get/Set | Analogue range upper<br>limit detection<br>•Analogue I, I/O                                             | BOOL  | 0=Disable<br>1=Enable                                                                                                |
|                                                                          | 67h         | Get/Set | Analogue range lower<br>limit detection<br>•Analogue I, I/O                                             | BOOL  | 0=Disable<br>1=Enable                                                                                                |
|                                                                          | 68h         | Get/Set | Measure against<br>in-rush current<br>•Digital I, I/O                                                   | BOOL  | 0=Disable<br>1=Enable                                                                                                |
|                                                                          | 69h         | Get/Set | Recovery after a short<br>circuit<br>•SI<br>•Digital O, I/O                                             | BOOL  | 0=Manual<br>1=Auto                                                                                                   |
|                                                                          | 6Ah         | Get/Set | Input filtering time<br>•Digital I, I/O                                                                 | USINT | 0=0.1 ms<br>1=1.0 ms<br>2=10 ms<br>3=20 ms                                                                           |
|                                                                          | 6Bh         | Get/Set | Digital input extension<br>time<br>•Digital I, I/O                                                      | USINT | 0=1.0 ms<br>1=15 ms<br>2=100 ms<br>3=200 ms                                                                          |
|                                                                          | 6Ch         | Get/Set | Analogue data format<br>•Analogue I, O, I/O                                                             | USINT | 0=Offset binary<br>1=Sign and Magnitude<br>2=2's complement<br>3=Scaled<br>(Scaled cannot be set for analogue input) |
|                                                                          | 6Dh         | Get/Set | Monitoring the power<br>supply voltage<br>(For control and input)<br>•SI                                | BOOL  | 0=Disable<br>1=Enable                                                                                                |
|                                                                          | 6Eh         | Get/Set | Monitoring the power<br>supply voltage<br>(For output)<br>•SI                                           | BOOL  | 0=Disable<br>1=Enable                                                                                                |

•Unit parameter object (Class: 78h) [DeviceNet<sup>™</sup> extended object library 2]

\*1: 01h to 0Ah indicates the unit number 0 to 9.

| Class | Instance            | Attribute           | Access  | Name                                                                       | Туре | Value                                                          |
|-------|---------------------|---------------------|---------|----------------------------------------------------------------------------|------|----------------------------------------------------------------|
| 79h   |                     |                     |         | Open circuit detection<br>•SI<br>•Digital I(DX□C1)<br>•Digital O, I/O      | BOOL | 0=Disable<br>1=Enable                                          |
| 7Ah   |                     |                     |         | ON/OFF count upper<br>limit detection<br>•SI<br>•Digital I, O, I/O         | BOOL | 0=Disable<br>1=Enable                                          |
| 7Bh   |                     |                     |         | ON/OFF count upper<br>limit value<br>•SI<br>•Digital I, O, I/O             | UINT | 1 to 65000<br>(Times diagnosis is detected=Set<br>value x1000) |
| 7Ch   | 01h to<br>0Ah<br>*1 | 64h to<br>83h<br>*2 | Get/Set | Analogue user set<br>value upper limit<br>detection<br>•Analogue I, O, I/O | BOOL | 0=Disable<br>1=Enable                                          |
| 7Dh   |                     |                     |         | Analogue user set<br>value upper limit value<br>•Analogue I, O, I/O        | UINT |                                                                |
| 7Eh   |                     |                     |         | Analogue user set<br>value lower limit<br>detection<br>•Analogue I, O, I/O | BOOL | 0=Disable<br>1=Enable                                          |
| 7Fh   |                     |                     |         | Analogue user set<br>value lower limit value<br>•Analogue I, O, I/O        | UINT |                                                                |

•Channel parameter object (1) (Class: 79h to 7Fh) [DeviceNet<sup>™</sup> extended object library 2]

\*1: 01h to 0Ah indicates the unit number 0 to 9.

\*2: 64h to 83h indicates the channel number 0 to 31.

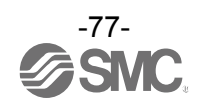

| Class | Instance            | Attribute           | Access  | Name                                                                                                   | Туре  | Value                                                                                                    |
|-------|---------------------|---------------------|---------|----------------------------------------------------------------------------------------------------|-------|----------------------------------------------------------------------------------------------------|
| 83h   |                     |                     |         | Output setting at the<br>time of communication<br>error<br>•SI<br>•Digital O, I/O<br>•Analogue O, I/O  | BOOL  | 0=Disable (Hold)<br>1=Enable (Clear or Force ON)                                                                                                    |
| 84h   |                     |                     |         | Output setting at the<br>time of communication<br>error (Digital)<br>•SI<br>•Digital O, I/O            | BOOL  | 0=OFF (Clear)<br>1=ON (Force ON)                                                                                                    |
| 85h   |                     |                     |         | Output setting at the<br>time of communication<br>error (Analogue)<br>•Analogue O, I/O                 | UINT  |                                                                                                    |
| 86h   |                     |                     |         | Output setting at the<br>time of communication<br>idling<br>•SI<br>•Digital O, I/O<br>•Analogue O, I/O | BOOL  | 0=Disable (Hold)<br>1=Enable (Clear or Force ON)                                                                                                    |
| 87h   | 01h to<br>0Ah<br>*1 | 64h to<br>83h<br>*2 | Get/Set | Output setting value at<br>the time of<br>communication idling<br>(Digital)<br>•SI<br>•Digital O, I/O  | BOOL  | 0=OFF (Clear)<br>1=ON (Force ON)                                                                                                    |
| 88h   |                     |                     |         | Output setting value at<br>the time of<br>communication idling<br>(Analogue)<br>•Analogue O, I/O       | UINT  |                                                                                                    |
| 89h   |                     |                     |         | Analogue average<br>filter<br>•Analogue I, I/O                                                         | USINT | 0=None<br>1=2 value average<br>2=4 value average<br>3=8 value average                                                                                                    |
| 8Ah   |                     |                     |         | Analogue range<br>•Analogue I, O, I/O                                                                  | USINT | 0=-10+10 V<br>(Analogue input unit only)<br>1=-5+5 V<br>(Analogue input unit only)<br>2=-20+20 mA<br>(Analogue input unit only)<br>3=010 V<br>4=05 V<br>5=15 V<br>6=020 mA<br>7=420 mA |

•Channel parameter object (2) (Class: 83h to 8Ah) [DeviceNet<sup>TM</sup> extended object library 2]

\*1: 01h to 0Ah indicates the unit number 0 to 9.

\*2: 64h to 83h indicates the channel number 0 to 31.

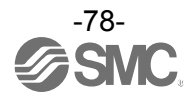

## Accessories

For the selection of accessories, refer to the catalog.

- (1)Valve plate
  - EX600-ZMV1

Enclosed parts: Round head screw (M4 x 6), 2 pcs. Round head screw (M3 x 8), 4 pcs.

EX600-ZMV2 (Specified for SY series) Enclosed parts: Round head screw (M4 x 6), 2 pcs. Round head screw (M3 x 8), 2 pcs.

(2)End plate bracket
EX600-ZMA2
Enclosed parts: Round head screw (M4 x 20), 1 pc.
P tight screw (4 x 14), 2 pcs.
EX600-ZMA3 (Specified for SY series)
Enclosed parts: Round head screw (M4 x 20) with washer, 1 pc.
P tight screw (4 x 14), 2 pcs.

(3)Intermediate support bracket EX600-ZMB1...for direct mounting Enclosed parts: Round head screw (M4 x 5), 2 pcs.

EX600-ZMB2...for DIN rail mounting Enclosed parts: Round head screw (M4 x 6), 2 pcs.

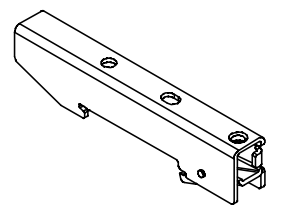

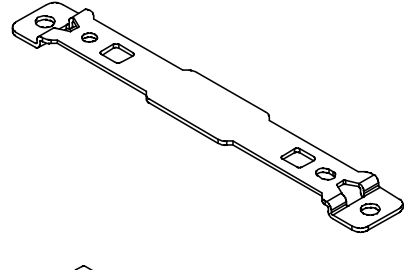

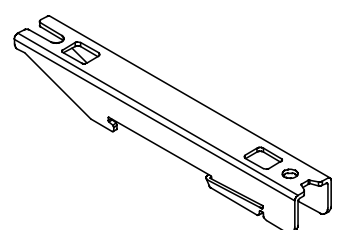

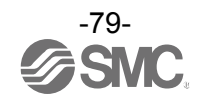

(4)Seal cap (10 pcs.) EX9-AWES...for M8 EX9-AWTS...for M12

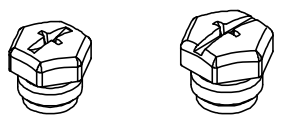

(5)Marker (1 sheet, 88 pcs.) EX600-ZT1

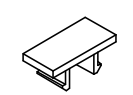

(6)Y Junction connector PCA-1557785 2 x M12 (5 pin) – M12 (5 pin)

(7)Assembled type connector

PCA-1578078 for power supply, 7/8 inch, Plug, Cable O.D. 12 to 14 mm PCA-1578081 for power supply, 7/8 inch, Socket, Cable O.D. 12 to 14 mm PCA-1557659 for DeviceNet<sup>™</sup> communication, Plug PCA-1557662 for DeviceNet<sup>™</sup> communication, Socket PCA-1557730 M8 (3 pin), Plug PCA-1557743 M12 (4 pin), Plug, for AWG26 to AWG22, SPEEDCON compatible PCA-1557756 M12 (4 pin), Plug, for AWG22 to AWG18, SPEEDCON compatible

(8)Power supply cable

PCA-1558810 Cable with 7/8 inch connector, Socket, Straight 2 m PCA-1558823 Cable with 7/8 inch connector, Socket, Straight 6 m PCA-1558836 Cable with 7/8 inch connector, Socket, Right angle 2 m PCA-1558849 Cable with 7/8 inch connector, Socket, Right angle 6 m PCA-1564927 Cable with M12 connector, B code, Socket, Straight 2 m, SPEEDOCON compatible PCA-1564930 Cable with M12 connector, B code, Socket, Straight 6 m, SPEEDOCON compatible PCA-1564943 Cable with M12 connector, B code, Socket, Right angle 2 m, SPEEDOCON compatible PCA-1564969 Cable with M12 connector, B code, Socket, Right angle 2 m, SPEEDOCON compatible PCA-1564969 Cable with M12 connector, B code, Socket, Right angle 2 m, SPEEDOCON compatible

(9)DeviceNet<sup>™</sup> communication cable

PCA-1557633 Cable with M12 connector, A code, Socket, Straight 5 m, SPEEDOCON compatible PCA-1557646 Cable with M12 connector, A code, Plug, Straight 5 m, SPEEDOCON compatible

(10)Connector extension cable PCA-1557769 M12 (4 pin), Straight 3 m PCA-1557772 M8 (3 pin), Straight 3 m

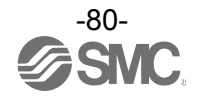

## Revision history

- A: Modify an error in writing.
- B: Revision (Pollution degree)
- C: Contents revised in several places.
- D: Modify an error in writing.

## **SMC** Corporation

4-14-1, Sotokanda, Chiyoda-ku, Tokyo 101-0021 JAPAN Tel: +81 3 5207 8249 Fax: +81 3 5298 5362 URL http://www.smcworld.com

Note: Specifications are subject to change without prior notice and any obligation on the part of the manufacturer. © 2010-2013 SMC Corporation All Rights Reserved

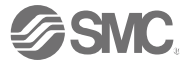